# ANEXO 1: Matriz de consistencia de investigacion.

### MATRIZ DE CONSISTENCIA

|              | PROBLEMAS                                                                                                    | OBJETIVOS                                                                                                    | HIPÓTESIS                                                                                                    | VARIABLES                                                                                                    |
|--------------|----------------------------------------------------------------------------------------------------|----------------------------------------------------------------------------------------------------|----------------------------------------------------------------------------------------------------|----------------------------------------------------------------------------------------------------|
| GENERAL      | ¿Cómo influye la<br>adición de las virutas<br>de eucalipto en el<br>adobe en su<br>comportamiento<br>sísmico?                                                                                                    | Evaluar la adición de<br>las virutas de eucalipto<br>en el adobe y<br>comportamiento<br>sísmico de un ambiente<br>rural usando un modelo<br>a escala reducida en el<br>altiplano.                                | La adición de las<br>virutas de<br>eucalipto en el<br>adobe mejorará el<br>comportamiento<br>sísmico de un<br>ambiente rural<br>típico del<br>Altiplano.                                           | <b>VARIABLE</b><br><b>INDEPENDIENTE</b><br>Adición de virutas<br>de eucalipto.<br><b>VARIABLE</b><br><b>DEPENDIENTE</b><br>Comportamiento<br>sisimico. |
| ESPECIFICO 1 | ¿Cómo influye la<br>adición de virutas de<br>eucalipto, con<br>dosificaciones de 0%,<br>25.00%, 50.00% y<br>75.00% en el ensayo a<br>resistencia de<br>compresión simple del<br>bloque de adobe?                                                                   | Determinar la influencia<br>de la adición de virutas<br>de eucalipto, con<br>dosificaciones de 0%,<br>25.00%, 50.00% y<br>75.00% en el ensayo a<br>resistencia de<br>compresión simple del<br>bloque de adobe.   | La adición de<br>virutas de<br>eucalipto mejora<br>en la resistencia a<br>la compresión<br>simple del adobe.                                                                                       |                                                                                                    |
| ESPECIFICO 2 | ¿Cómo influye la<br>adición de virutas de<br>eucalipto, con<br>dosificaciones de 0%,<br>25.00%, 50.00% y<br>75.00% en el ensayo a<br>flexión del bloque de<br>adobe?                                                                                               | Determinar la influencia<br>de la adición de virutas<br>de eucalipto, con<br>dosificaciones de 0%,<br>25.00%, 50.00% y<br>75.00% en el ensayo a<br>la flexión del bloque de<br>adobe.                            | La adición de<br>virutas de<br>eucalipto mejora<br>en la resistencia a<br>la flexión del<br>adobe                                                                                                  |                                                                                                    |
| ESPECIFICO 3 | ¿Cómo influye la<br>adición de las virutas<br>de eucalipto en el<br>adobe en su<br>comportamiento<br>sísmico de un<br>ambiente rural<br>construida con este<br>adobe reforzado con<br>respecto a los<br>ambientes rurales<br>construidas con adobe<br>tradicional? | Evaluar el<br>comportamiento<br>sísmico entre un<br>ambiente rural de la<br>zona en estudio y el<br>otro ambiente<br>construido con adobe<br>adicionado con virutas<br>de eucalipto, usando<br>modelos a escala. | El<br>comportamiento<br>sísmico de un<br>ambiente rural<br>construida con<br>adobe adicionado<br>con virutas de<br>eucalipto mejora<br>el desempeño del<br>ambiente frente a<br>un evento sísmico. |                                                                                                    |

# ANEXO 2: Análisis granulométrico por tamizado

### a) Cantera Chupa

#### ANALISIS GRANULOMETRICO POR TAMIZADO (ASTM D421)

| PROYECTO  | : | EVALUACIÓN DE LA ADICIÓN DE LAS VIRUTAS DE EUCALIPTO EN EL ADOBE Y COMPORTAMIENTO SÍSMICO<br>DE UN AMBIENTE RURAL USANDO UN MODELO A ESCALA REDUCIDA EN EL ALTIPLANO, 2022. |
|-----------|---|----------------------------------------------------------------------------------------------------|
| UBICACIÓN | : | Distrito de Chupa, Provincia de Azángaro, Departamento de Puno.                                                                                                    |

| № DE MALLAS | ABERT. DE<br>MALL. (mm) | PESO<br>RETENIDO | % RET.<br>PARCIAL | % RET.<br>ACUMUL | % QUE PASA | ESPECIFICACION | DESCRIPCION DE LA MUESTRA |      |           |
|-------------|-------------------------|------------------|-------------------|------------------|------------|----------------|---------------------------|------|-----------|
| 3"          | 76.200                  |                  |                   |                  |            |                | Peso Inicial              | :    | 134.5 gr  |
| 2 1/2"      | 63.500                  |                  |                   |                  |            |                | CLASIFICACI               | ON I | DEL SUELO |
| 2"          | 50.800                  |                  |                   |                  |            |                | Limite Liquido            | :    | 27.16%    |
| 1 1/2"      | 38.100                  |                  |                   |                  |            |                | Limite Plastico           | :    | 18.55%    |
| 1"          | 25.400                  |                  |                   |                  |            |                | Indice Plastico           | :    | 8.61%     |
| 3/4"        | 19.050                  |                  |                   |                  |            |                |                           |      |           |
| 1/2"        | 12.700                  |                  | 0.00              | 0.00             | 100.00     |                | CLASIFICACI               | ON I | DEL SUELO |
| 3/8"        | 9.525                   |                  | 0.00              | 0.00             | 100.00     |                | AASHTO                    | :    | A-2-4 (0) |
| 1/4"        | 6.350                   |                  | 0.00              | 0.00             | 100.00     |                | SUCS                      | :    | SC        |
| N° 4        | 4.760                   |                  | 0.00              | 0.00             | 100.00     |                |                           |      |           |
| N° 6        | 3.360                   |                  | 0.00              | 0.00             | 100.00     |                | % de Grava                | :    | 0.00 %    |
| N° 8        | 2.380                   | 0.19             | 0.14              | 0.14             | 99.86      |                | % de Arena                | :    | 66.81 %   |
| N° 10       | 2.000                   |                  | 0.00              | 0.14             | 99.86      |                | % Pasa Nº 200             | :    | 33.19 %   |
| N°16        | 1.190                   | 1.75             | 1.30              | 1.44             | 98.56      |                |                           |      |           |
| N° 20       | 0.840                   |                  | 0.00              | 1.44             | 98.56      |                |                           |      |           |
| N° 30       | 0.590                   | 7.29             | 5.42              | 6.86             | 93.14      |                |                           |      |           |
| N° 40       | 0.426                   |                  | 0.00              | 6.86             | 93.14      |                |                           |      |           |
| N° 50       | 0.297                   | 14.40            | 10.71             | 17.57            | 82.43      |                |                           |      |           |
| N° 80       | 0.177                   |                  | 0.00              | 17.57            | 82.43      |                |                           |      |           |
| N° 100      | 0.149                   | 26.89            | 19.99             | 37.56            | 62.44      |                |                           |      |           |
| N° 200      | 0.074                   | 39.34            | 29.25             | 66.81            | 33.19      |                |                           |      |           |
| -200        |                         | 44.6             | 33.19             | 100.00           | 0.00       |                |                           |      |           |

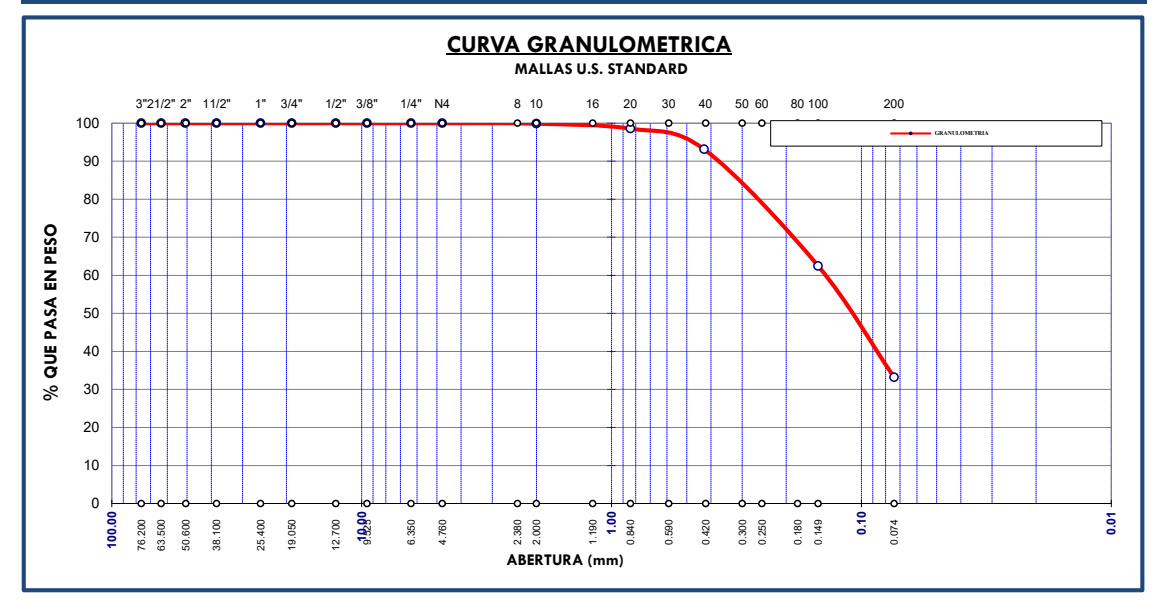

# b) Cantera Chucuito

#### ANALISIS GRANULOMETRICO POR TAMIZADO (ASTM D421)

| PROYECTO  | : | EVALUACIÓN DE LA ADICIÓN DE LAS VIRUTAS DE EUCALIPTO EN EL ADOBE Y COMPORTAMIENTO SÍSMICO<br>DE UN AMBIENTE RURAL USANDO UN MODELO A ESCALA REDUCIDA EN EL ALTIPLANO, 2022. |
|-----------|---|----------------------------------------------------------------------------------------------------|
| UBICACIÓN | : | Distrito de Chucuito, Provincia de Puno, Departamento de Puno.                                                                                                    |

| Nº DE MALLAS | ABERT. DE<br>MALL. (mm) | PESO<br>RETENIDO | % RET.<br>PARCIAL | % RET.<br>ACUMUL | % QUE PASA | ESPECIFICACION | DESCRIPCION     | DE L | A MUESTRA |
|--------------|-------------------------|------------------|-------------------|------------------|------------|----------------|-----------------|------|-----------|
| 3"           | 76.200                  |                  |                   |                  |            |                | Peso Inicial    | :    | 2000.0 gr |
| 2 1/2"       | 63.500                  |                  |                   |                  |            |                | CLASIFICACI     | ON I | DEL SUELO |
| 2"           | 50.800                  |                  |                   |                  |            |                | Limite Liquido  | :    | 29.93%    |
| 1 1/2"       | 38.100                  |                  |                   |                  |            |                | Limite Plastico | :    | 18.58%    |
| 1"           | 25.400                  |                  | 0.00              | 0.00             | 100.00     |                | Indice Plastico | :    | 11.34%    |
| 3/4"         | 19.050                  | 25.14            | 1.26              | 1.26             | 98.74      |                |                 |      |           |
| 1/2"         | 12.700                  |                  | 0.00              | 1.26             | 98.74      |                | CLASIFICACI     | ON C | DEL SUELO |
| 3/8"         | 9.525                   | 176.19           | 8.81              | 10.07            | 89.93      |                | AASHTO          | :    | A-6 (4)   |
| 1/4"         | 6.350                   |                  | 0.00              | 10.07            | 89.93      |                | SUCS            | :    | CL        |
| N° 4         | 4.760                   | 228.56           | 11.43             | 21.49            | 78.51      |                |                 |      |           |
| N° 6         | 3.360                   |                  | 0.00              | 21.49            | 78.51      |                | % de Grava      | :    | 21.49 %   |
| N° 8         | 2.380                   | 133.01           | 6.65              | 28.15            | 71.86      |                | % de Arena      | :    | 27.85 %   |
| N° 10        | 2.000                   |                  | 0.00              | 28.15            | 71.86      |                | % Pasa Nº 200   | :    | 50.66 %   |
| N°16         | 1.190                   | 73.54            | 3.68              | 31.82            | 68.18      |                |                 |      |           |
| N° 20        | 0.840                   |                  | 0.00              | 31.82            | 68.18      |                |                 |      |           |
| N° 30        | 0.590                   | 59.22            | 2.96              | 34.78            | 65.22      |                |                 |      |           |
| N° 40        | 0.426                   |                  | 0.00              | 34.78            | 65.22      |                |                 |      |           |
| N° 50        | 0.297                   | 45.42            | 2.27              | 37.05            | 62.95      |                |                 |      |           |
| N° 80        | 0.177                   |                  | 0.00              | 37.05            | 62.95      |                |                 |      |           |
| N° 100       | 0.149                   | 105.66           | 5.28              | 42.34            | 57.66      |                |                 |      |           |
| N° 200       | 0.074                   | 140.14           | 7.01              | 49.34            | 50.66      |                |                 |      |           |
| -200         |                         | 1013.1           | 50.66             | 100.00           | 0.00       |                |                 |      |           |

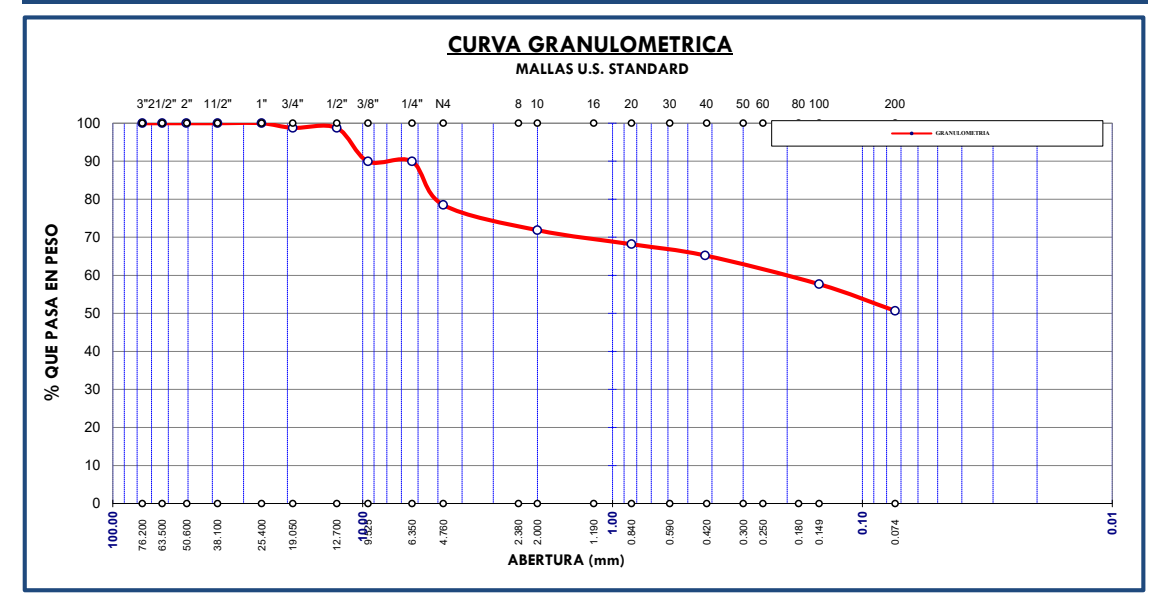

### **ANEXO 3: Contenido de humedad**

### a) Cantera Chupa

#### CONTENIDO DE HUMEDAD (ASTM D 2216)

| PROYECTO  | : | EVALUACIÓN DE LA ADICIÓN DE LAS VIRUTAS DE EUCALIPTO EN EL ADOBE Y COMPORTAMIENTO<br>SÍSMICO DE UN AMBIENTE RURAL USANDO UN MODELO A ESCALA REDUCIDA EN EL ALTIPLANO,<br>2022 |
|-----------|---|----------------------------------------------------------------------------------------------------|
| UBICACIÓN | : | Distrito de Chupa, Provincia de Azángaro, Departamento de Puno.                                                                                                    |

| Nro De Tara               | M-1   | M-2    | M-3   |
|---------------------------|-------|--------|-------|
| Peso de Tara              | 19.16 | 19.00  | 19.31 |
| Peso de Tara + M. Humeda  | 39.77 | 39.17  | 39.99 |
| Peso de Tara + M. Seca    | 39.57 | 38.96  | 39.78 |
| Peso de Agua              | 0.20  | 0.21   | 0.21  |
| Peso Muestra Seca         | 20.41 | 19.96  | 20.47 |
| Contenido de humedad W%   | 0.98  | 1.05   | 1.03  |
| Promedio cont. Humedad W% |       | 1.02 % | -     |

# b) Cantera Chucuito

#### CONTENIDO DE HUMEDAD (ASTM D 2216)

| PROYECTO  | : | EVALUACIÓN DE LA ADICIÓN DE LAS VIRUTAS DE EUCALIPTO EN EL ADOBE Y COMPORTAMIENTO<br>SÍSMICO DE UN AMBIENTE RURAL USANDO UN MODELO A ESCALA REDUCIDA EN EL ALTIPLANO,<br>2022. |
|-----------|---|----------------------------------------------------------------------------------------------------|
| UBICACIÓN | : | Distrito de Chucuito, Provincia de Puno, Departamento de Puno.                                                                                                    |

| Nro De Tara               | M-4    | M-5    | M-6    |
|---------------------------|--------|--------|--------|
| Peso de Tara              | 37.39  | 35.97  | 36.24  |
| Peso de Tara + M. Humeda  | 133.18 | 121.56 | 106.84 |
| Peso de Tara + M. Seca    | 131.27 | 120.03 | 105.29 |
| Peso de Agua              | 1.91   | 1.53   | 1.55   |
| Peso Muestra Seca         | 93.88  | 84.06  | 69.05  |
| Contenido de humedad W%   | 2.03   | 1.82   | 2.24   |
| Promedio cont. Humedad W% |        | 2.03 % | -      |

### **ANEXO 4: Limites de consistencia**

### a) Cantera Chupa

#### LIMITES DE CONSISTENCIA (LIMITE LIQUIDO - LIMITE PLASTICO ASTM D 4318)

|           |   | EVALUACIÓN DE LA ADICIÓN DE LAS VIRUTAS DE EUCALIPTO EN EL ADOBE Y COMPORTAMIENTO |
|-----------|---|-----------------------------------------------------------------------------------|
| PROYECTO  | : | SÍSMICO DE UN AMBIENTE RURAL USANDO UN MODELO A ESCALA REDUCIDA EN EL ALTIPLANO,  |
|           |   | 2022.                                                                             |
| URICACIÓN |   | Distrito de Chuna, Provincia de Azángaro, Departamento de Puno                    |

|                       | LIMI  | LIMITE LIQUIDO |       |       |  |  |  |
|-----------------------|-------|----------------|-------|-------|--|--|--|
| # Tara                | JH16  | JH02           | JH03  | JH04  |  |  |  |
| Peso de la Tara gr.   | 18.57 | 18.65          | 19.74 | 18.97 |  |  |  |
| T. + Suelo Húmedo gr. | 41.18 | 42.84          | 40.12 | 37.86 |  |  |  |
| T. + Suelo Seco gr.   | 36.45 | 37.73          | 35.57 | 33.84 |  |  |  |
| Peso del Agua gr.     | 4.73  | 5.11           | 4.55  | 4.02  |  |  |  |
| Suelo Seco gr.        | 17.88 | 19.08          | 15.83 | 14.87 |  |  |  |
| % de Humedad          | 26.45 | 26.78          | 28.74 | 27.03 |  |  |  |
| Nro. De Golpes        | 32    | 28             | 16    | 23    |  |  |  |

LIMITE PLASTICO

| # Tara                | JH10  | JH17  | JH14  |  |
|-----------------------|-------|-------|-------|--|
| Peso de la Tara gr.   | 19.25 | 19.01 | 19.81 |  |
| T. + Suelo Húmedo gr. | 25.48 | 25.53 | 26.11 |  |
| T. + Suelo Seco gr.   | 24.52 | 24.53 | 25.09 |  |
| Peso del Agua gr.     | 0.96  | 1.00  | 1.02  |  |
| Suelo Seco gr.        | 5.27  | 5.52  | 5.28  |  |
| % de Humedad          | 18.2  | 18.1  | 19.3  |  |

| LIMITE LIQUIDO        |  |
|-----------------------|--|
| LIMITE PLASTICO       |  |
| INDICE DE PLASTICIDAD |  |

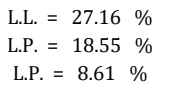

I

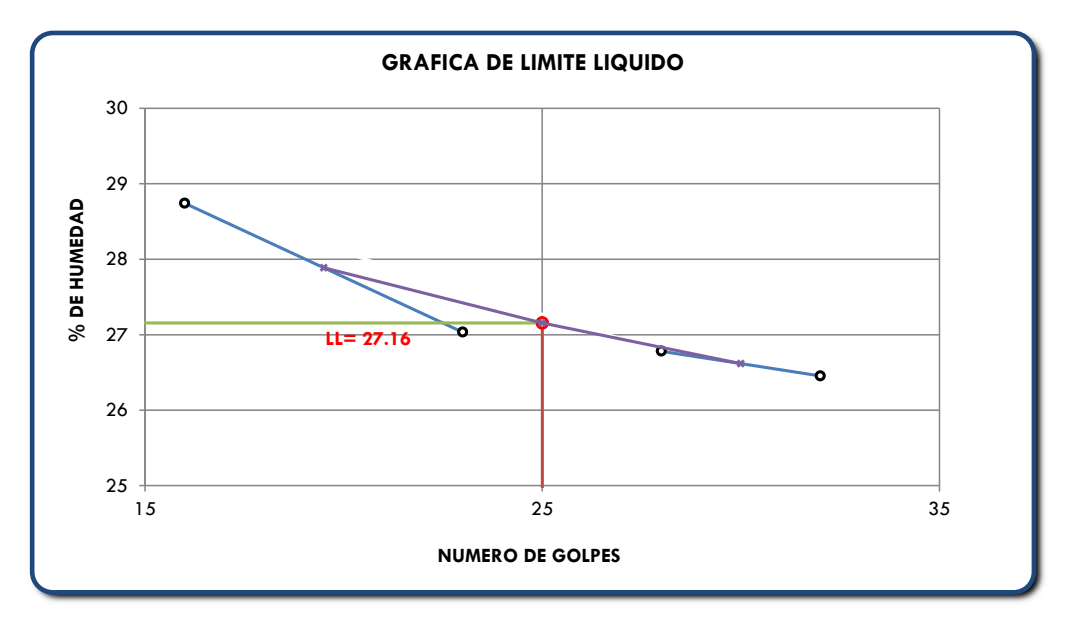

# b) Cantera Chucuito

#### LIMITES DE CONSISTENCIA (LIMITE LIQUIDO - LIMITE PLASTICO ASTM D 4318)

|           |   | EVALUACIÓN DE LA ADICIÓN DE LAS VIRUTAS DE EUCALIPTO EN EL ADOBE Y COMPORTAMIENTO |
|-----------|---|-----------------------------------------------------------------------------------|
| PROYECTO  | : | SÍSMICO DE UN AMBIENTE RURAL USANDO UN MODELO A ESCALA REDUCIDA EN EL ALTIPLANO,  |
|           |   | 2022.                                                                             |
| URICACIÓN |   | Distrito de Chucuito, Provincia de Puno, Departamento de Puno                     |

|                       | LIMI  |       |       |       |
|-----------------------|-------|-------|-------|-------|
| # Tara                | JH21  | JH13  | JH18  | JH12  |
| Peso de la Tara gr.   | 18.50 | 19.74 | 19.16 | 19.14 |
| T. + Suelo Húmedo gr. | 41.20 | 40.88 | 45.11 | 46.28 |
| T. + Suelo Seco gr.   | 36.13 | 36.12 | 39.05 | 39.87 |
| Peso del Agua gr.     | 5.07  | 4.76  | 6.06  | 6.41  |
| Suelo Seco gr.        | 17.63 | 16.38 | 19.89 | 20.73 |
| % de Humedad          | 28.76 | 29.06 | 30.47 | 30.92 |
| Nro. De Golpes        | 35    | 30    | 22    | 19    |

LIMITE PLASTICO

| # Tara                | JH24  | JH22  | JH11  |
|-----------------------|-------|-------|-------|
| Peso de la Tara gr.   | 17.54 | 19.22 | 19.34 |
| T. + Suelo Húmedo gr. | 23.72 | 25.38 | 25.70 |
| T. + Suelo Seco gr.   | 22.76 | 24.40 | 24.71 |
| Peso del Agua gr.     | 0.96  | 0.98  | 0.99  |
| Suelo Seco gr.        | 5.22  | 5.18  | 5.37  |
| % de Humedad          | 18.4  | 18.9  | 18.4  |

| LIMITE LIQUIDO        | L.L. = |
|-----------------------|--------|
| LIMITE PLASTICO       | L.P. = |
| INDICE DE PLASTICIDAD | L.P. = |

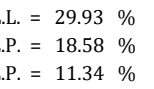

٦

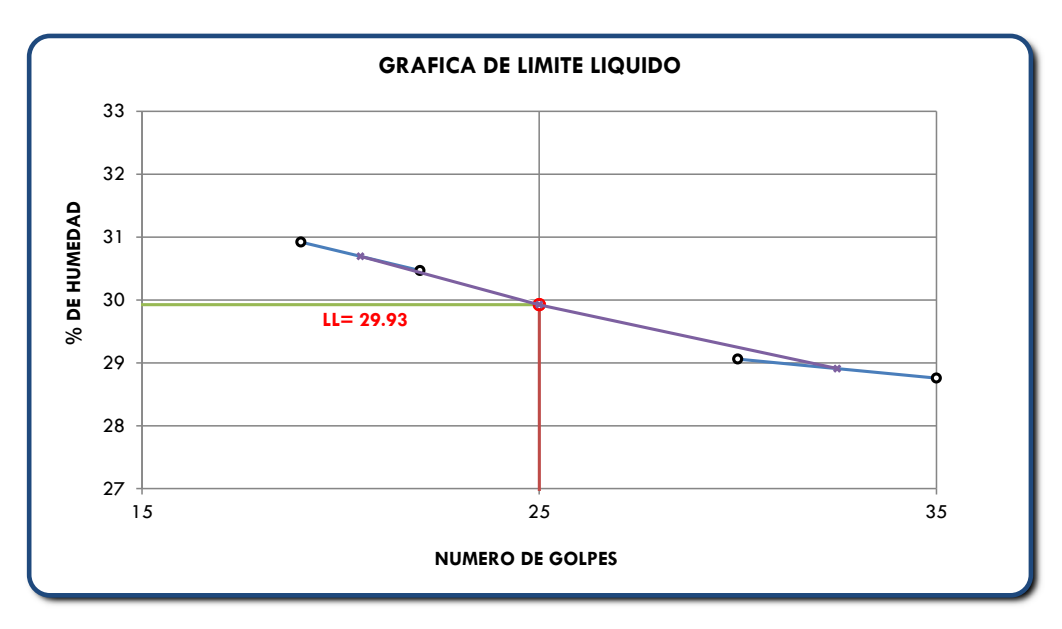

# ANEXO 5: Ensayo a compresión simple

### a) Cantera Chupa

#### **RESISTENCIA A LA** COMPRESION

PROYECTO

:

EVALUACIÓN DE LA ADICIÓN DE LAS VIRUTAS DE EUCALIPTO EN EL ADOBE Y COMPORTAMIENTO SÍSMICO DE UN AMBIENTE RURAL USANDO UN MODELO A ESCALA REDUCIDA EN EL ALTIPLANO, 2022.

UBICACIÓN

Distrito de Chupa, Provincia de Azángaro, Departamento de Puno.

| : Distrito de Chupa, Provincia de Azángaro, Departamento de Puno. |             |            |                                                                      |                           |                                                   |                                                   |  |  |  |
|-------------------------------------------------------------------|-------------|------------|----------------------------------------------------------------------|---------------------------|---------------------------------------------------|---------------------------------------------------|--|--|--|
| Grupos de control                                                 | Edad (dias) | Área (cm²) | Resistencia<br>minima según<br>norma E-080<br>(kgf/cm <sup>2</sup> ) | Lectura del<br>dial (kgf) | Resistencia<br>obtenida<br>(kgf/cm <sup>2</sup> ) | Resistencia<br>promedio<br>(kgf/cm <sup>2</sup> ) |  |  |  |
| AP-1                                                              | 30          | 100.00     | 10.20                                                                | 1040                      | 10.40                                             |                                                   |  |  |  |
| AP-2                                                              | 30          | 100.00     | 10.20                                                                | 1057                      | 10.57                                             | 10.55                                             |  |  |  |
| AP-3                                                              | 30          | 100.00     | 10.20                                                                | 1030                      | 10.30                                             | 10.55                                             |  |  |  |
| AP-4                                                              | 30          | 100.00     | 10.20                                                                | 1092                      | 10.92                                             |                                                   |  |  |  |
| AP-1 + 25%VE                                                      | 30          | 100.00     | 10.20                                                                | 1053                      | 10.53                                             |                                                   |  |  |  |
| AP-2 + 25%VE                                                      | 30          | 100.00     | 10.20                                                                | 1070                      | 10.70                                             | 11.21                                             |  |  |  |
| AP-3 + 25%VE                                                      | 30          | 100.00     | 10.20                                                                | 1249                      | 12.49                                             | 11.51                                             |  |  |  |
| AP-4 + 25%VE                                                      | 30          | 100.00     | 10.20                                                                | 1153                      | 11.53                                             |                                                   |  |  |  |
| AP-1 + 50%VE                                                      | 30          | 100.00     | 10.20                                                                | 1620                      | 16.20                                             |                                                   |  |  |  |
| AP-2 + 50%VE                                                      | 30          | 100.00     | 10.20                                                                | 1545                      | 15.45                                             | 15.66                                             |  |  |  |
| AP-3 + 50%VE                                                      | 30          | 100.00     | 10.20                                                                | 1489                      | 14.89                                             | 15.00                                             |  |  |  |
| AP-4 + 50%VE                                                      | 30          | 100.00     | 10.20                                                                | 1611                      | 16.11                                             |                                                   |  |  |  |
| AP-1 + 75%VE                                                      | 30          | 100.00     | 10.20                                                                | 1828                      | 18.28                                             |                                                   |  |  |  |
| AP-2 + 75%VE                                                      | 30          | 100.00     | 10.20                                                                | 1703                      | 17.03                                             | 17.00                                             |  |  |  |
| AP-3 + 75%VE                                                      | 30          | 100.00     | 10.20                                                                | 1690                      | 16.90                                             | 17.09                                             |  |  |  |
| AP-4 + 75%VE                                                      | 30          | 100.00     | 10.20                                                                | 1615                      | 16.15                                             |                                                   |  |  |  |

# b) Cantera Chucuito

#### RESISTENCIA A LA COMPRESION

PROYECTO

:

:

EVALUACIÓN DE LA ADICIÓN DE LAS VIRUTAS DE EUCALIPTO EN EL ADOBE Y COMPORTAMIENTO SÍSMICO DE UN AMBIENTE RURAL USANDO UN MODELO A ESCALA REDUCIDA EN EL ALTIPLANO, 2022.

UBICACIÓN

Distrito de Chupa, Provincia de Azángaro, Departamento de Puno.

| Grupos de control | Edad (dias) | Área (cm²) | Resistencia<br>minima según<br>norma E-080<br>(kgf/cm <sup>2</sup> ) | Lectura del<br>dial (kgf) | Resistencia<br>obtenida<br>(kgf/cm <sup>2</sup> ) | Resistencia<br>promedio<br>(kgf/cm <sup>2</sup> ) |
|-------------------|-------------|------------|----------------------------------------------------------------------|---------------------------|---------------------------------------------------|---------------------------------------------------|
| AP-1              | 30          | 100.00     | 10.20                                                                | 1051                      | 10.51                                             |                                                   |
| AP-2              | 30          | 100.00     | 10.20                                                                | 1141                      | 11.41                                             | 10.00                                             |
| AP-3              | 30          | 100.00     | 10.20                                                                | 1146                      | 11.46                                             | 10.90                                             |
| AP-4              | 30          | 100.00     | 10.20                                                                | 1021                      | 10.21                                             |                                                   |
| AP-1 + 25%VE      | 30          | 100.00     | 10.20                                                                | 1248                      | 12.48                                             |                                                   |
| AP-2 + 25%VE      | 30          | 100.00     | 10.20                                                                | 1165                      | 11.65                                             | 11.04                                             |
| AP-3 + 25%VE      | 30          | 100.00     | 10.20                                                                | 1103                      | 11.03                                             | 11.04                                             |
| AP-4 + 25%VE      | 30          | 100.00     | 10.20                                                                | 1221                      | 12.21                                             |                                                   |
| AP-1 + 50%VE      | 30          | 100.00     | 10.20                                                                | 1307                      | 13.07                                             |                                                   |
| AP-2 + 50%VE      | 30          | 100.00     | 10.20                                                                | 1271                      | 12.71                                             | 12.24                                             |
| AP-3 + 50%VE      | 30          | 100.00     | 10.20                                                                | 1218                      | 12.18                                             | 12.54                                             |
| AP-4 + 50%VE      | 30          | 100.00     | 10.20                                                                | 1140                      | 11.40                                             |                                                   |
| AP-1 + 75%VE      | 30          | 100.00     | 10.20                                                                | 1729                      | 17.29                                             |                                                   |
| AP-2 + 75%VE      | 30          | 100.00     | 10.20                                                                | 1633                      | 16.33                                             | 16 75                                             |
| AP-3 + 75%VE      | 30          | 100.00     | 10.20                                                                | 1677                      | 16.77                                             | 10.75                                             |
| AP-4 + 75%VE      | 30          | 100.00     | 10.20                                                                | 1662                      | 16.62                                             |                                                   |

# ANEXO 6: Ensayo de resistencia a la flexión

### a) Cantera Chupa

#### RESISTENCIA A LA FLEXIÓN

PROYECTO :

EVALUACIÓN DE LA ADICIÓN DE LAS VIRUTAS DE EUCALIPTO EN EL ADOBE Y COMPORTAMIENTO SÍSMICO DE UN AMBIENTE RURAL USANDO UN MODELO A ESCALA REDUCIDA EN EL ALTIPLANO, 2022.

UBICACIÓN : Distrito de Chupa, Provincia de Azángaro, Departamento de Puno.

| Grupos       | Edad (días) | Dimensione<br>s (cm) |        | Distancia<br>entre<br>apoyos (cm) | Lectura del<br>dial (N) | Resistenci<br>a a flexión<br>R(Mpa) | Resistenci<br>a a flexión<br>fo(kgf/cm2) | Resistenci<br>a promedio<br>fo(kgf/cm2) |
|--------------|-------------|----------------------|--------|-----------------------------------|-------------------------|-------------------------------------|------------------------------------------|-----------------------------------------|
| de control   |             | Ancho                | Altura |                                   |                         |                                     |                                          |                                         |
| AP-1         | 30          | 19                   | 10     | 30                                | 1670                    | 0.3955                              | 4.03                                     |                                         |
| AP-2         | 30          | 19                   | 10     | 30                                | 1840                    | 0.6608                              | 6.74                                     | 5.10                                    |
| AP-3         | 30          | 19                   | 10     | 30                                | 1610                    | 0.5424                              | 5.53                                     | 5.19                                    |
| AP-4         | 30          | 19                   | 10     | 30                                | 1500                    | 0.4358                              | 4.44                                     | ]                                       |
| -            | -           | -                    | -      | -                                 | -                       | -                                   | -                                        |                                         |
| AP-1 + 25%VE | 30          | 19                   | 10     | 30                                | 2430                    | 0.6158                              | 6.28                                     | 6.07                                    |
| AP-2 + 25%VE | 30          | 19                   | 10     | 30                                | 2650                    | 0.6276                              | 6.4                                      |                                         |
| AP-3 + 25%VE | 30          | 19                   | 10     | 30                                | 2430                    | 0.5945                              | 6.06                                     | 0.57                                    |
| AP-4 + 25%VE | 30          | 19                   | 10     | 30                                | 2600                    | 0.6608                              | 6.74                                     | 1                                       |
| -            | -           | -                    | -      | -                                 | -                       | -                                   | -                                        |                                         |
| AP-1 + 50%VE | 30          | 19                   | 10     | 30                                | 2880                    | 0.63                                | 6.42                                     |                                         |
| AP-2 + 50%VE | 30          | 19                   | 10     | 30                                | 2860                    | 0.6489                              | 6.62                                     | 6.72                                    |
| AP-3 + 50%VE | 30          | 19                   | 10     | 30                                | 2740                    | 0.6821                              | 6.96                                     | 0.75                                    |
| AP-4 + 50%VE | 30          | 19                   | 10     | 30                                | 2660                    | 0.6774                              | 6.91                                     | ]                                       |
| -            | -           | -                    | -      | -                                 | -                       | -                                   | -                                        |                                         |
| AP-1 + 75%VE | 30          | 19                   | 10     | 30                                | 2190                    | 0.5566                              | 5.68                                     |                                         |
| AP-2 + 75%VE | 30          | 19                   | 10     | 30                                | 2310                    | 0.5187                              | 5.29                                     |                                         |
| AP-3 + 75%VE | 30          | 19                   | 10     | 30                                | 2350                    | 0.495                               | 5.05                                     | 5.4                                     |
| AP-4 + 75%VE | 30          | 19                   | 10     | 30                                | 2090                    | 0.5471                              | 5.58                                     |                                         |

# b) Cantera Chucuito

#### **RESISTENCIA A LA** FLEXIÓN

EVALUACIÓN DE LA ADICIÓN DE LAS VIRUTAS DE EUCALIPTO EN EL ADOBE Y COMPORTAMIENTO SÍSMICO DE UN AMBIENTE RURAL USANDO UN MODELO A ESCALA REDUCIDA EN EL ALTIPLANO, PROYECTO : 2022. UBICACIÓN Distrito de Chupa, Provincia de Azángaro, Departamento de Puno. :

| Grupos       | Edad (días) | Dimensio | ones (cm) | Distancia<br>entre | Lectura del | Resistenci<br>a a flexión | Resistenci<br>a a flexión | Resistenci<br>a promedio |
|--------------|-------------|----------|-----------|--------------------|-------------|---------------------------|---------------------------|--------------------------|
| de control   | 1           | Ancho    | Altura    | apoyos (cm)        | dial (N)    | R(Mpa)                    | fo(kgf/cm2)               | fo(kgf/cm2)              |
| AP-1         | 30          | 19       | 10        | 30                 | 2060        | 0.4879                    | 4.98                      |                          |
| AP-2         | 30          | 19       | 10        | 30                 | 2050        | 0.4855                    | 4.95                      |                          |
| AP-3         | 30          | 19       | 10        | 30                 | 2080        | 0.4926                    | 5.02                      | 5.01                     |
| AP-4         | 30          | 19       | 10        | 30                 | 2100        | 0.4974                    | 5.07                      | ]                        |
| -            | -           | -        | -         | -                  | -           | -                         | -                         |                          |
| AP-1 + 25%VE | 30          | 19       | 10        | 30                 | 2130        | 0.5045                    | 5.14                      |                          |
| AP-2 + 25%VE | 30          | 19       | 10        | 30                 | 2100        | 0.4974                    | 5.07                      |                          |
| AP-3 + 25%VE | 30          | 19       | 10        | 30                 | 2270        | 0.5376                    | 5.48                      | 5.26                     |
| AP-4 + 25%VE | 30          | 19       | 10        | 30                 | 2220        | 0.5258                    | 5.36                      |                          |
| -            | -           | -        | -         | -                  | -           | -                         | -                         |                          |
| AP-1 + 50%VE | 30          | 19       | 10        | 30                 | 2570        | 0.6087                    | 6.21                      |                          |
| AP-2 + 50%VE | 30          | 19       | 10        | 30                 | 2640        | 0.6253                    | 6.38                      |                          |
| AP-3 + 50%VE | 30          | 19       | 10        | 30                 | 2750        | 0.6513                    | 6.64                      | 6.25                     |
| AP-4 + 50%VE | 30          | 19       | 10        | 30                 | 2390        | 0.5661                    | 5.77                      |                          |
| -            | -           | -        | -         | -                  | -           | -                         | -                         |                          |
| AP-1 + 75%VE | 30          | 19       | 10        | 30                 | 1820        | 0.4311                    | 4.4                       |                          |
| AP-2 + 75%VE | 30          | 19       | 10        | 30                 | 2020        | 0.4784                    | 4.88                      | 1.68                     |
| AP-3 + 75%VE | 30          | 19       | 10        | 30                 | 1750        | 0.4145                    | 4.23                      | 4.00                     |
| AP-4 + 75%VE | 30          | 19       | 10        | 30                 | 2150        | 0.5092                    | 5.19                      |                          |

# ANEXO 7: Planos de cobertura vegetal

### a) Cantera Chupa

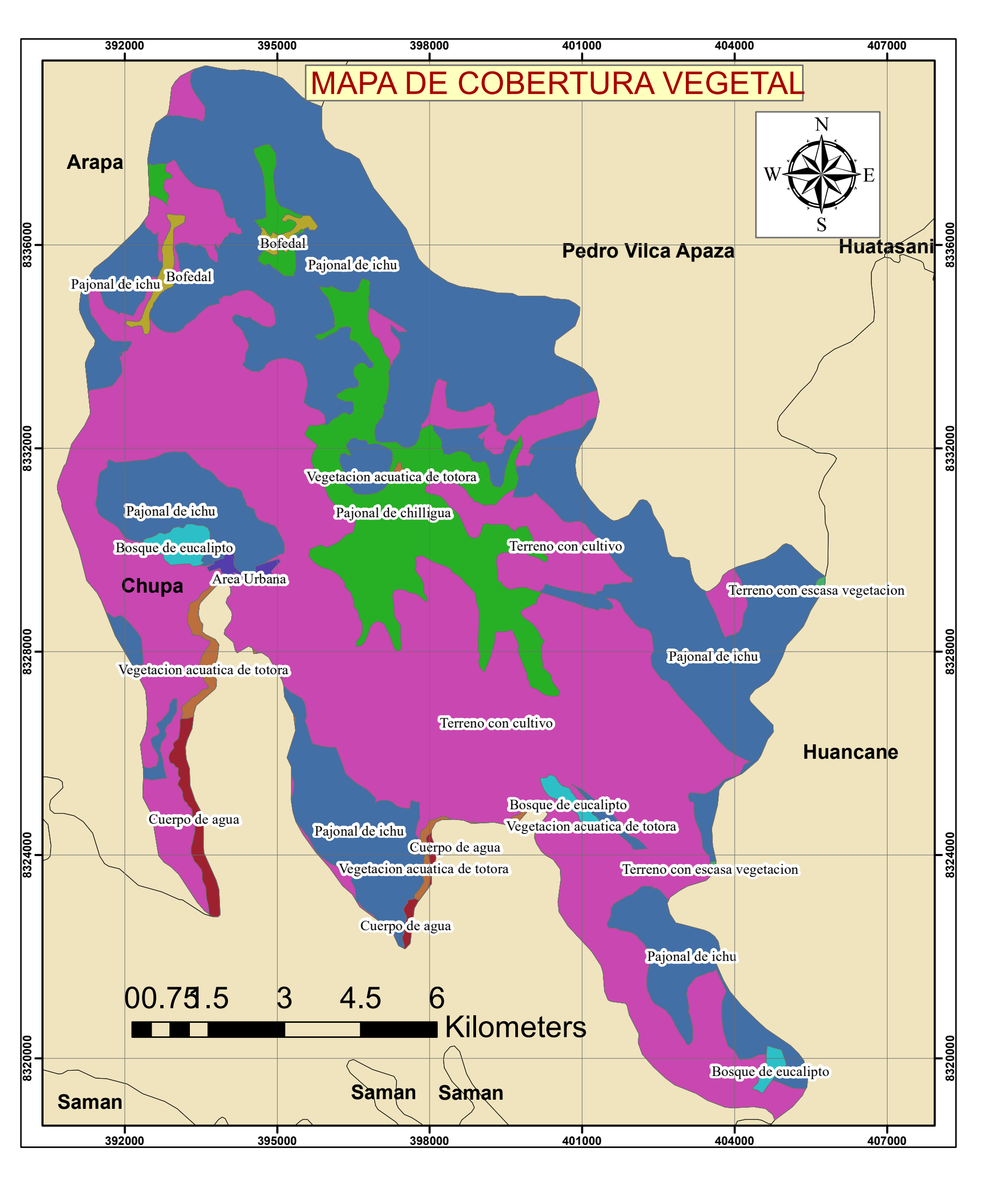

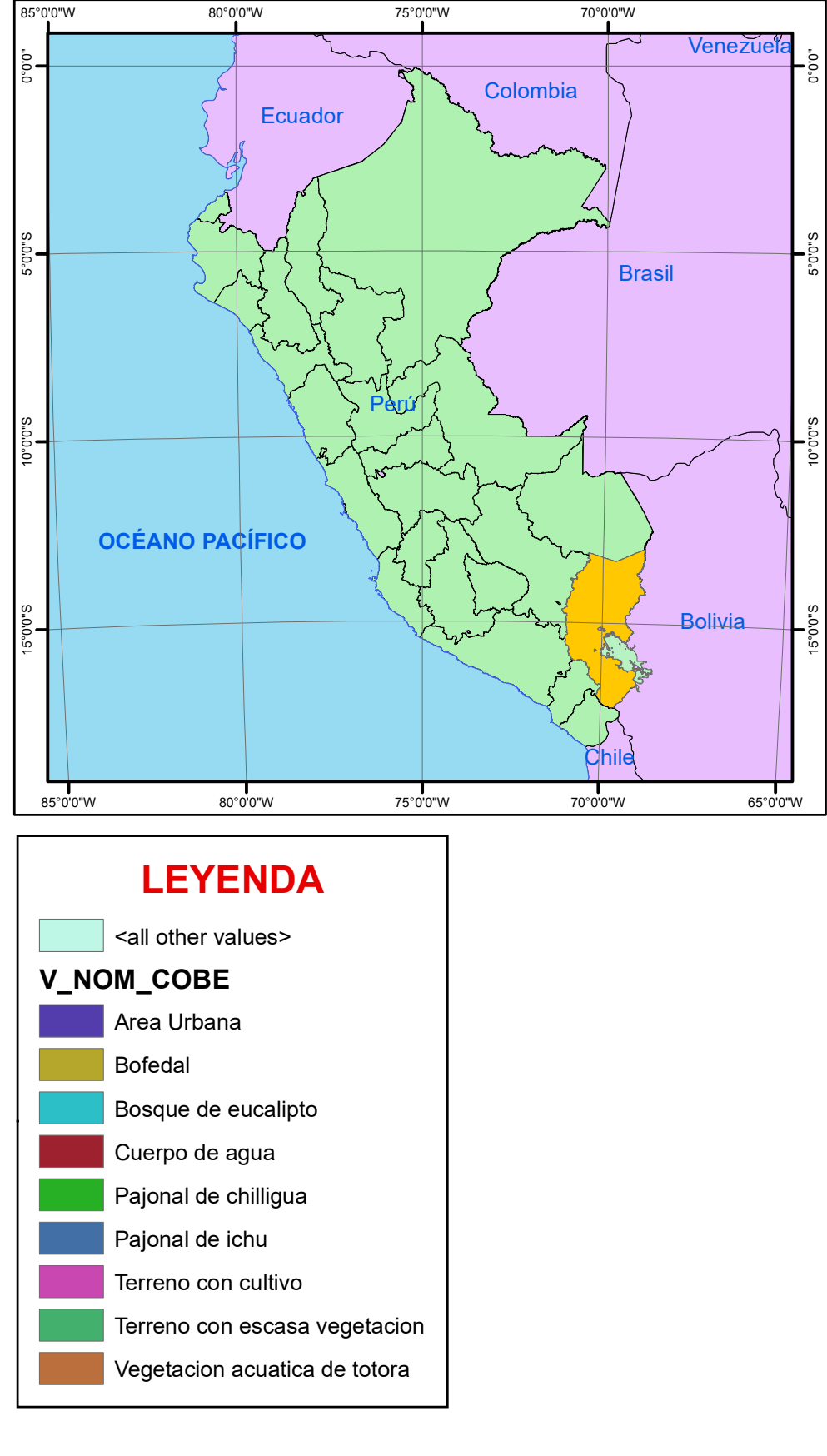

# b) Cantera Chucuito

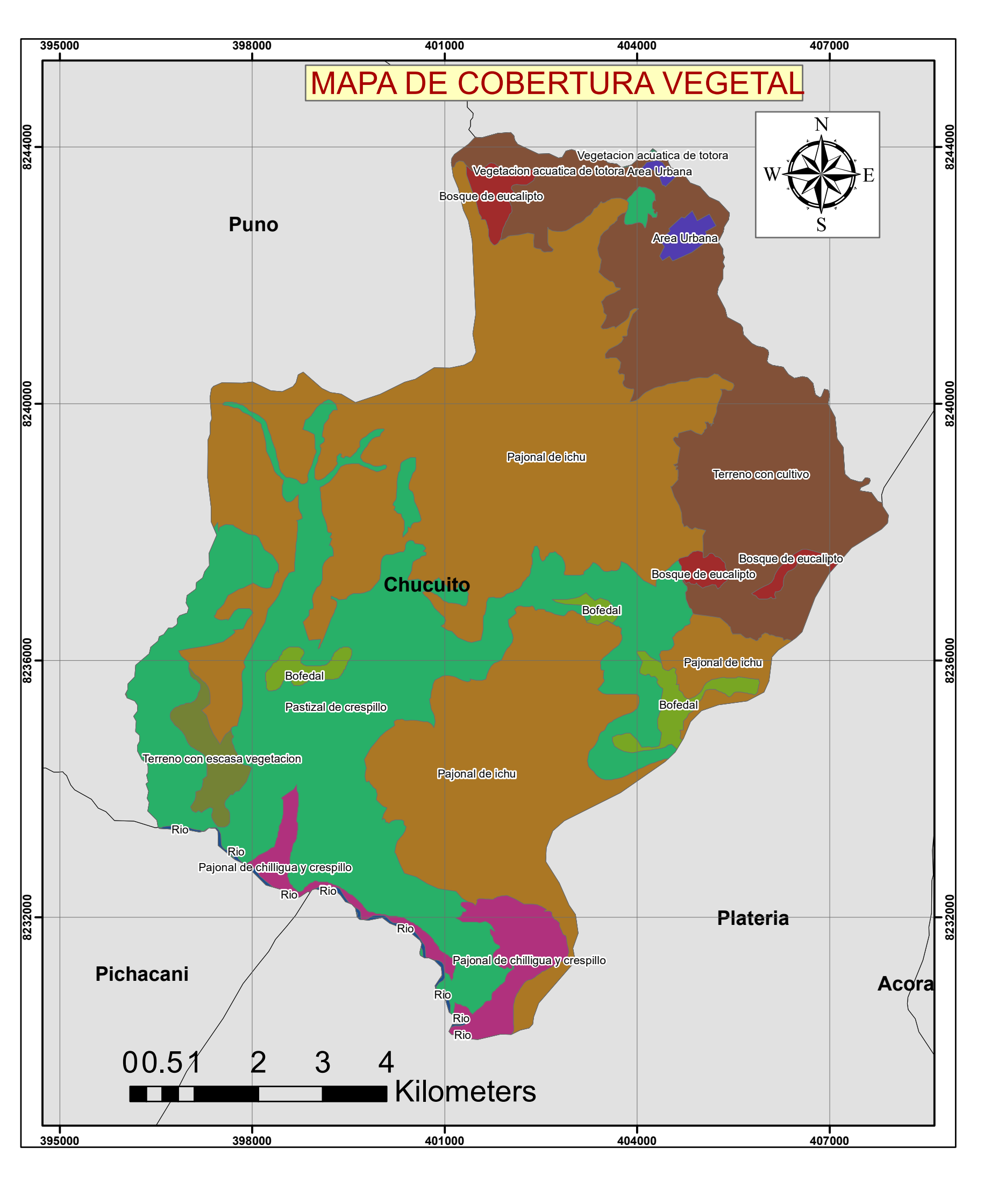

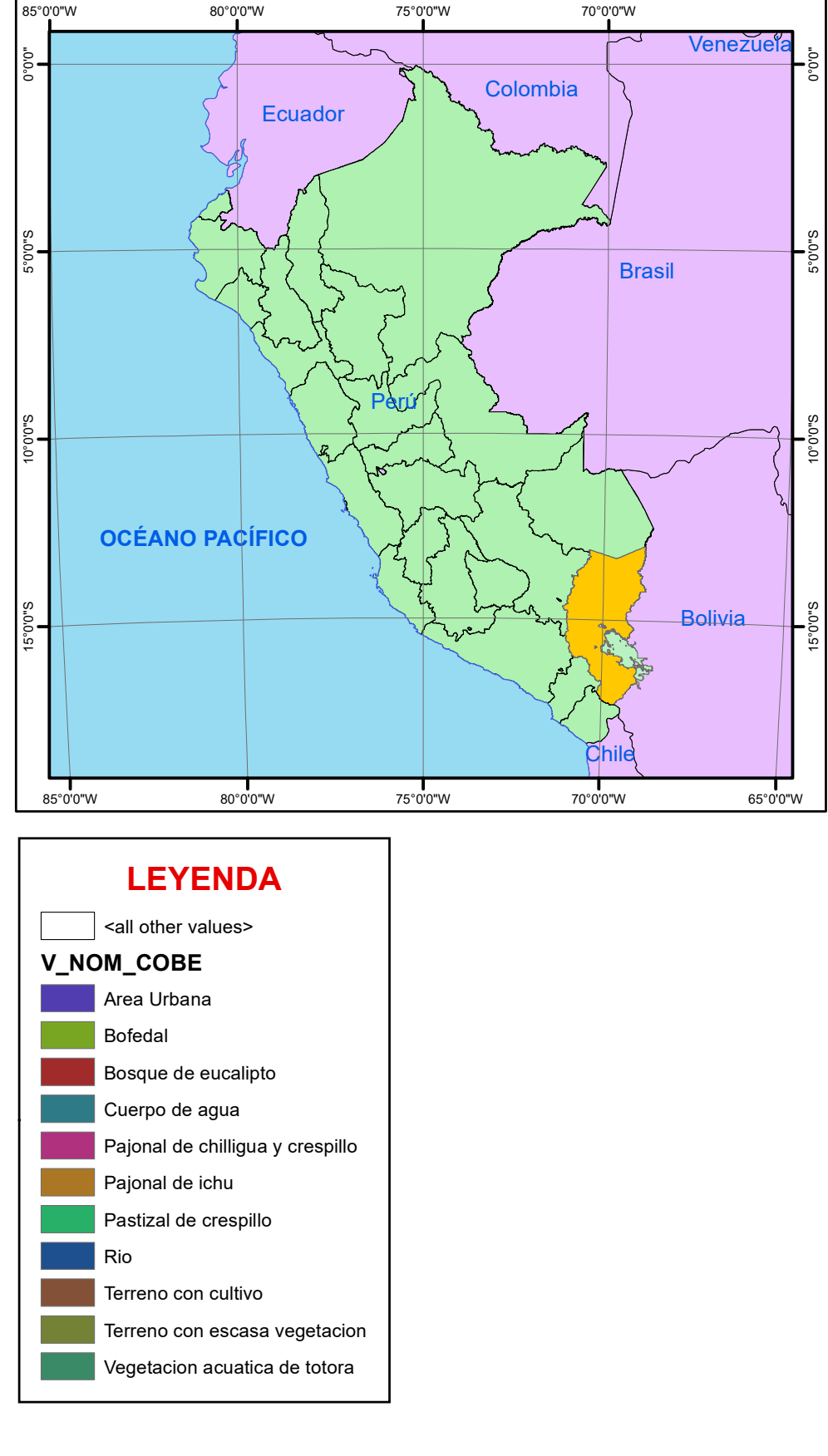

# ANEXO 8: Modelos de un ambiente rural

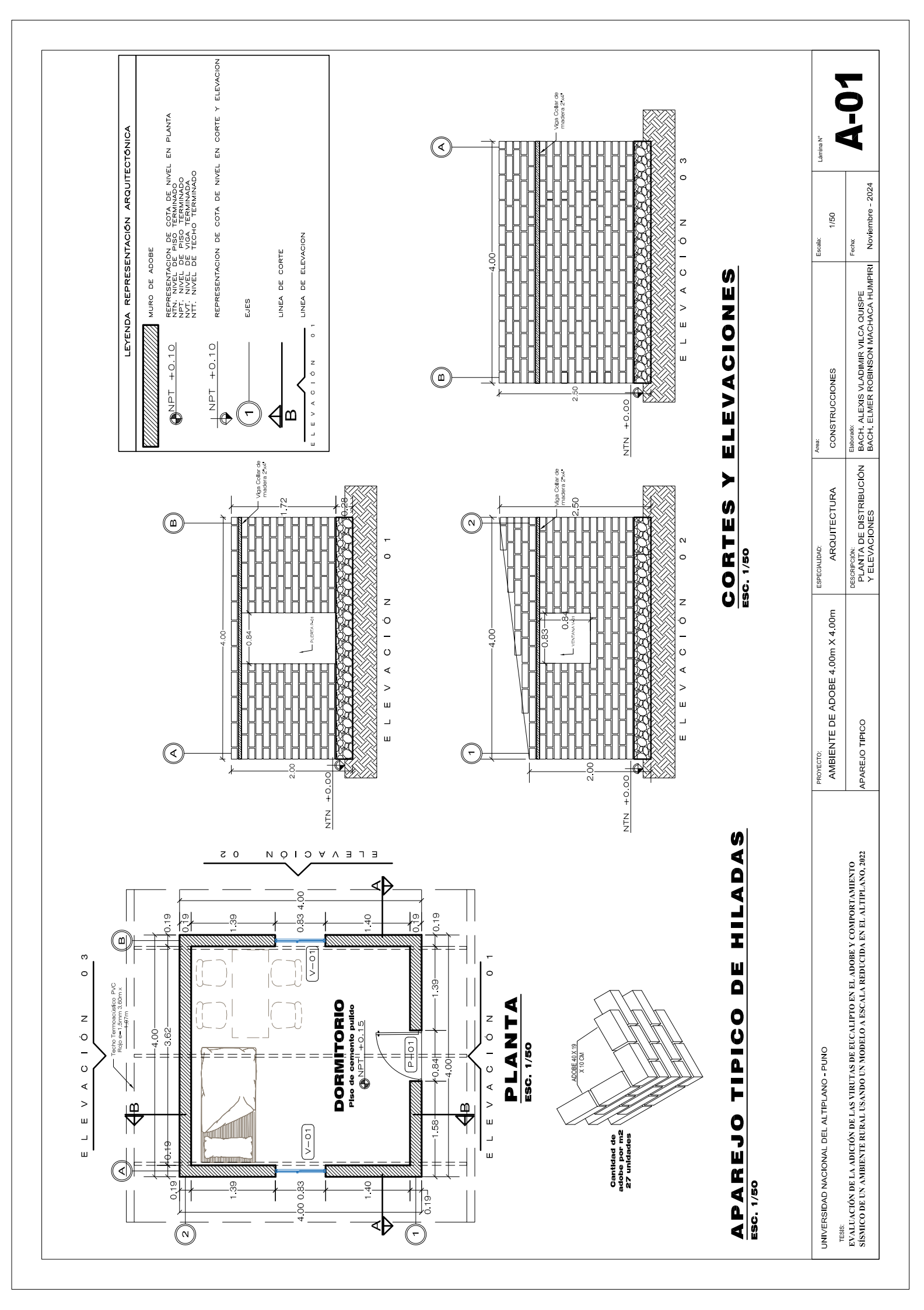

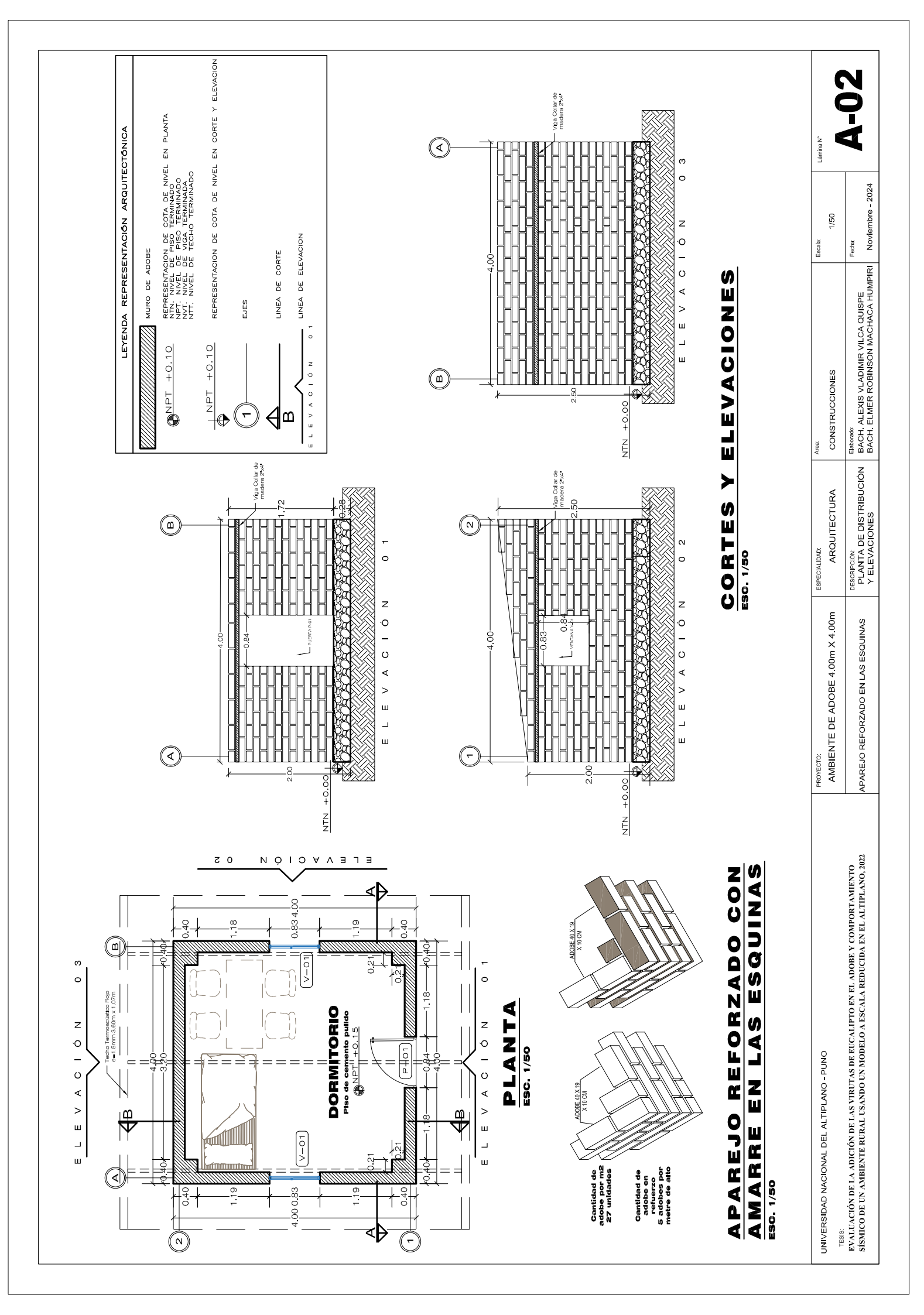

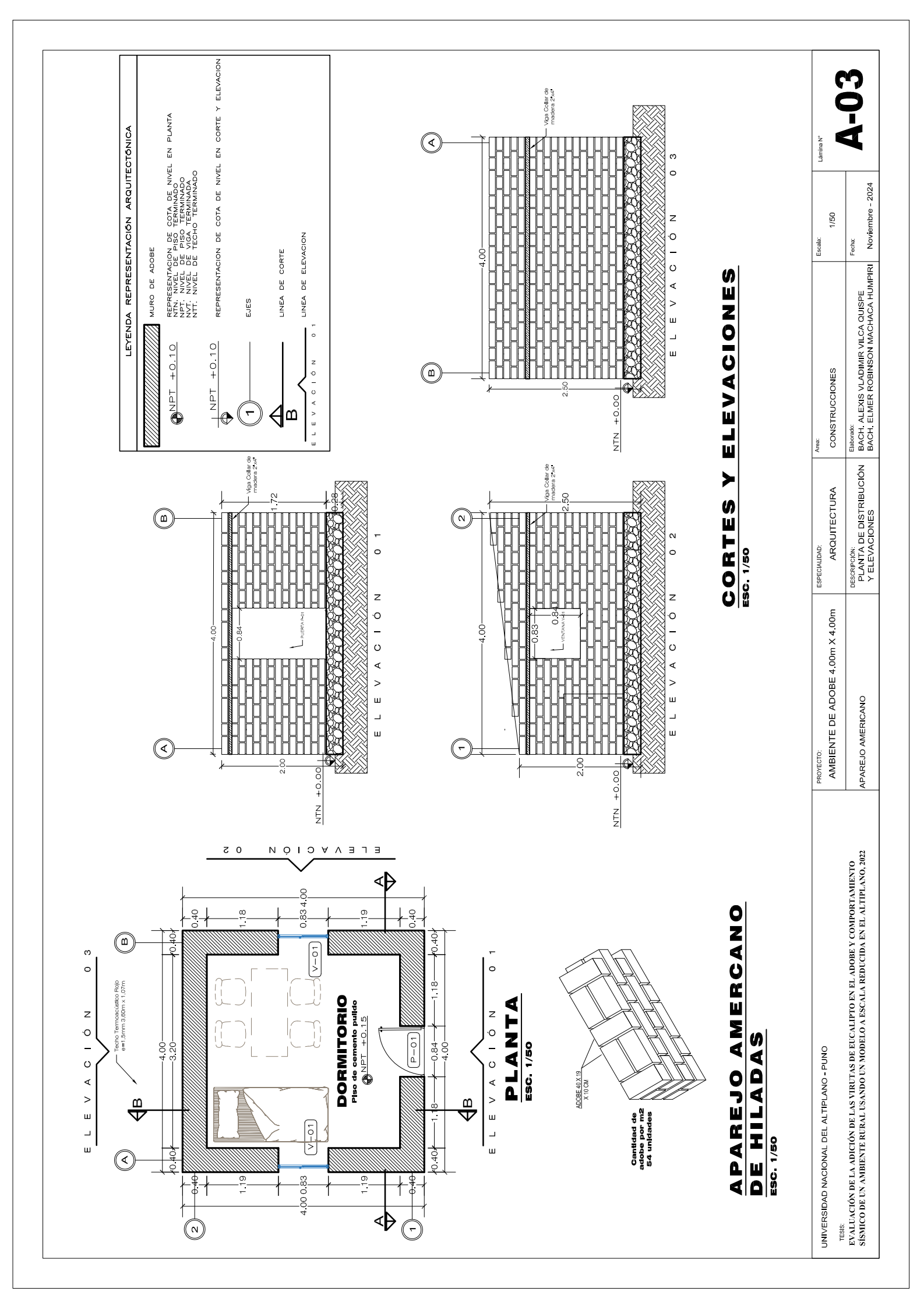
# a) MODELO 01

# **MEMORIA DE CALCULO**

# **DESCRICION DEL MODELO 01**

El ambiente descrito en el presente trabajo de investigacion se llamara MODELO 01, este modelo usa un aparejo de soga del muro de la estructura, con un ancho de 19cm el cual se muestra en la figura siguente:

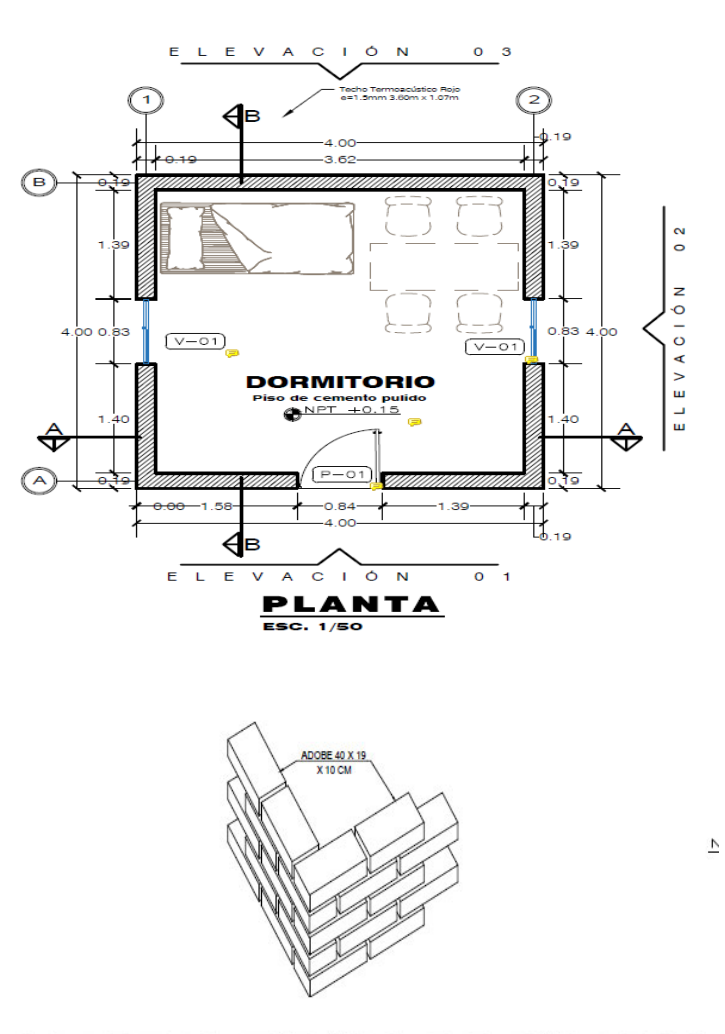

# APAREJO TIPICO DE HILADAS

# ANALISIS DE CARGAS

La vivienda deberá ser capaz de soportar las cargas que se someta como consecuencia de su uso previsto, como se indica en la Norma E.020 del RNE

## CARGA MUERTA

Para el análisis de carga muerta de la vivienda se toma en cuenta el peso de los distintos materiales que actúan sobre la vivienda y los cuales se indican como siguen:

| Materiales                                      | Modulo de e | elasticidad | Peso ur | nitario |
|-------------------------------------------------|-------------|-------------|---------|---------|
|                                                 | Е           | Und         | p.e.    | Und     |
| Adobe para muro<br>longitudinal                 | 200         | MPa         | 1600    | Kgf/m3  |
| Adobe para muro<br>transversal                  | 200         | MPa         | 1600    | Kgf/m3  |
| Techo Termoacústico<br>Rojo 1.5mm<br>3.60x1.07m | -           | PESO=       | 3.76    | Kg/m2   |

Las cargas muertas que actúan sobre el techo inclinado de 7° respecto a la horizonal es el peso propio del cobertura termoacustico, los pesos propios de los muros de adobe se ingresaron directamente en el programa

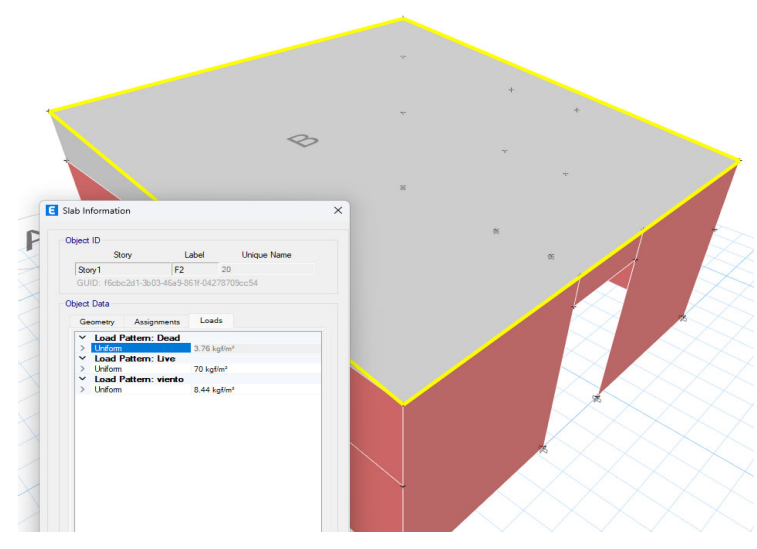

#### CARGA VIVA DEL TECHO

La carga viva es la carga actuante de acuerdo al uso que posee la estructura, según la Norma Técnica E.020 para techos con coberturas livianas de plancha onduladas o plegadas, calaminas, fibrocemento, material plástico, etc., cualquiera sea su pendiente es 0.30 kPa (30 kgf/m2).

#### CARGA DE NIEVE

La estructura y todos los elementos de techo que están expuestos a la acción de carga de nieve tienen que ser diseñados para resistir las cargas producidas por la acumulación de la nieve en el techo, según la Norma Técnica E.020 para techos a una o dos aguas que tengas inclinaciones menores o iguales a 15° la carga de diseño (Qt), sobre la proyección horizontal, será:

#### Qt = 0.40kPa (40 kgf/m2).

#### CARGA DE VIENTO

Todas las estructuras de edificios, cierres y componentes externos afectados por el viento deben estar diseñados para soportar las cargas externas e internas (presión y succión) del viento y moverse en dos direcciones horizontales perpendiculares entre sí, según la Norma E.020 la velocidad de diseño (Vh) del viento hasta 10 m de altura será como mínimo 75km/h.

La zona de estudio según el mapa eolico del peru se encuentra en vientos de 70km/h y 80km/h (anexo 2 de la norma E020). Por lo que se tomara como velocidad de diseño

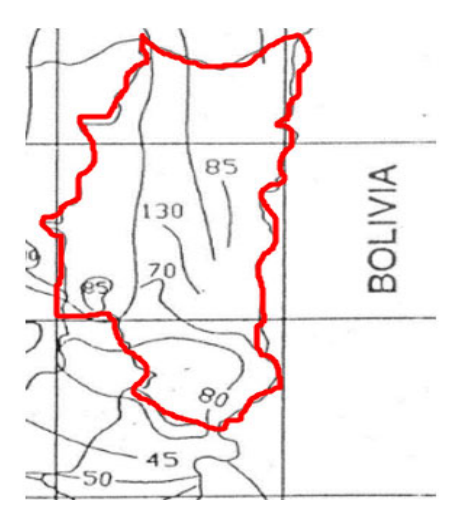

Vh: siendo esta la velocidad del viento, el mínimo establecido en la norma E020 que es de 75km/h

La carga externa (presión o succión) aplicada por el viento se considera estática y perpendicular a la superficie sobre la que actúa el viento

$$Ph = 0.005 CVh^{2}$$
.

Donde:

Ph: Presión o succión del viento a una altura h en Kgf/m2.

C: Factor de forma adimensional.

Vh: Velocidad de diseño a la altura h, en Km/h.

Factores de barlovento y sotavento.

| -   | CONSTRUCCIÓN                   | BARLOVENTO | SOTAVENTO |
|-----|--------------------------------|------------|-----------|
| -   | Superficies verticales de      | +0.8       | -0.6      |
|     | edificios                      | 0.8        | -0.0      |
|     | Superficies inclinadas a 15° o | +0.2 0.7   | 0.6       |
|     | menos                          | +0.3 -0.7  | -0.0      |
| Vh= | 7                              | 5 km       | /h        |

Para nuetro modelo se tienen que las siguentes cargas:

| Descripción | CARGA          | С    | PRESION<br>(KG/M2) |
|-------------|----------------|------|--------------------|
|             | SOTAVIEN<br>TO | -0.6 | -16.88             |
| PARED       | BARLOVE<br>NTO | 0.8  | 22.5               |
| Techo       | BARLOVE<br>NTO | 0.3  | 8.44               |
|             |                | -0.7 | -19.69             |

## CARGA SISMICA

Las normas establecen requisitos mínimos para las edificaciones diseñadas para tener un comportamiento sísmico consistente con los principios señalados a fin de evitar la pérdida de vidas, asegurar la continuidad del servicio y minimizar los daños a la propiedad (Norma Técnica E-080, 2017).

# A. Zonificación

.

El territorio nacional está dividido en cuatro zonas, la vivienda en análisis se encuentra departamento de Puno por lo que se encuentre en zona sísmica 3.

Se muestra la figura de Mapa de Zonificación Sísmica, según Norma E.030 Diseño Sismorresistente

Coeficiente sísmico por zona sísmica para edificaciones de tierra reforzada

| Zona Sísmica | Coeficiente Sísmico (C) |
|--------------|-------------------------|
| 4            | 0,25                    |
| 3            | 0,20                    |
| 2            | 0,15                    |
| 1            | 0.10                    |

según la tabla mostrada se tiene que el coeticiente sismico es de C=0.20.

C= 0.2

#### NORMA E.030 DISEÑO SISMORRESISTENTE

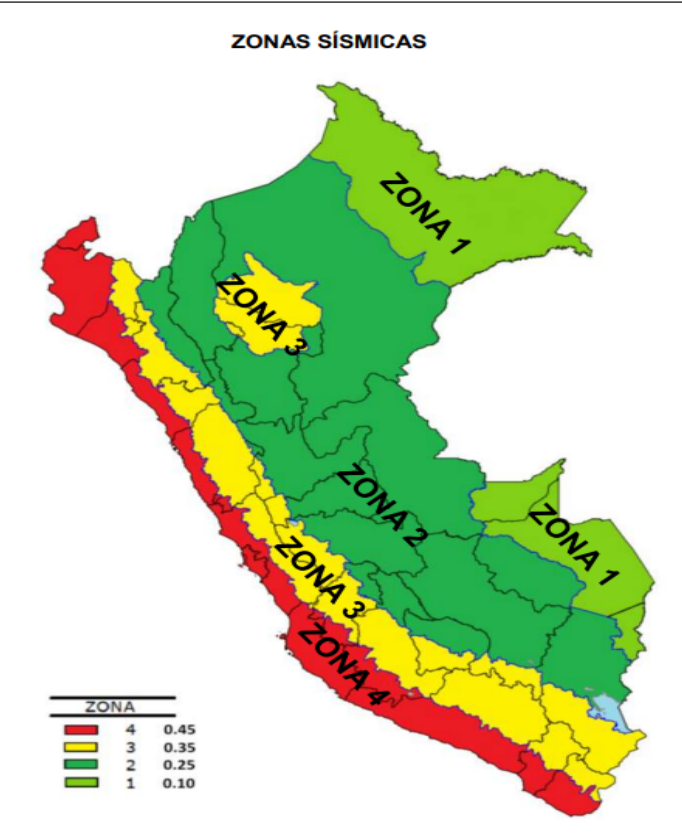

# B. Categoría de edificación

Este es el factor básico de amplificación de la fuerza de corte y depende del nivel de importancia que se le dé al edificio. Según la norma E 080

# Factor de uso (U) y densidad según tipo de edificación

|    |     | Tipo de Edificaciones                                                                                                    | Factor de Uso (U) | Densidad |
|----|-----|----------------------------------------------------------------------------------------------------|-------------------|----------|
| ~= | 0.2 | NT A 030 Hospedaje<br>NT A 040 Educación<br>NT A 050 Salud<br>NT A 090 Servicios comunales<br>NT A 100 Recreación y deportes<br>NT A 110 Transporte y Comunicaciones | 1,4               | 15%      |
|    | 0.2 | NT A 060 Industria<br>NT A 070 Comercio<br>NT A 080 Oficinas                                                                                                    | 1.2               | 12%      |
|    |     | Vivienda: Unifamiliar y Multifamiliar Tipo Quinta                                                                                                    | 1,0               | 8%       |

Factor de uso (U) = 1

### C. Condiciones geotécnicas

La zona en estudio corresponde a suelos medianamente rígidos, con perfil tipo II, donde se cimienta sobre suelos intermedios o blandos con capacidad portante mayores a 1.02 kgf/cm2. esto de acuerdo a la norma E 080.

Factor de suelo: S = 1.4

Factor de suelo (S)

| Тіро | Descripción                                                                                  | Factor de suelo<br>(\$) |
|------|----------------------------------------------------------------------------------------------|-------------------------|
| I    | Rocas o suelos muy resistentes<br>con capacidad portante admisible > 0.3 MPa ó 3.06 kg.f/cm2 | 1,0                     |
| Ш    | Suelos intermedios o blandos<br>con capacidad portante admisible > 0.1 Mpa ó 1.02kg.f/cm2    | 1,4                     |

# Comportamiento sísmico del modelo de vivienda de adobe.

La fuerza sísmica horizontal en la base para las edificaciones de adobe se puede calcular con lo siguiente:

| $\mathbf{H} = \mathbf{S}^* \mathbf{U}^* \mathbf{C}^* \mathbf{P}$ |     |
|------------------------------------------------------------------|-----|
| Tenemos:                                                         |     |
| Factor de suelo S =                                              | 1.4 |
| Factor de uso U =                                                | 1   |
| Coeficiente sísmico C =                                          | 0.2 |

El peso total de la vivienda, incluyendo cargas muertas y el 50% de carga viva. P = CM + 0.5\*CV

| Descrinción                                       | Und | Veces | Largo (m)   | Ancho (m) | Alto (m)   | Volumen      | Total      | Peso u         | initario        | Peso total         |
|---------------------------------------------------|-----|-------|-------------|-----------|------------|--------------|------------|----------------|-----------------|--------------------|
| Description                                       | ond | Veces | Largo (III) | Ancho (m) | Alto (III) | Parcial      | Total      | Peso           | Und             | (kg)               |
| Adobe para muro<br>longitudinal                   |     |       |             |           |            |              | 3.13       | 1600.00        | Kg/m3           | 5008.00            |
| Eje B, entre eje1 y eje2                          | m3  | 1.00  | 4.00        | 0.19      | 2.50       | 1.90         |            |                |                 |                    |
| Eje A, entre eje1 y eje2                          | m3  | 1.00  | 4.00        | 0.19      | 2.00       | 1.52         |            |                |                 |                    |
| Puerta                                            | m3  | -1.00 | 0.84        | 0.19      | 1.80       | -0.29        |            |                |                 |                    |
| Adobe para muro<br>transversal                    |     |       |             |           |            |              | 2.98       | 1600.00        | Kg/m3           | 4768.00            |
| Eje 2, entre eje A y eje B                        | m3  | 1.00  | 3.80        | 0.19      | 2.00       | 1.44         |            |                |                 |                    |
| Eje 2, entre eje A y eje B<br>sobre viga collar   | m3  | 1.00  | 3.80        | 0.19      | 0.25       | 0.18         |            |                |                 |                    |
| Eje 1, entre eje A y eje B                        | m3  | 1.00  | 3.80        | 0.19      | 2.00       | 1.44         |            |                |                 |                    |
| Eje 1, entre eje A y eje B<br>sobre viga collar   | m3  | 1.00  | 3.80        | 0.19      | 0.25       | 0.18         |            |                |                 |                    |
| Ventanas                                          | m3  | -2.00 | 0.83        | 0.19      | 0.83       | -0.26        |            |                |                 |                    |
| Descripción                                       | Und | Veces | Largo (m)   | Ancho (m) | Alto (m)   | Area Parcial | Area Total | Peso u<br>Peso | initario<br>Und | Peso total<br>(kg) |
| Techo Termoacústico<br>PVC Rojo 2mm<br>3.60x1.07m | M2  | 1.00  | 4.00        | 4.00      |            |              | 16.00      | 3.76           | Kg/m2           | 60.16              |
| Peso muerto de la vivien                          | da  |       |             |           |            |              |            |                | Kg              | 9,836.16           |
|                                                   |     |       |             |           |            |              |            |                | Tn              | 9.84               |

#### Carga viva total del modelo de vivienda

Según la Norma Técnica E.020 la carga viva es 0.30 kPa (30 kgf/m2).

## Artículo 7.- CARGA VIVA DEL TECHO

Se diseñarán los techos y las marquesinas tomando en cuenta las cargas vivas, las de sismo, viento y otras prescritas a continuación.

- 7.1 Carga Viva.- Las cargas vivas mínimas serán las siguientes:
- Para los techos con una inclinación hasta de 3° con respecto a al horizontal, 1,0 kPa (100 kof/m<sup>2</sup>).

| b) | Para techos con inclinación mayor de 3°, con respecto a la horizontal 1,0 kPa (100 kgf/m²) reducida en 0,05 kPa (5 kgf/m²), por cada grado de pendiente por encima de 3°, |
|----|----------------------------------------------------------------------------------------------------|
|    | hasta un mínimo de 0,50 kPa (59 kgf/m²).                                                                                                    |
| c) | Para techos curvos, 0,50 kPa (50 kgf/m²).                                                                                                    |
| d) | Para techos con coberturas livianas de planchas onduladas o plegadas, calaminas,                                                                                          |

| Para techos con coberturas livianas de planchas onduladas o plegadas, calaminas,          |
|-------------------------------------------------------------------------------------------|
| fibrocemento, material plástico, etc., cualquiera sea su pendiente, 0,30 kPa (30 kgf/m²), |
| excepto cuando en el techo pueda haber acumulación de nieve, en cuyo caso se              |
| aplicará lo indicado en el Artículo 11.                                                   |

#### 11.2 CARGA BÁSICA DE NIEVE SOBRE EL SUELO (Qs)

Para determinar este valor, deberá tomarse en cuenta las condiciones geográficas y climáticas de la región donde se ubicará la estructura. La carga básica se establecerá de un análisis estadístico de la información disponible en la zona, para un período medio de retorno de 50 años (probabilidad anual del 2% de ser excedida).

El valor mínimo de la carga básica de nieve sobre el suelo ( $Q_s$ ) será de 0,40 kPa (40kgf/m<sup>2</sup>) que equivalen a 0,40 m de nieve fresca (peso específico de 1 kN/m<sup>3</sup> (100 kgf/m<sup>3</sup>)) o a 0,20 m de nieve compactada (peso específico de 2 kN/m<sup>3</sup> (200 kgf/m<sup>3</sup>)).

## 11.3 CARGA DE NIEVE SOBRE LOS TECHOS (Qt)

a) Para techos a una o dos aguas con inclinaciones menores o iguales a 15° (pendiente ≤ 27%) y para techos curvos con una relación flecha/luz ≤ 0,1 o ángulo vertical menor o igual a 10° (calculado desde el borde hasta el centro) la carga de diseño (Q<sub>T</sub>), sobre la proyección horizontal, será:

#### $Q_t = Q_S$

Carga viva total = (30 kg/m2 + 40 kg/m2) = 70 kg/m2

ahora bien el area de la cobertura es de 16 m2,por lo que la carga viva aplicada seria:

| Area de cobertura =<br>carga viva = |      | 16<br>70 | m2<br>kg/m2 |    |
|-------------------------------------|------|----------|-------------|----|
| Cviva=                              | 1120 | kg       |             |    |
|                                     |      |          |             |    |
| P = CM + 0.5 * CV                   |      | P=       | 10.40       | TN |
|                                     |      |          |             |    |
|                                     |      |          |             |    |

## CALCULO DE LA FUERZA SISMICA HORIZONTAL

H = S\*U\*C\*P H= 2.91 TN

#### Modelado del modelo de vivienda en ETABS 21.

Según el análisis de cargas y de comportamiento sísmico se tiene el siguiente modelaje de la vivienda en ETABS 21

#### Calculo del perido natural del modelo desde ETBAS 21

| E M               | odal Periods And   | Frequencies    |        |                       |                           |                               |                                                            |
|-------------------|--------------------|----------------|--------|-----------------------|---------------------------|-------------------------------|------------------------------------------------------------|
| File              | Edit Format        | -Filter-Sort   | Select | Options               |                           |                               |                                                            |
| Units:<br>Filter: | As Noted H<br>None | Hidden Columns | s: No  | Sort: No              | one                       |                               | Modal Period                                               |
|                   | Case               | Mode           | F      | Period                | Frequency                 | CircFreq                      | Eigenvalue                                                 |
|                   |                    |                |        | sec                   | cyc/sec                   | rad/sec                       | rad <sup>2</sup> /sec <sup>2</sup>                         |
| •                 | Modal              | 1              |        | sec<br>0.245          | cyc/sec 4.074             | rad/sec<br>25.5982            | rad <sup>2</sup> /sec <sup>2</sup><br>655.2698             |
| •                 | Modal<br>Modal     | 1              |        | sec<br>0.245<br>0.202 | cyc/sec<br>4.074<br>4.958 | rad/sec<br>25.5982<br>31.1521 | rad <sup>2</sup> /sec <sup>2</sup><br>655.2698<br>970.4511 |

De acuerdo al programa se tiene un periodo de 0.245 segundos

Calculo de factor K

según la norma E 030, k es un exponente relacionado con el período fundamental de vibración de la estructura (T)

- a) Para *T* menor o igual a 0,5 segundos: k = 1,0.
- b) Para *T* mayor que 0,5 segundos:  $k = (0,75 + 0,5 \text{ T}) \le 2,0$ .

Donde K= 1 ya que el perido es menor a 0.5 segundos.

## Definición de conbinación de carga.

Las combinaciones de carga que afectan a una vivienda son afectadas por factores de mayoración en los distintos estados de cargas como: carga muerta (CM), carga viva (CV), carga viento (CVi) y carga de sismo (CS).

El cual es tomado en cuenta lo mencionado en el marco teórico del presente trabajo de investigación.

| 1 D                                        | Donde:                                                                                                    |
|--------------------------------------------|----------------------------------------------------------------------------------------------------|
| 2 - D + L                                  |                                                                                                    |
| 3 - D + (W ó 0.70E)                        | D = Carga muerta, según Capítulo 2.                                                                        |
|                                            | L = Carga viva, Capitulo 3.                                                                                |
| 4 - D + 1                                  | W = Carga de viento, según Artículo 12.                                                                    |
| 5 - α (D + L + (W ó 070 E))                | E = Carga de sismo, según NTE E.030 Diseño de Sismorresistente.                                            |
| 6 - $\alpha$ (D + L + T)                   | T = Acciones por cambios de temperatura, contracciones y/o deformaciones diferidas                         |
| 7 - $\alpha$ (D + (W $\circ 0.70$ E) + T)  | en los materiales componentes, asentamientos de apoyos o combinaciones de                                  |
| (D + L + (W + 0.70 F) + T)                 | todos ellos.                                                                                               |
| 8 - $\alpha$ (D + L + (W o 0. / 0 E) + 1). | <ul> <li>α = Factor que tendrá un valor mínimo de 0.75 para las combinaciones (5), (6) y (7); y</li> </ul> |
|                                            | de 0.67 para la combinación (8). En estos casos no se permitirá un aumento de los esfuerzos admisibles.    |

Las combinaciones son ingresadas en el software ETABS 21, y se obtiene un valor de combinación máxima que también definimos una nueva combinación.

## Definición de asignación de carga.

Las cargas asignadas a la vivienda, son: carga muerta, carga viva, carga nieve, carga de viento en cobertura y sismo. Asignación de Carga muerta (peso de cobertura termoacústico)

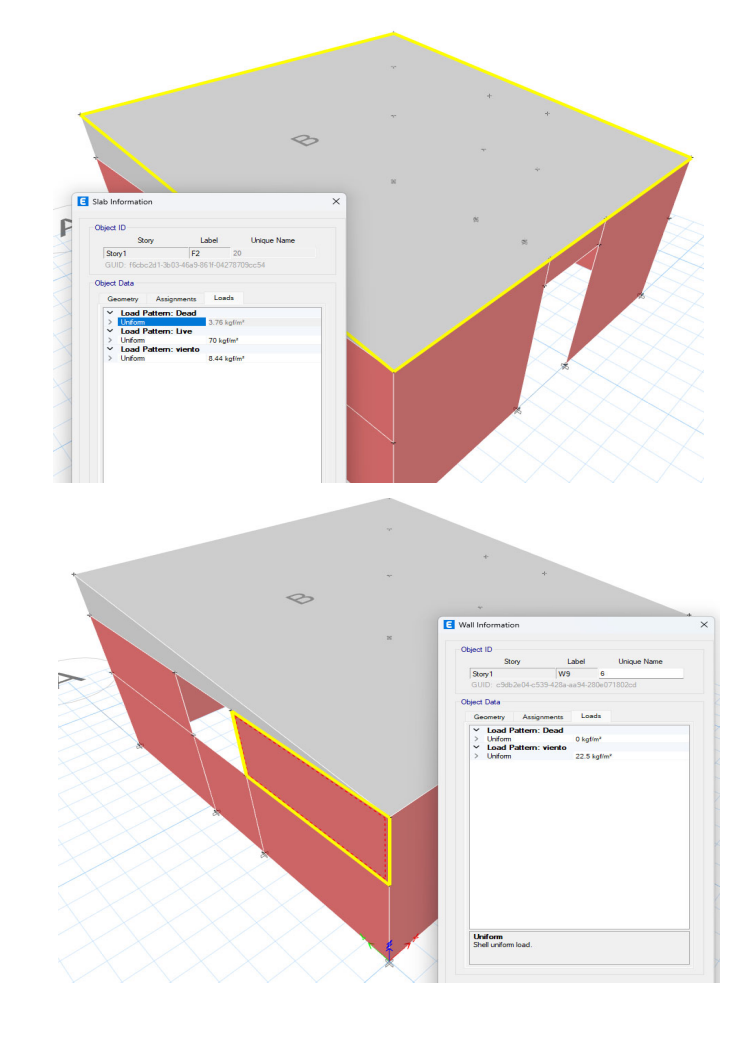

Carga de viento

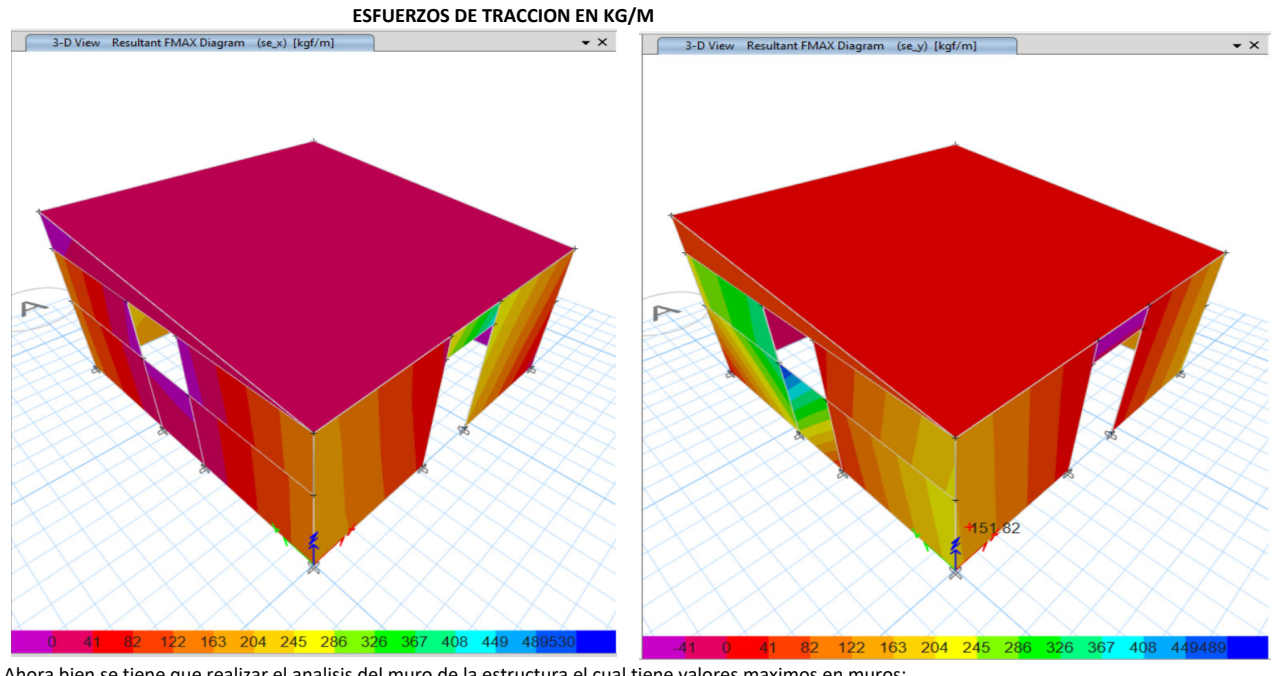

kg/m

Ahora bien se tiene que realizar el analisis del muro de la estructura el cual tiene valores maximos en muros: Debibo a sismo en X Debibo a sismo en Y

Emaximo = 436.31 kg/m Emaximo = 508.89

2.45 3.26 4

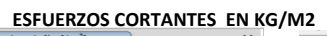

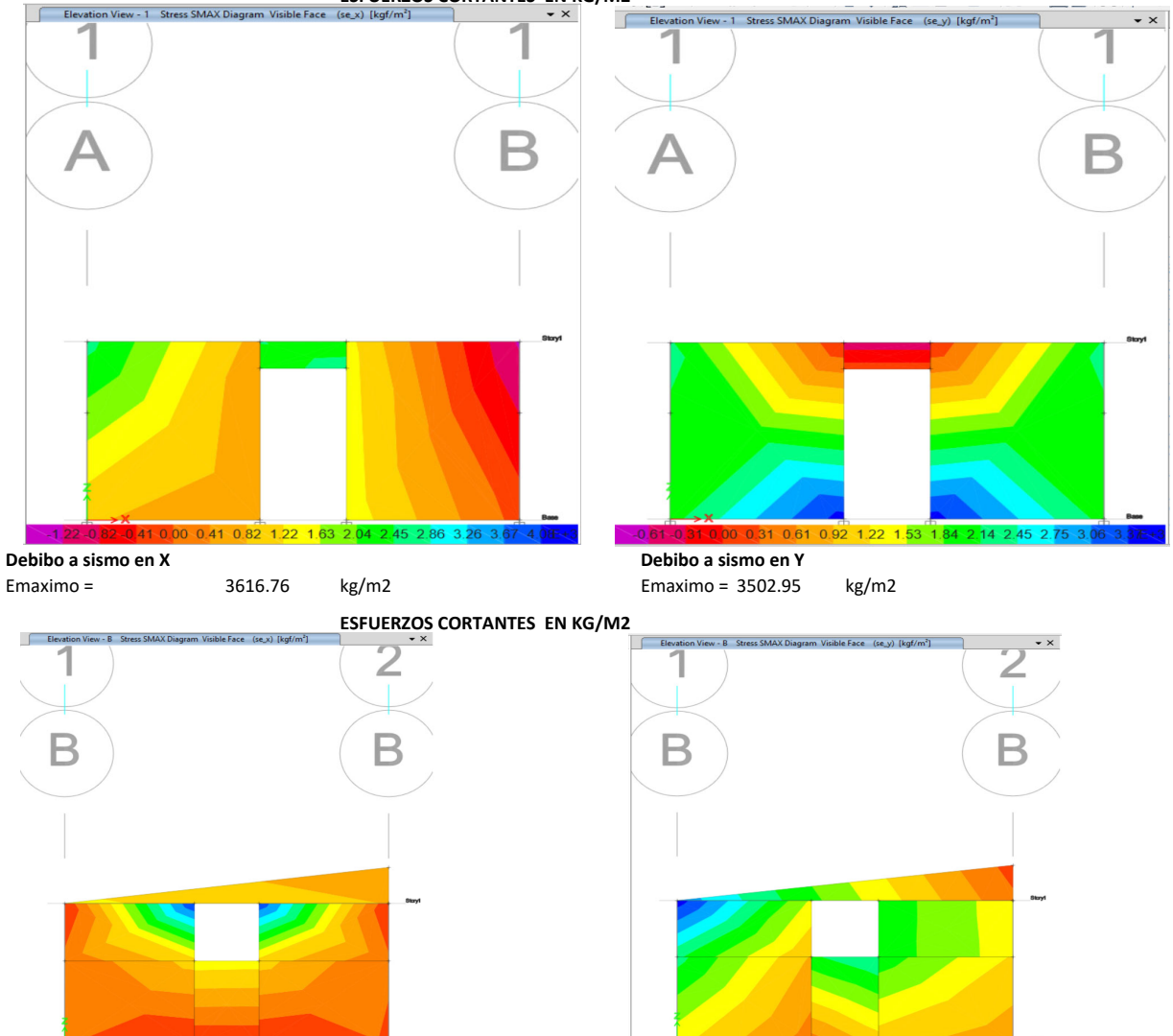

# Debibo a sismo en X

Emaximo =

Sino en A

8175.11 kg/m2

| Debibo a sismo en Y |  |
|---------------------|--|
| Emaximo = 4865.45   |  |

kg/m2

| VALORES MAXIMO        | OS SISMO SEVE | RO    |  |  |  |  |  |  |
|-----------------------|---------------|-------|--|--|--|--|--|--|
| ESFUERZOS CORTENTES   |               |       |  |  |  |  |  |  |
| EN DIRECCION X-X      |               |       |  |  |  |  |  |  |
| ELEVACION FRONTAL     | 3616.76       | KG/M2 |  |  |  |  |  |  |
| ESFUERZOS CORTENTES   |               |       |  |  |  |  |  |  |
| EN DIRECCION Y-Y      |               |       |  |  |  |  |  |  |
| ELEVACION FRONTAL     | 3502.95       | KG/M2 |  |  |  |  |  |  |
| ESFUERZOS CORTENTES   |               |       |  |  |  |  |  |  |
| EN DIRECCION X-X      |               |       |  |  |  |  |  |  |
| ELEVACION LATERAL     | 8175.11       | KG/M2 |  |  |  |  |  |  |
| ESFUERZOS CORTENTES   |               |       |  |  |  |  |  |  |
| EN DIRECCION Y-Y      |               |       |  |  |  |  |  |  |
| ELEVACION LATERAL     | 4865.45       | KG/M2 |  |  |  |  |  |  |
| FUERZAS DE TRACION EN |               |       |  |  |  |  |  |  |
| DIRECCION X-X         | 436.31        | KG/M  |  |  |  |  |  |  |
| FUERZAS DE TRACION EN | ]             |       |  |  |  |  |  |  |
| DIRECCION Y-Y         | 508.89        | KG/M  |  |  |  |  |  |  |

# b) MODELO 02

# **MEMORIA DE CALCULO**

# **DESCRICION DEL MODELO 01**

El ambiente descrito en el presente trabajo de investigacion se se llamara MODELO 02, este modelo usa un aparejo de soga del muro de la estructura, con un ancho de 19cm y refuerzos en el aparejo de amare vertical en las esquinas el cual se muestra en la figura siguente:

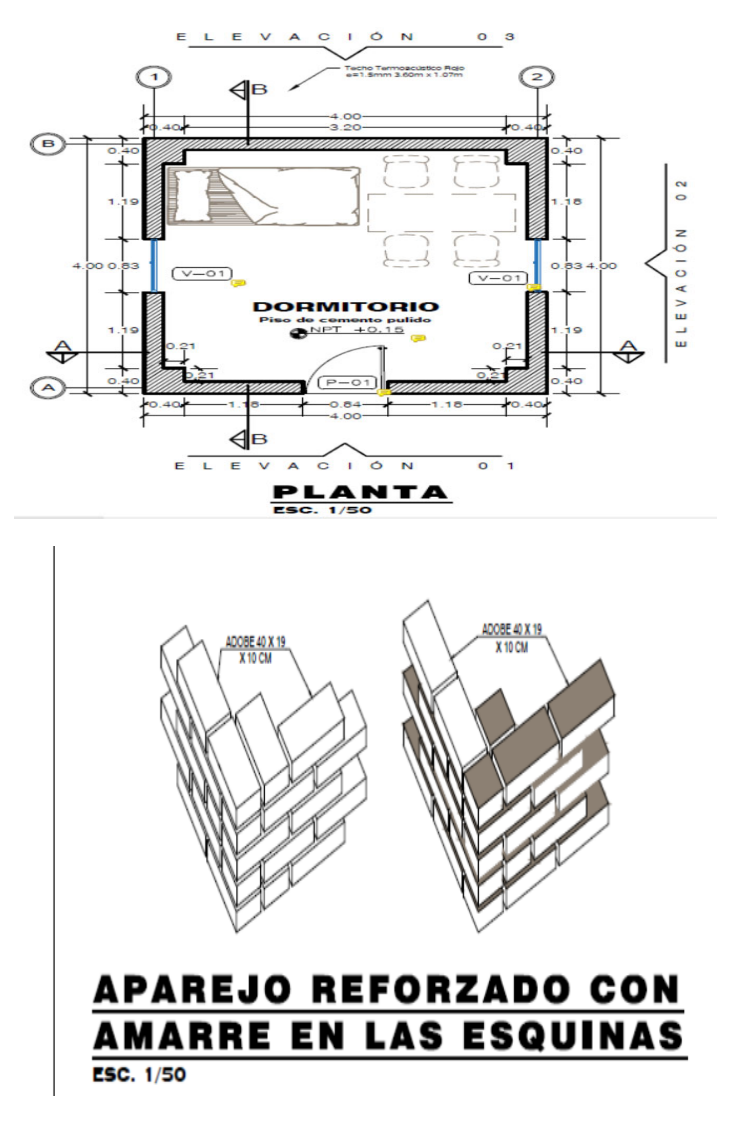

# ANALISIS DE CARGAS

La vivienda deberá ser capaz de soportar las cargas que se someta como consecuencia de su uso previsto, como se indica en la Norma E.020 del RNE

## CARGA MUERTA

Para el análisis de carga muerta de la vivienda se toma en cuenta el peso de los distintos materiales que actúan sobre la vivienda y los cuales se indican como siguen:

| Materiales                                      | Modulo de e | elasticidad | Peso unitario |        |  |  |
|-------------------------------------------------|-------------|-------------|---------------|--------|--|--|
|                                                 | Е           | Und         | p.e.          | Und    |  |  |
| Adobe para muro<br>longitudinal                 | 200         | MPa         | 1600          | Kgf/m3 |  |  |
| Adobe para muro<br>transversal                  | 200         | MPa         | 1600          | Kgf/m3 |  |  |
| Techo Termoacústico<br>Rojo 1.5mm<br>3.60x1.07m | -           | Peso=       | 3.76          | Kg/m2  |  |  |

Las cargas muertas que actúan sobre el techo inclinado de 7º respecto a la horizonal es el peso propio del cobertura ternoacustico, los pesos propios de los muros de adobe se ingresaron directamente en el programa

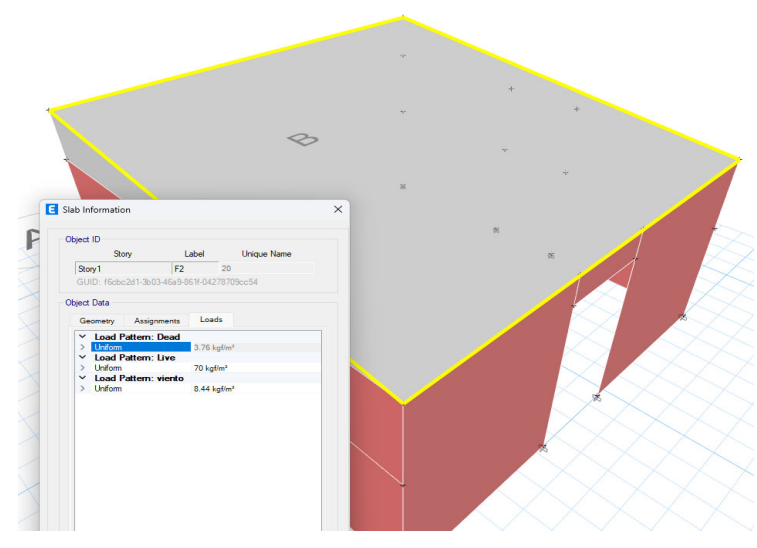

#### CARGA VIVA DEL TECHO

La carga viva es la carga actuante de acuerdo al uso que posee la estructura, según la Norma Técnica E.020 para techos con coberturas livianas de plancha onduladas o plegadas, calaminas, fibrocemento, material plástico, etc., cualquiera sea su pendiente es 0.30 kPa (30 kgf/m2).

#### CARGA DE NIEVE

La estructura y todos los elementos de techo que están expuestos a la acción de carga de nieve tienen que ser diseñados para resistir las cargas producidas por la acumulación de la nieve en el techo, según la Norma Técnica E.020 para techos a una o dos aguas que tengas inclinaciones menores o iguales a 15° la carga de diseño (Qt), sobre la proyección horizontal, será:

#### Qt = 0.40kPa (40 kgf/m2).

#### CARGA DE VIENTO

Todas las estructuras de edificios, cierres y componentes externos afectados por el viento deben estar diseñados para soportar las cargas externas e internas (presión y succión) del viento y moverse en dos direcciones horizontales perpendiculares entre sí, según la Norma E.020 la velocidad de diseño (Vh) del viento hasta 10 m de altura será como mínimo 75km/h.

La zona de estudio según el mapa eolico del peru se encuentra en vientos de 70km/h y 80km/h (anexo 2 de la norma E020). Por lo que se tomara como velocidad de diseño

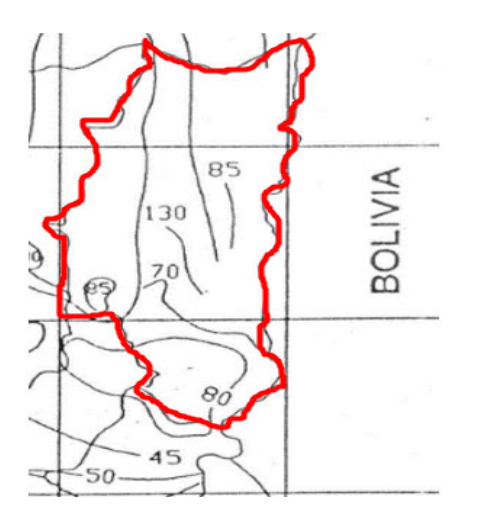

Vh: siendo esta la velocidad del viento, el mínimo establecido en la norma E020 que es de 75km/h

La carga externa (presión o succión) aplicada por el viento se considera estática y perpendicular a la superficie sobre la que actúa el viento

$$Ph = 0.005 CVh^2.$$

Donde:

Ph: Presión o succión del viento a una altura h en Kgf/m2.

C: Factor de forma adimensional.

Vh: Velocidad de diseño a la altura h, en Km/h.

Factores de barlovento y sotavento.

| CONSTRU                     | CCIÓN             | BARLOVENTO | SOTAVENTO |  |
|-----------------------------|-------------------|------------|-----------|--|
| Superficies ver<br>edificie | rticales de<br>os | +0.8       | -0.6      |  |
| Superficies inclin<br>meno  | adas a 15° o<br>s | +0.3 -0.7  | -0.6      |  |
| Vh=                         | 75                | km         | /h        |  |

Para nuetro modelo se tien que las siguentes cargas:

| Descripción | CARGA          | С    | PRESION<br>(KG/M2) |
|-------------|----------------|------|--------------------|
|             | SOTAVIEN<br>TO | -0.6 | -16.88             |
| PARED       | BARLOVE<br>NTO | 0.8  | 22.5               |
| Techo       | BARLOVE<br>NTO | 0.3  | 8.44               |
|             |                | -0.7 | -19.69             |

## CARGA SISMICA

Las normas establecen requisitos mínimos para las edificaciones diseñadas para tener un comportamiento sísmico consistente con los principios señalados a fin de evitar la pérdida de vidas, asegurar la continuidad del servicio y minimizar los daños a la propiedad (Norma Técnica E-080, 2017).

# A. Zonificación

El territorio nacional está dividido en cuatro zonas, la vivienda en análisis se encuentra departamento de Puno por lo que se encuentre en zona sísmica 3.

Se muestra la figura de Mapa de Zonificación Sísmica, según Norma E.030 Diseño Sismorresistente

Coeficiente sísmico por zona sísmica para edificaciones de tierra reforzada

|   | Zona Sísmica | Coeficiente Sísmico (C) |
|---|--------------|-------------------------|
|   | 4            | 0,25                    |
|   | 3            | 0,20                    |
| 1 | 2            | 0,15                    |
|   | 1            | 0,10                    |

según la tabla mostrada se tiene que el coeficiente sismico es de C=0.20.

| C= | 0.2 |       |                               |
|----|-----|-------|-------------------------------|
|    |     | NORMA | E.030 DISEÑO SISMORRESISTENTE |
|    |     |       |                               |

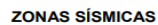

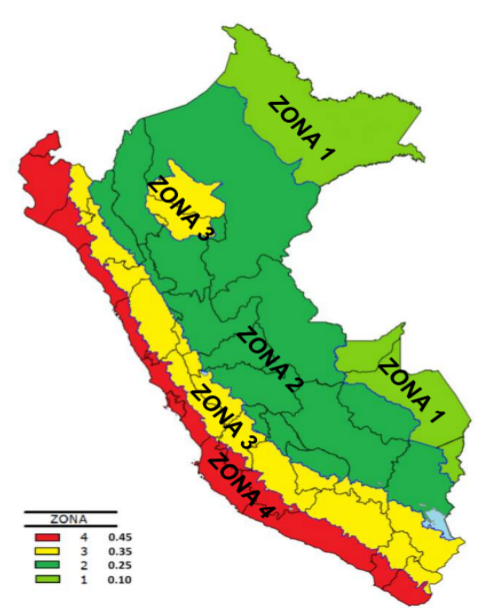

# B. Categoría de edificación

Este es el factor básico de amplificación de la fuerza de corte y depende del nivel de importancia que se le dé al edificio. Según la norma E 080

Factor de uso (U) y densidad según tipo de edificación

| Tipo de Edificaciones                                                                                                    | Factor de Uso (U) | Densidad |
|----------------------------------------------------------------------------------------------------|-------------------|----------|
| NT A 030 Hospedaje<br>NT A 040 Educación<br>NT A 050 Salud<br>NT A 090 Servicios comunales<br>NT A 100 Recreación y deportes<br>NT A 110 Transporte y Comunicaciones | 1,4               | 15%      |
| NT A 060 Industria<br>NT A 070 Comercio<br>NT A 080 Oficinas                                                                                                    | 1.2               | 12%      |
| Vivienda: Unifamiliar y Multifamiliar Tipo Quinta                                                                                                    | 1,0               | 8%       |

Factor de uso (U) = 1

# **C** . Condiciones geotécnicas

La zona en estudio corresponde a suelos medianamente rígidos, con perfil tipo II, donde se cimienta sobre suelos intermedios o blandos con capacidad portante mayores a 1.02 kgf/cm2. esto de acuerdo a la norma E 080.

Factor de suelo: S = 1.4

Factor de suelo (S)

| Тіро | Descripción                                                                                  | Factor de suelo<br>(S) |
|------|----------------------------------------------------------------------------------------------|------------------------|
| I    | Rocas o suelos muy resistentes<br>con capacidad portante admisible > 0.3 MPa ó 3.06 kg.f/cm2 | 1,0                    |
| Ш    | Suelos intermedios o blandos<br>con capacidad portante admisible > 0.1 Mpa ó 1.02kg.f/cm2    | 1,4                    |

# Comportamiento sísmico del modelo de vivienda de adobe.

La fuerza sísmica horizontal en la base para las edificaciones de adobe se puede calcular con lo siguiente

| $\mathbf{H} = \mathbf{S}^* \mathbf{U}^* \mathbf{C}^* \mathbf{P}$ |     |
|------------------------------------------------------------------|-----|
| Tenemos:                                                         |     |
| Factor de suelo S =                                              | 1.4 |
| Factor de uso U =                                                | 1   |
| Coeficiente sísmico C =                                          | 0.2 |

El peso total de la vivienda, incluyendo cargas muertas y el 50% de carga viva. P = CM + 0.5\*CV

| Descrinción                                          | Und | Veces | Largo (m)   | Ancho (m) | Alto (m) | Volumen      | Total      | Peso u         | nitario        | Peso total         |
|------------------------------------------------------|-----|-------|-------------|-----------|----------|--------------|------------|----------------|----------------|--------------------|
| Description                                          | onu | Veces | Luigo (iii) | Ancho (m) |          | Parcial      | Total      | Peso           | Und            | (kg)               |
| Adobe para muro<br>longitudinal                      |     |       |             |           |          |              | 3.89       | 1600.00        | Kg/m3          | 6224.00            |
| Eje B, eje 1                                         | m3  | 1.00  | 0.40        | 0.40      | 2.50     | 0.40         |            |                |                |                    |
| Eje B, eje 2                                         | m3  | 1.00  | 0.40        | 0.40      | 2.50     | 0.40         |            |                |                |                    |
| Eje A, eje 2                                         | m3  | 1.00  | 0.40        | 0.40      | 2.00     | 0.32         |            |                |                |                    |
| Eje A, eje 1                                         | m3  | 1.00  | 0.40        | 0.40      | 2.00     | 0.32         |            |                |                |                    |
| Eje B, entre eje 1 y eje 2                           | m3  | 1.00  | 3.20        | 0.19      | 2.50     | 1.52         |            |                |                |                    |
| Eje A, entre eje 1 y eje 2                           | m3  | 1.00  | 3.20        | 0.19      | 2.00     | 1.22         |            |                |                |                    |
| Puerta                                               | m3  | -1.00 | 0.84        | 0.19      | 1.80     | -0.29        |            |                |                |                    |
| Adobe para muro<br>transversal                       |     |       |             |           |          |              | 2.48       | 1600.00        | Kg/m3          | 3968.00            |
| Eje 1, entre eje A y eje B                           | m3  | 1.00  | 3.20        | 0.19      | 2.00     | 1.22         |            |                |                |                    |
| Eje 1, entre eje A y eje B<br>sobre viga collar<br>- | m3  | 1.00  | 3.20        | 0.19      | 0.25     | 0.15         |            |                |                |                    |
| Eje 2, entre eje A y eje B                           | m3  | 1.00  | 3.20        | 0.19      | 2.00     | 1.22         |            |                |                |                    |
| Eje 2, entre eje A y eje B<br>sobre viga collar<br>- | m3  | 1.00  | 3.20        | 0.19      | 0.25     | 0.15         |            |                |                |                    |
| Ventanas                                             | m3  | -2.00 | 0.83        | 0.19      | 0.83     | -0.26        |            |                |                |                    |
| Descripción                                          | Und | Veces | Largo (m)   | Ancho (m) | Alto (m) | Area Parcial | Area Total | Peso u<br>Peso | nitario<br>Und | Peso total<br>(kg) |
| Techo Termoacústico<br>PVC Rojo 2mm<br>3.60x1.07m    | M2  | 1.00  | 4.00        | 4.00      |          |              | 16.00      | 3.76           | Kg/m2          | 60.16              |
| Peso muerto de la vivien                             | da  |       |             |           |          |              |            |                | Kg             | 10,252.16          |
| Т                                                    |     |       |             |           |          |              |            |                | Tn             | 10.25              |

#### Carga viva total del modelo de vivienda

Según la Norma Técnica E.020 la carga viva es 0.30 kPa (30 kgf/m2).

#### Artículo 7.- CARGA VIVA DEL TECHO

Se diseñarán los techos y las marquesinas tomando en cuenta las cargas vivas, las de sismo, viento y otras prescritas a continuación.

- 7.1 Carga Viva.- Las cargas vivas mínimas serán las siguientes:
- Para los techos con una inclinación hasta de 3° con respecto a al horizontal, 1,0 kPa (100 kqf/m<sup>2</sup>).
- b) Para techos con inclinación mayor de 3°, con respecto a la horizontal 1,0 kPa (100 kgf/m²) reducida en 0,05 kPa (5 kgf/m²), por cada grado de pendiente por encima de 3°, hasta un mínimo de 0,50 kPa (59 kgf/m²).
- c) Para techos curvos, 0,50 kPa (50 kgf/m<sup>2</sup>).

d) Para techos con coberturas livianas de planchas onduladas o plegadas, calaminas, fibrocemento, material plástico, etc., cualquiera sea su pendiente, 0,30 kPa (30 kgf/m²), excepto cuando en el techo pueda haber acumulación de nieve, en cuyo caso se aplicará lo indicado en el Artículo 11.

## 11.2 CARGA BÁSICA DE NIEVE SOBRE EL SUELO (Qs)

Para determinar este valor, deberá tomarse en cuenta las condiciones geográficas y climáticas de la región donde se ubicará la estructura. La carga básica se establecerá de un análisis estadístico de la información disponible en la zona, para un período medio de retorno de 50 años (probabilidad anual del 2% de ser excedida). El valor mínimo de la carga básica de nieve sobre el suelo (Q<sub>S</sub>) será de 0,40 kPa

(40kgf/m<sup>2</sup>) que equivalen a 0,40 m de nieve fresca (peso específico de 1 kN/m<sup>3</sup> (100 kgf/m<sup>3</sup>)) o a 0,20 m de nieve compactada (peso específico de 2 kN/m<sup>3</sup> (200 kgf/m<sup>3</sup>)).

## 11.3 CARGA DE NIEVE SOBRE LOS TECHOS (Qt)

Para techos a una o dos aguas con inclinaciones menores o iguales a 15° (pendiente ≤ 27%) y para techos curvos con una relación flecha/luz ≤ 0,1 o ángulo vertical menor o igual a 10° (calculado desde el borde hasta el centro) la carga de diseño (Q<sub>T</sub>), sobre la proyección horizontal, será:

 $Q_t = Q_S$ 

Carga viva total = (30 kg/m2 + 40 kg/m2) = 70 kg/m2

ahora bien el area de la cobertura es de 16 m2, por lo que la carga viva aplicada seria:

| Area de cobertura =<br>carga viva = |      | 16<br>70 | m2<br>kg/m2 |    |
|-------------------------------------|------|----------|-------------|----|
| Cviva=                              | 1120 | kg       |             |    |
|                                     |      |          |             |    |
| P = CM + 0.5 * CV                   |      | P=       | 10.81       | TN |
|                                     |      |          |             |    |
|                                     |      |          |             |    |

#### CALCULO DE LA FUERZA SISMICA HORIZONTAL

| $H = S^*U^*C^*P$ | H= | 3.03 | TN |
|------------------|----|------|----|
|                  |    | 0.00 |    |

#### Modelado del modelo de vivienda en ETABS 21.

Según el análisis de cargas y de comportamiento sísmico se tiene el siguiente modelaje de la vivienda en ETABS 21

#### Calculo del perido natural del modelo desde ETBAS 21

|          | E Mo    | dal Periods And F | requencies     |               |                      |                     |                         |                    |
|----------|---------|-------------------|----------------|---------------|----------------------|---------------------|-------------------------|--------------------|
|          | File    | Edit Format-      | Filter-Sort Se | elect Options |                      |                     |                         |                    |
|          | Units:  | As Noted H        | idden Columns: | No Sort: No   | one                  |                     | Modal Perio             | ds And Frequencies |
|          | Filter: | None              |                |               |                      |                     |                         |                    |
|          |         | Case              | Mode           | Period<br>sec | Frequency<br>cyc/sec | CircFreq<br>rad/sec | Eigenvalue<br>rad²/sec² |                    |
| ≍i<br>ti | •       | Modal             | 1              | 0.235         | 4.252                | 26.7186             | 713.8862                |                    |
| ti       |         | Modal             | 2              | 0.199         | 5.035                | 31.6352             | 1000.7872               |                    |
|          |         | Modal             | 3              | 0.172         | 5.804                | 36.465              | 1329.6942               |                    |

De acuerdo al programa se tiene un periodo de 0.235 segundos

Calculo de factor K

según la norma E 030, k es un exponente relacionado con el período fundamental de vibración de la estructura (T)

- a) Para T menor o igual a 0,5 segundos: k = 1,0.
- b) Para T mayor que 0,5 segundos:  $k = (0,75 + 0,5 \text{ T}) \le 2,0$ .

Donde K= 1 ya que el perido es menor a 0.5 segundos.

## Modelado del modelo de vivienda en ETABS 21.

Según el análisis de cargas y de comportamiento sísmico se tiene el siguiente modelaje de la vivienda en ETABS 21

#### Definición de conbinación de carga.

Las combinaciones de carga que afectan a una vivienda son afectadas por factores de mayoración en los distintos estados de cargas como: carga muerta (CM), carga viva (CV), carga viento (CVi) y carga de sismo (CS).

El cual es tomado en cuenta lo mencionado en el marco teórico del presente trabajo de investigación.

1 D 2 - D + L  $3 - D + (W \circ 0.70E)$ 4 - D + T 5 -  $\alpha$  (D + L + (W  $\circ$  070 E))  $6 - \alpha (D + L + T)$ 7 -  $\alpha$  (D + (W  $\circ 0.70$  E) + T) 8 -  $\alpha$  (D + L + (W  $\circ 0.70 \text{ E}$ ) + T).

- D = Carga muerta, según Capítulo 2.
- w =
- Carga viva, Capítulo 3. Carga de viento, según Artículo 12. Carga de viento, según Artículo 12. Carga de sismo, según NTE E.030 Diseño de Sismorresistente. Acciones por cambios de temperatura, contracciones y/o deformaciones diferidas en los materiales componentes, asentamientos de apoyos o combinaciones de Т= todos ellos.
- Factor que tendrá un valor mínimo de 0.75 para las combinaciones (5), (6) y (7); y de 0.67 para la combinación (8). En estos casos no se permitirá un aumento de los esfuerzos admisibles. α

Las combinaciones son ingresadas en el software ETABS 21, y se obtiene un valor de combinación máxima que también definimos una nueva combinación.

#### Definición de asignación de carga.

Las cargas asignadas a la vivienda, son: carga muerta, carga viva, carga nieve, carga de viento en cobertura y sismo. Asignación de Carga muerta (peso de cobertura termoacústico)

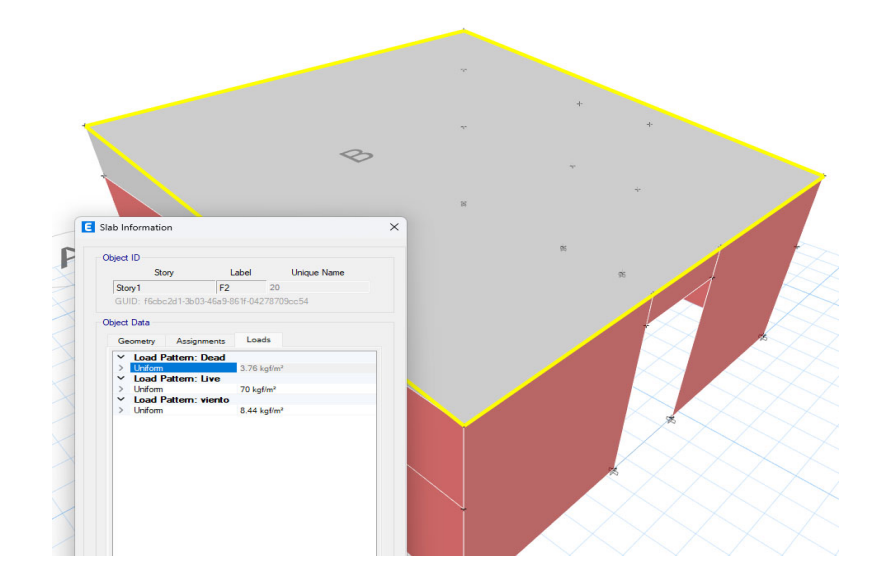

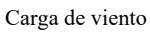

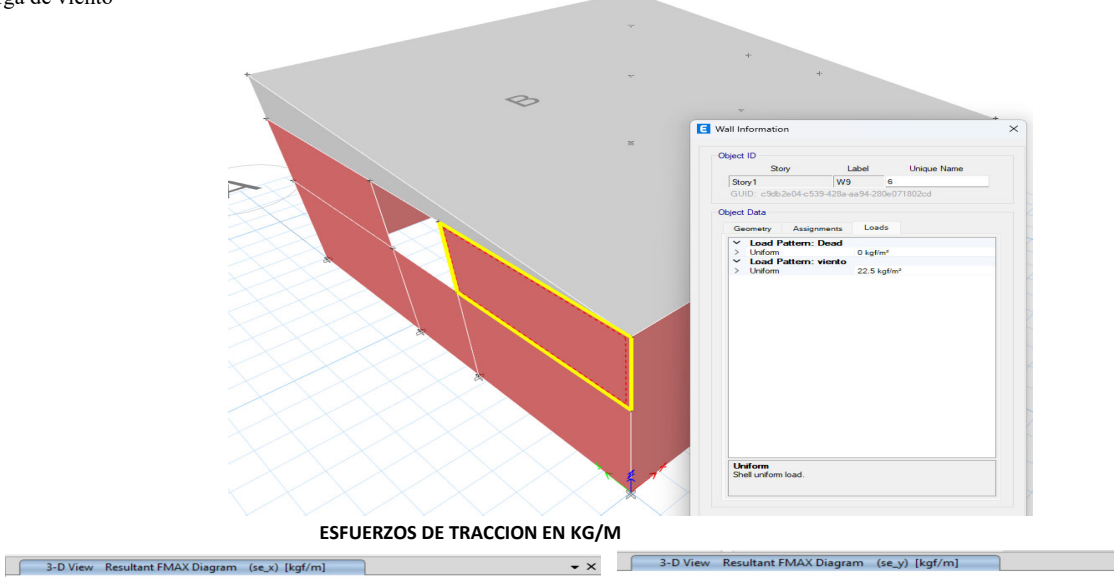

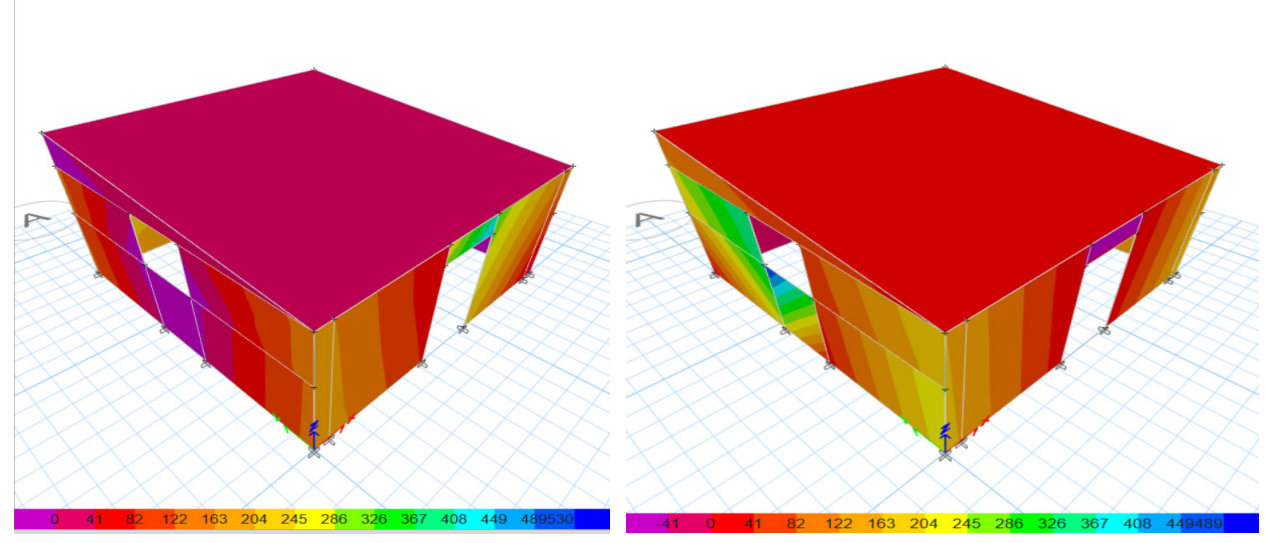

Emaximo = 503.02

• ×

Ahora bien se tiene que realizar el analisis del muro de la estructura el cual tiene valores maximos en muros: Debibo a sismo en X Debibo a sismo en Y kg/m

Emaximo = 463.64 kg/m

ESFUERZOS CORTANTES EN KG/M2

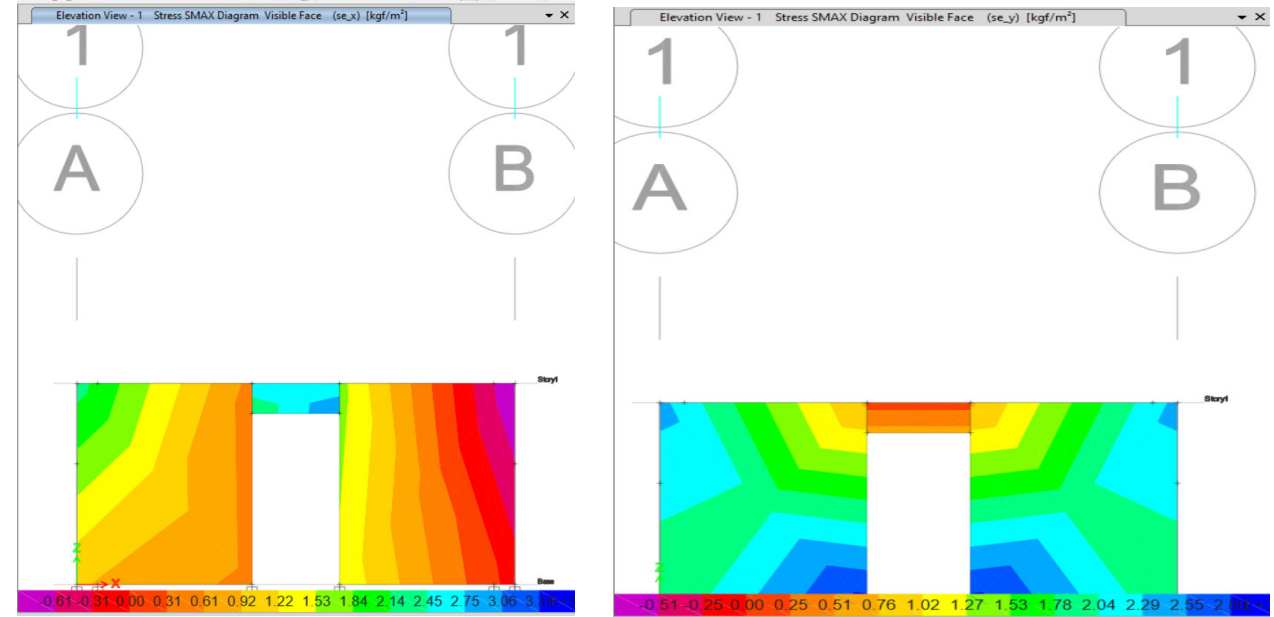

| <b>Debibo a sismo en X</b><br>Emaximo = | 3404.44                 | kg/m2                                | <b>Debibo a sismo en Y</b><br>Emaximo = 2921.75 | kg/m2                                   |        |
|-----------------------------------------|-------------------------|--------------------------------------|-------------------------------------------------|-----------------------------------------|--------|
|                                         |                         | ESFUERZOS CORTANTES EN               | KG/M2                                           |                                         | ×      |
| Bevation View - B St                    | ress SMAX Diagram Visib | le Face (se_x) [kgf/m <sup>1</sup> ] | Elevator View - B Stress SMA                    | UX Diagram Visible Face (se.y) [kgt/m*] | 2      |
|                                         |                         |                                      | 24                                              |                                         | Stary1 |

1.51 0.00 0.51 1.02 1.53 2.<mark>04 2.</mark>55 3.06 3.57 4.08 4.59

| Debibo a sismo en X Del |                  |                     |           |         | sismo en Y |       |
|-------------------------|------------------|---------------------|-----------|---------|------------|-------|
| Emaximo =               | 7994.19          | kg/m2               |           | Emaximo | = 4387.76  | kg/m2 |
|                         | VAR              | ABLE                |           | VALORE  | S MAXIMOS  |       |
| ESFUERZOS C             | ORTENTES EN DIRE | CCION X-X ELEVACIO  | N FRONTAL | 3404.44 | KG/M2      |       |
| ESFUERZOS C             | ORTENTES EN DIRE | ECCION Y-Y ELEVACIO | N FRONTAL | 2921.75 | KG/M2      |       |
| ESFUERZOS (             | CORTENTES EN DIR | ECCION X-X ELEVACIO | N LATERAL | 7994.19 | KG/M2      |       |
| ESFUERZOS (             | CORTENTES EN DIR | ECCION Y-Y ELEVACIO | N LATERAL | 4387.76 | KG/M2      |       |
| F                       | UERZAS DE TRACIC | N EN DIRECCION X-X  |           | 463.64  | KG/M       |       |
| F                       | UERZAS DE TRACIC | N EN DIRECCION Y-Y  |           | 503.02  | KG/M       |       |

000 0.82 1.63 2.45 3.26 4.08 4.89 5.71 6.53 7.34 8 175+3

# c) MODELO 03

# **MEMORIA DE CALCULO**

# **DESCRICION DEL MODELO 03**

El ambiente descrito en el presente trabajo de investigacion se se llamara MODELO 03, este modelo usa un aparejo americano del muro de la estructura, con un ancho de 40cm el cual se muestra en la figura siguente:

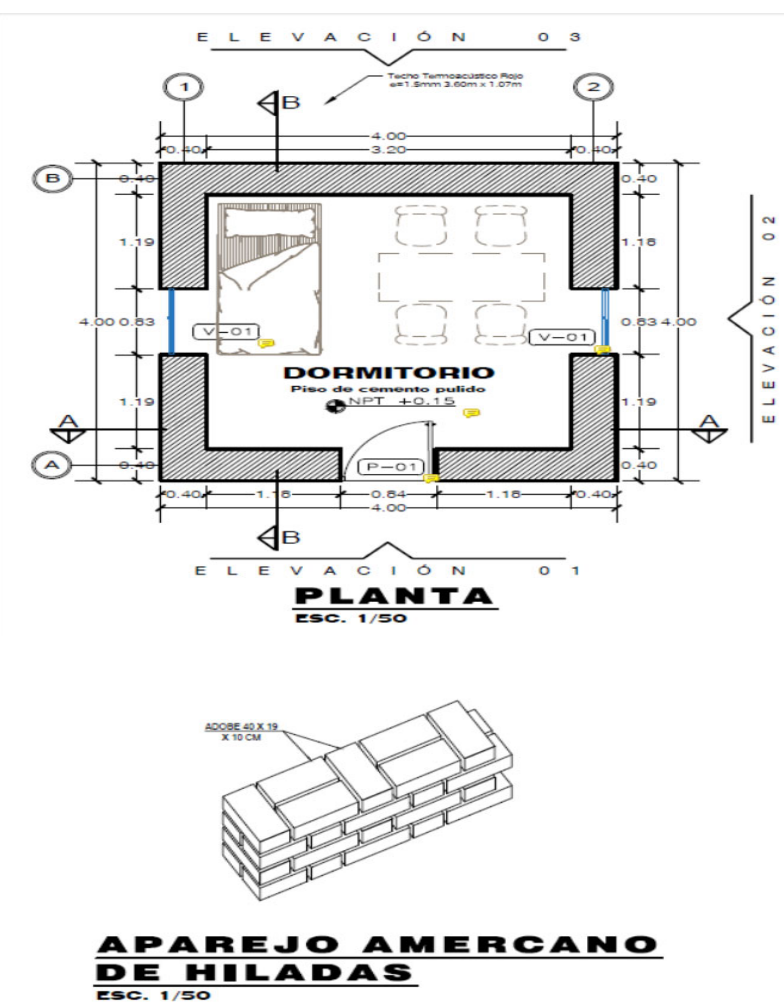

### ANALISIS DE CARGAS

La vivienda deberá ser capaz de soportar las cargas que se someta como consecuencia de su uso previsto, como se indica en la Norma E.020 del RNE

## CARGA MUERTA

Para el análisis de carga muerta de la vivienda se toma en cuenta el peso de los distintos materiales que actúan sobre la vivienda y los cuales se indican como siguen:

| Materiales                                      | Modulo de elasticidad |     | ad Peso unitario |        |
|-------------------------------------------------|-----------------------|-----|------------------|--------|
|                                                 | E                     | Und | p.e.             | Und    |
| Adobe para muro<br>longitudinal                 | 200                   | MPa | 1600             | Kgf/m3 |
| Adobe para muro<br>transversal                  | 200                   | MPa | 1600             | Kgf/m3 |
| Techo Termoacústico<br>Rojo 1.5mm<br>3.60x1.07m | -                     | -   | 3.76             | Kg/m2  |

Las cargas muertas que actúan sobre el techo inclinado de 7º respecto a la horizonal es el peso propio del cobertura ternoacustico, los pesos propios de los muros de adobe se ingresaron directamente en el programa

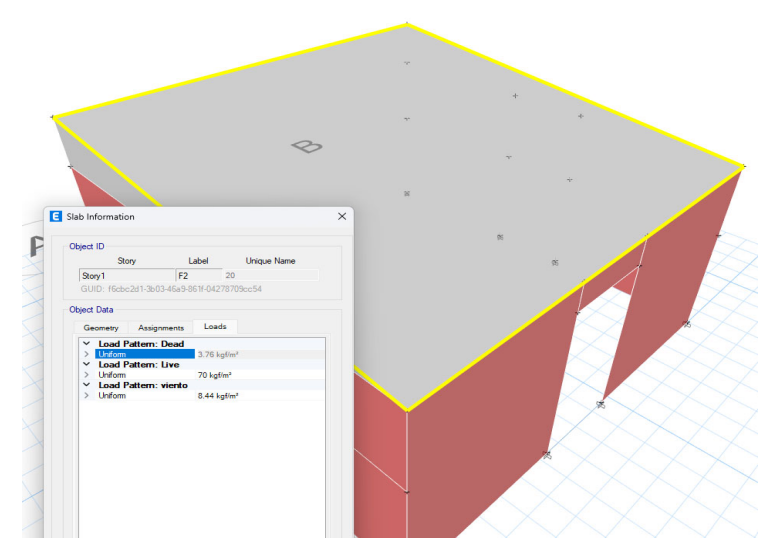

#### CARGA VIVA DEL TECHO

La carga viva es la carga actuante de acuerdo al uso que posee la estructura, según la Norma Técnica E.020 para techos con coberturas livianas de plancha onduladas o plegadas, calaminas, fibrocemento, material plástico, etc., cualquiera sea su pendiente es 0.30 kPa (30 kgf/m2).

#### CARGA DE NIEVE

La estructura y todos los elementos de techo que están expuestos a la acción de carga de nieve tienen que ser diseñados para resistir las cargas producidas por la acumulación de la nieve en el techo, según la Norma Técnica E.020 para techos a una o dos aguas que tengas inclinaciones menores o iguales a 15° la carga de diseño (Qt), sobre la proyección horizontal, será:

#### Qt = 0.40kPa (40 kgf/m2).

## CARGA DE VIENTO

Todas las estructuras de edificios, cierres y componentes externos afectados por el viento deben estar diseñados para soportar las cargas externas e internas (presión y succión) del viento y moverse en dos direcciones horizontales perpendiculares entre sí, según la Norma E.020 la velocidad de diseño (Vh) del viento hasta 10 m de altura será como mínimo 75km/h.

La zona de estudio según el mapa eolico del peru se encuentra en vientos de 70km/h y 80km/h (anexo 2 de la norma E020 ). Por lo que se tomara como velocidad de diseño

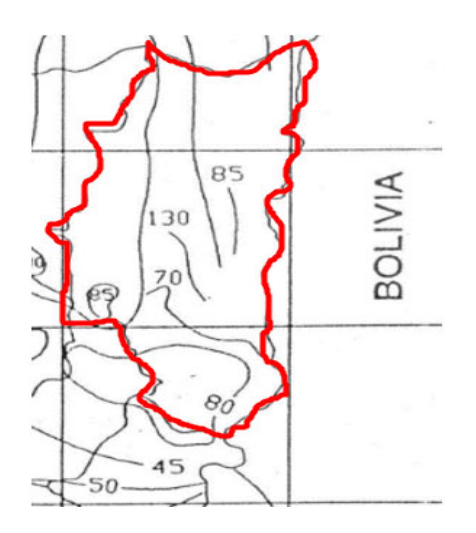

Vh: siendo esta la velocidad del viento, el mínimo establecido en la norma E020 que es de 75km/h

La carga externa (presión o succión) aplicada por el viento se considera estática y perpendicular a la superficie sobre la que actúa el viento

$$Ph = 0.005 CVh^2.$$

Donde:

Ph: Presión o succión del viento a una altura h en Kgf/m2.

C: Factor de forma adimensional.

Vh: Velocidad de diseño a la altura h, en Km/h.

Factores de barlovento y sotavento.

| CONSTRUCCIÓN                   | BARLOVENTO | SOTAVENTO |
|--------------------------------|------------|-----------|
| Superficies verticales de      | +0.8       | -0.6      |
| edificios                      | +0.8       | -0.0      |
| Superfícies inclinadas a 15° o | +0.2.0.7   | 0.6       |
| menos                          | +0.3 -0.7  | -0.0      |
| /h= 5                          | 75 km      | /h        |

Para nuetro modelo se tien que las siguentes cargas:

| Descripción | CARGA          | С    | PRESION<br>(KG/M2) |
|-------------|----------------|------|--------------------|
|             | SOTAVIEN<br>TO | -0.6 | -16.88             |
| PARED       | BARLOVE<br>NTO | 0.8  | 22.5               |
| Techo       | BARLOVE<br>NTO | 0.3  | 8.44               |
|             |                | -0.7 | -19.69             |

## CARGA SISMICA

Las normas establecen requisitos mínimos para las edificaciones diseñadas para tener un comportamiento sísmico consistente con los principios señalados a fin de evitar la pérdida de vidas, asegurar la continuidad del servicio y minimizar los daños a la propiedad (Norma Técnica E-080, 2017).

# A. Zonificación

El territorio nacional está dividido en cuatro zonas, la vivienda en análisis se encuentra departamento de Puno por lo que se encuentre en zona sísmica 3.

Se muestra la figura de Mapa de Zonificación Sísmica, según Norma E.030 Diseño Sismorresistente

Coeficiente sísmico por zona sísmica para edificaciones de tierra reforzada

| Zona Sísmica | Coeficiente Sísmico (C) |
|--------------|-------------------------|
| 4            | 0,25                    |
| 3            | 0,20                    |
| 2            | 0,15                    |
| 1            | 0,10                    |

según la tabla mostrada se tiene que el coeticiente sismico es de C=0.20.

| C= | 0.2 | NORMA E.030 DISEÑO SISMORRESISTENTE            |
|----|-----|------------------------------------------------|
|    |     | ZONAS SÍSMICAS                                 |
|    |     | tonus,<br>tonus,<br>tonus,<br>tonus,<br>tonus, |
|    |     |                                                |
|    |     | 2 0.25<br>1 0.10                               |

## B. Categoría de edificación

Este es el factor básico de amplificación de la fuerza de corte y depende del nivel de importancia que se le dé al edificio. Según la norma E 080

Factor de uso (U) y densidad según tipo de edificación

| Tipo de Edificaciones                                                                                                    | Factor de Uso (U) | Densidad |
|----------------------------------------------------------------------------------------------------|-------------------|----------|
| NT A 030 Hospedaje<br>NT A 040 Educación<br>NT A 050 Salud<br>NT A 090 Servicios comunales<br>NT A 100 Recreación y deportes<br>NT A 110 Transporte y Comunicaciones | 1,4               | 15%      |
| NT A.060 Industria<br>NT A.070 Comercio<br>NT A.080 Oficinas                                                                                                    | 1.2               | 12%      |
| Vivienda: Unifamiliar y Multifamiliar T                                                                                                    | ipo Quinta 1,0    | 8%       |

Factor de uso (U) = 1

# **C** . Condiciones geotécnicas

La zona en estudio corresponde a suelos medianamente rígidos, con perfil tipo II, donde se cimienta sobre suelos intermedios o blandos con capacidad portante mayores a 1.02 kgf/cm2. esto de acuerdo a la norma E 080.

Factor de suelo: S = 1.4

Factor de suelo (S)

| Тіро | Descripción                                                                                  | Factor de suelo<br>(S) |
|------|----------------------------------------------------------------------------------------------|------------------------|
| I    | Rocas o suelos muy resistentes<br>con capacidad portante admisible > 0.3 MPa ó 3.06 kg.f/cm2 | 1,0                    |
| Ш    | Suelos intermedios o blandos<br>con capacidad portante admisible > 0.1 Mpa ó 1.02kg.f/cm2    | 1,4                    |

# Comportamiento sísmico del modelo de vivienda de adobe.

La fuerza sísmica horizontal en la base para las edificaciones de adobe se puede calcular con lo siguiente  $\mathbf{H} = \mathbf{S}^* \mathbf{U}^* \mathbf{C}^* \mathbf{P}$ 

| Tenemos:                |     |
|-------------------------|-----|
| Factor de suelo S =     | 1.4 |
| Factor de uso U =       | 1   |
| Coeficiente sísmico C = | 0.2 |

El peso total de la vivienda, incluyendo cargas muertas y el 50% de carga viva. P = CM + 0.5 \* CV

| Descripción                                          | Und    | Veces | Largo (m)   | Ancho (m)   | Alto (m)   | Volumen      | Total      | Peso unitario |       | Peso total |
|------------------------------------------------------|--------|-------|-------------|-------------|------------|--------------|------------|---------------|-------|------------|
|                                                      |        |       |             |             | /          | Parcial      |            | Peso          | Und   | (kg)       |
| Adobe para muro<br>longitudinal                      |        |       |             |             |            |              | 3.89       | 1600.00       | Kg/m3 | 6224.00    |
| Eje B, eje 1                                         | m3     | 1.00  | 0.40        | 0.40        | 2.50       | 0.40         |            |               |       |            |
| Eje B, eje 2                                         | m3     | 1.00  | 0.40        | 0.40        | 2.50       | 0.40         |            |               |       |            |
| Eje A, eje 2                                         | m3     | 1.00  | 0.40        | 0.40        | 2.00       | 0.32         |            |               |       |            |
| Eje A, eje 1                                         | m3     | 1.00  | 0.40        | 0.40        | 2.00       | 0.32         |            |               |       |            |
| Eje B, entre eje 1 y eje 2                           | m3     | 1.00  | 3.20        | 0.19        | 2.50       | 1.52         |            |               |       |            |
| Eje A, entre eje 1 y eje 2                           | m3     | 1.00  | 3.20        | 0.19        | 2.00       | 1.22         |            |               |       |            |
| Puerta                                               | m3     | -1.00 | 0.84        | 0.19        | 1.80       | -0.29        |            |               |       |            |
| Adobe para muro<br>transversal                       |        |       |             |             |            |              | 2.48       | 1600.00       | Kg/m3 | 3968.00    |
| Eje 1, entre eje A y eje B                           | m3     | 1.00  | 3.20        | 0.19        | 2.00       | 1.22         |            |               |       |            |
| Eje 1, entre eje A y eje B<br>sobre viga collar<br>- | m3     | 1.00  | 3.20        | 0.19        | 0.25       | 0.15         |            |               |       |            |
| Eje 2, entre eje A y eje B                           | m3     | 1.00  | 3.20        | 0.19        | 2.00       | 1.22         |            |               |       |            |
| Eje 2, entre eje A y eje B<br>sobre viga collar<br>- | m3     | 1.00  | 3.20        | 0.19        | 0.25       | 0.15         |            |               |       |            |
| Ventanas                                             | m3     | -2.00 | 0.83        | 0.19        | 0.83       | -0.26        |            |               |       |            |
| Descrinsión                                          | 1 mail | Manag |             | Ancho (m)   | Alt = ()   | Area Darsial | Anna Tatal | Peso unitario |       | Peso total |
| Descripcion                                          | onu    | veces | Largo (III) | Ancho (III) | Alto (III) | Alea Palcial | Alea Iotai | Peso          | Und   | (kg)       |
| Techo Termoacústico<br>PVC Rojo 2mm<br>3.60x1.07m    | M2     | 1.00  | 4.00        | 4.00        |            |              | 16.00      | 3.76          | Kg/m2 | 60.16      |
| Peso muerto de la vivien                             | da     |       |             |             |            |              |            |               | Kg    | 10,252.16  |
|                                                      |        |       |             |             |            |              |            |               | Tn    | 10.25      |

#### Carga viva total del modelo de vivienda

Según la Norma Técnica E.020 la carga viva es 0.30 kPa (30 kgf/m2).

#### Artículo 7.- CARGA VIVA DEL TECHO

Se diseñarán los techos y las marquesinas tomando en cuenta las cargas vivas, las de sismo, viento y otras prescritas a continuación.

- 7.1 Carga Viva.- Las cargas vivas mínimas serán las siguientes:
- Para los techos con una inclinación hasta de 3° con respecto a al horizontal, 1,0 kPa (100 kqf/m<sup>2</sup>).
- b) Para techos con inclinación mayor de 3°, con respecto a la horizontal 1,0 kPa (100 kgf/m²) reducida en 0,05 kPa (5 kgf/m²), por cada grado de pendiente por encima de 3°, hasta un mínimo de 0,50 kPa (59 kgf/m²).
- c) Para techos curvos, 0,50 kPa (50 kgf/m<sup>2</sup>).
   d) Para techos con coberturas livianas de para techos con coberturas livianas de para techos con cobe

Para techos con coberturas livianas de planchas onduladas o plegadas, calaminas, fibrocemento, material plástico, etc., cualquiera sea su pendiente, 0,30 kPa (30 kgf/m²), excepto cuando en el techo pueda haber acumulación de nieve, en cuyo caso se aplicará lo indicado en el Artículo 11.

#### 11.2 CARGA BÁSICA DE NIEVE SOBRE EL SUELO (Qs)

Para determinar este valor, deberá tomarse en cuenta las condiciones geográficas y climáticas de la región donde se ubicará la estructura. La carga básica se establecerá de un análisis estadístico de la información disponible en la zona, para un período medio de retorno de 50 años (probabilidad anual del 2% de ser excedida).

El valor mínimo de la carga básica de nieve sobre el suelo (Q<sub>s</sub>) será de 0,40 kPa (40kgf/m<sup>2</sup>) que equivalen a 0,40 m de nieve fresca (peso específico de 1 kN/m<sup>3</sup> (100 kgf/m<sup>3</sup>)) o a 0,20 m de nieve compactada (peso específico de 2 kN/m<sup>3</sup> (200 kgf/m<sup>3</sup>)).

# 11.3 CARGA DE NIEVE SOBRE LOS TECHOS (Qt)

a) Para techos a una o dos aguas con inclinaciones menores o iguales a 15° (pendiente ≤ 27%) y para techos curvos con una relación flecha/luz ≤ 0,1 o ángulo vertical menor o igual a 10° (calculado desde el borde hasta el centro) la carga de diseño (Q<sub>T</sub>), sobre la provección horizontal, será:

 $Q_t = Q_S$ 

#### Carga viva total = (30kg/m2 + 40kg/m2) =70kg/m2

ahora bien el area de la cobertura es de 16 m2, por lo que la carga viva aplicada seria:

| Area de cobertura =<br>carga viva = |      | 16<br>70 | m2<br>kg/m2 |    |  |  |
|-------------------------------------|------|----------|-------------|----|--|--|
| Cviva=                              | 1120 | kg       |             |    |  |  |
| P = CM + 0.5 * CV                   |      | P=       | 10.81       | TN |  |  |

#### CALCULO DE LA FUERZA SISMICA HORIZONTAL

H = S\*U\*C\*P H= 3.03 TN

#### Calculo del perido natural del modelo desde ETBAS 21

| EM           | lodal Periods And | Frequencies     |                |                      |                     |                                                  |  |  |  |
|--------------|-------------------|-----------------|----------------|----------------------|---------------------|--------------------------------------------------|--|--|--|
| File         | Edit Format       | -Filter-Sort    | Select Options |                      |                     |                                                  |  |  |  |
| Units:       | As Noted          | Hidden Columns: | No Sort: No    | one                  |                     | Modal Perio                                      |  |  |  |
| Filter: None |                   |                 |                |                      |                     |                                                  |  |  |  |
|              | Case              | Mode            | Period<br>sec  | Frequency<br>cyc/sec | CircFreq<br>rad/sec | Eigenvalue<br>rad <sup>2</sup> /sec <sup>2</sup> |  |  |  |
| •            | Modal             | 1               | 0.13           | 7.718                | 48.4965             | 2351.9145                                        |  |  |  |
|              | Modal             | 2               | 0.1            | 10.001               | 62.8404             | 3948.9151                                        |  |  |  |
|              | Modal             | 3               | 0.096          | 10.366               | 65.1306             | 4241.9939                                        |  |  |  |

De acuerdo al programa se tiene un periodo de 0.235 segundos

#### Calculo de factor K

según la norma E 030, k es un exponente relacionado con el período fundamental de vibración de la estructura (T)

a) Para T menor o igual a 0,5 segundos: k = 1,0.

b) Para *T* mayor que 0,5 segundos:  $k = (0,75 + 0,5 \text{ T}) \le 2,0$ .

Donde K= 1 ya que el perido es menor a 0.5 segundos.

# Modelado del modelo de vivienda en ETABS 21.

Según el análisis de cargas y de comportamiento sísmico se tiene el siguiente modelaje de la vivienda en ETABS 21

### Definición de conbinación de carga.

Las combinaciones de carga que afectan a una vivienda son afectadas por factores de mayoración en los distintos estados de cargas como: carga El cual es tomado en cuenta lo mencionado en el marco teórico del presente trabajo de investigación.

1 D  
2 - D + L  
3 - D + (W 
$$\circ$$
 0.70E)  
4 - D + T  
5 -  $\alpha$  (D + L + (W  $\circ$  070 E))  
6 -  $\alpha$  (D + L + T)  
7 -  $\alpha$  (D + (W  $\circ$  0.70 E) + T)  
8 -  $\alpha$  (D + L + (W  $\circ$  0.70 E) + T).

- D
- D = L = W = E = T =
- Carga muerta, según Capítulo 2. Carga viva, Capítulo 3. Carga de viento, según Artículo 12. Carga de sismo, según NTE E.030 Diseño de Sismorresistente. Acciones por cambios de temperatura, contracciones y/o deformaciones diferidas en los materiales componentes, asentamientos de apoyos o combinaciones de todos ellos
- todos ellos. Factor que tendrá un valor mínimo de 0.75 para las combinaciones (5), (6) y (7); y de 0.67 para la combinación (8). En estos casos no se permitirá un aumento de los esfuerzos admisibles. α =

Las combinaciones son ingresadas en el software ETABS 21, y se obtiene un valor de combinación máxima que también definimos una nueva combinación.

## Definición de asignación de carga.

Las cargas asignadas a la vivienda, son: carga muerta, carga viva, carga nieve, carga de viento en cobertura y sismo. Asignación de Carga muerta (pesc

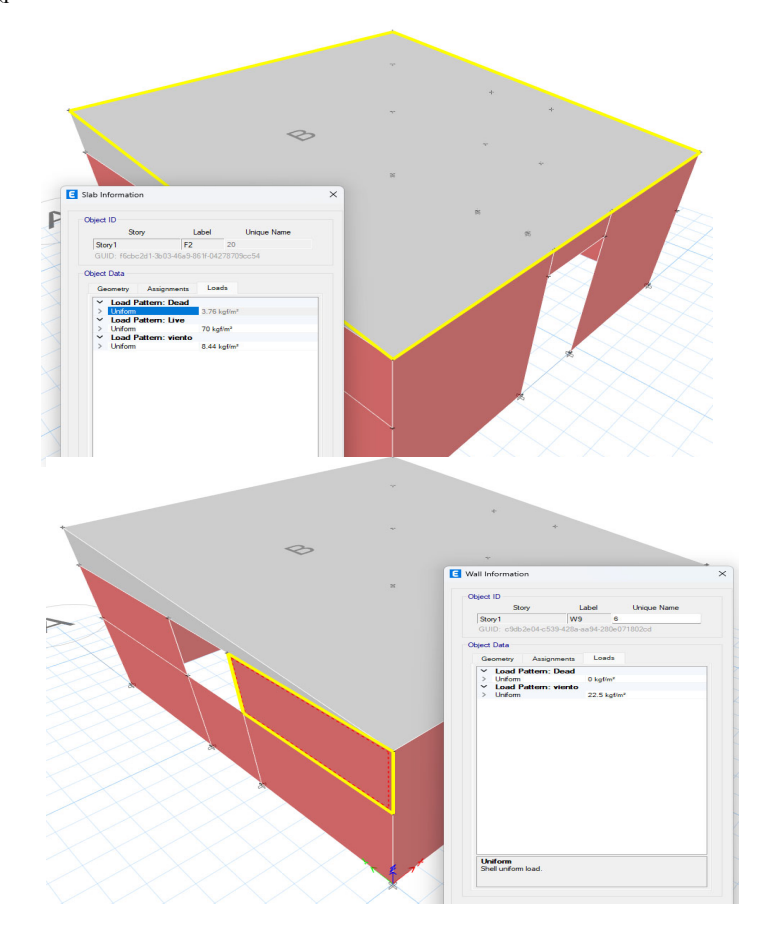

Carga de viento

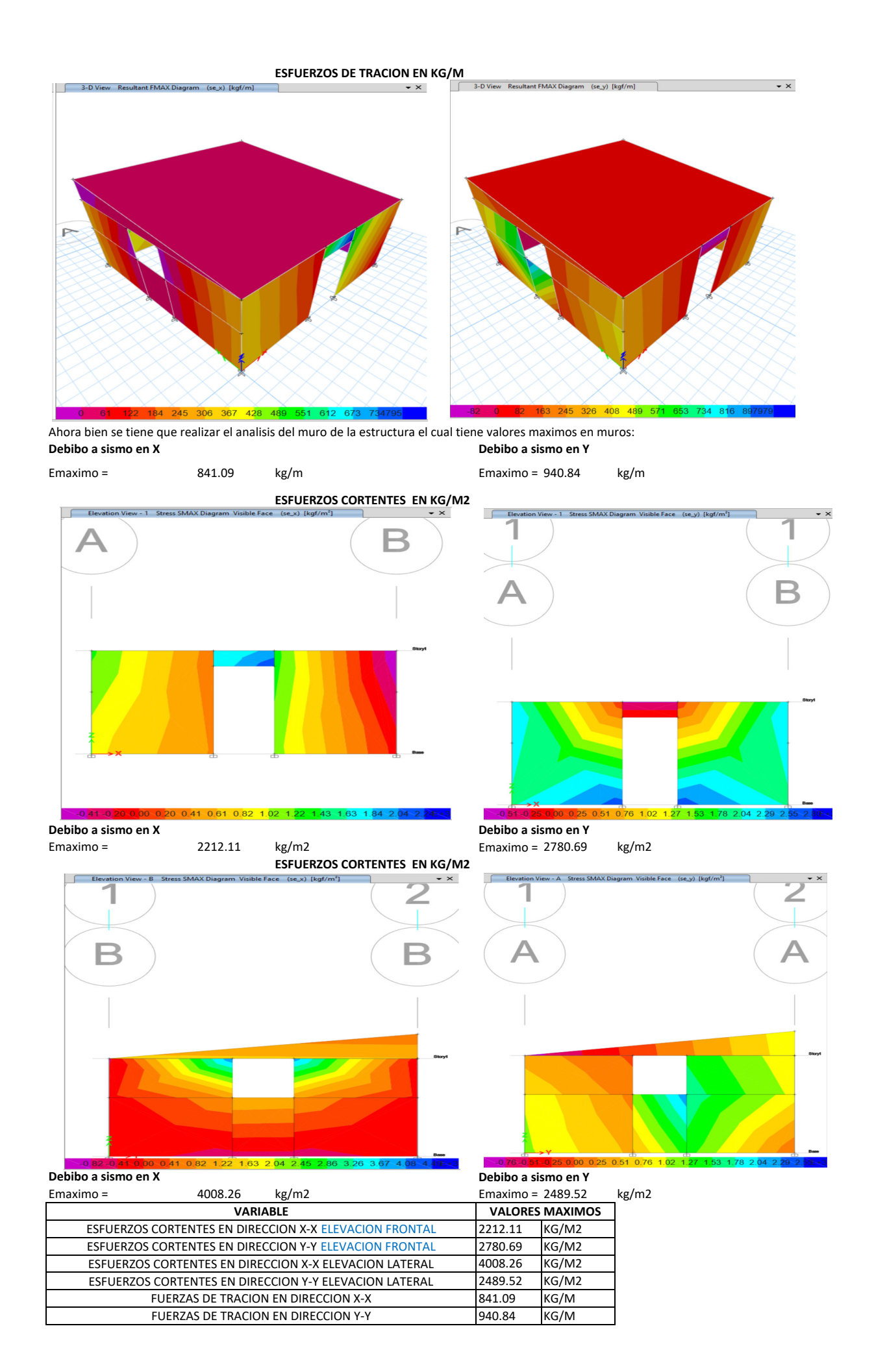

# **ANEXO 9: Constacia de ensayos**

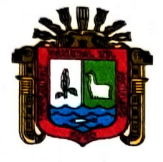

**UNIVERSIDAD NACIONAL DEL ALTIPLANO** FACULTAD DE INGENIERIA CIVIL Y ARQUITECTURA ESCUELA PROFESIONAL DE INGENIERIA CIVIL **LABORATORIO DE MECANICA DE SUELOS Y MATERIALES** 

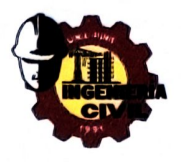

Nº 016-2024-LMSM-EPIC-FICA/UNAP.

# <u>CONSTANCIA DE USO DE EQUIPOS DE</u> <u>LABORATORIO</u>

EL QUE SUSCRIBE JEFE DE LABORATORIO DE MECÁNICA DE SUELOS Y MATERIALES DE LA FICA.

# Hace constar:

Que los tesistas, Bach. ALEXIS VLADIMIR VILCA QUISPE y Bach. ELMER ROBINSON MACHACA HUMPIRI, hicieron uso de los equipos del Laboratorio de Mecánica de Suelos y Materiales de la FICA, para realizar los ensayos requeridos de su proyecto de Tesis: "EVALUACIÓN DE LA ADICIÓN DE LAS VIRUTAS DE EUCALIPTO EN EL ADOBE Y COMPORTAMIENTO SÍSMICO DE UN AMBIENTE RURAL USANDO UN MODELO A ESCALA REDUCIDA EN EL ALTIPLANO, 2022", Conducentes a la obtención del Título profesional de Ingeniero Civil.

Los ensayos que realizaron son los siguientes:

| ÍTEM | ENSAYOS                                                 | NORMA       | CANTI<br>DAD | U.M. |
|------|---------------------------------------------------------|-------------|--------------|------|
| 01   | Contenido de Humedad                                    | ASTM D-2216 | 02           | Und. |
| 02   | Análisis Granulométrico por Lavado.                     | ASTM D-6913 | 02           | Und. |
| 03   | Límites de consistencia (L.L.; L.P.).                   | ASTM D-4318 | 02           | Und. |
| 04   | Resistencia a la compresión de<br>unidades Albañilería. | NTP 331.604 | 48           | Und  |
| 05   | Resistencia a la Flexión de unidades<br>Albañilería.    | ASTM C-78   | 48           | Und  |

# **ENSAYOS DE LABORATORIO REALIZADOS**

Los resultados obtenidos, de los ensayos, no son responsabilidad del Laboratorio de Mecánica de Suelos y Materiales.

Se le expide la presente constancia a solicitud escrita del interesado, para adjuntar en su proyecto de Tesis.

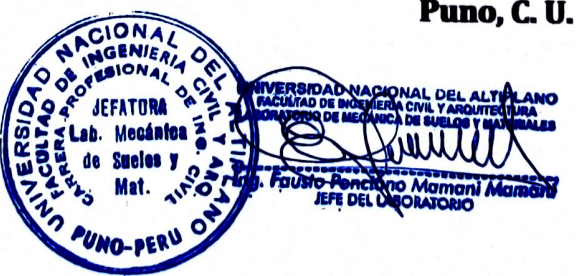

C.c. Arch./LMSyM. Adj solicitud(12folios) Puno, C. U. 02 de diciembre del 2024.

# **ANEXO 10: Encuestas realizadas**

# EVALUACIÓN DE LA ADICIÓN DE LAS VIRUTAS DE EUCALIPTO EN EL ADOBE Y COMPORTAMIENTO SÍSMICO DE UN AMBIENTE RURAL USANDO UN MODELO A ESCALA REDUCIDA EN EL ALTIPLANO, 2022

Determinar la adición empírica de Stipa Ichu en la elaboración de adobes

# Público objetivo: Fabricante de adobe

# A. Género

- Masculino
- Femenino

# B. Edad

- 25 40 años
- 41 50 años
- 50 años a más

# C. Prácticas de adición empírica de Stipa Ichu:

- 1. ¿Ha utilizado fibras de Stipa ichu en la elaboración de adobe?
  - 🗌 Si
  - 🗌 No
- 2. Si respondió "Si" en la pregunta anterior, ¿Cómo decide la cantidad de fibras se Stipa ichu que agrega a la mezcla de adobe?
  - Experiencia personal
  - □ Recomendaciones de otros artesanos
  - □ Prueba y error
  - 🗌 Intuición
  - □ Otro (especificar)

- 3. ¿la cantidad de 1 kg de muestra de Stipa ichu para cuantos adobes abastecería aproximadamente según a su experiencia para las siguientes dimensiones 40 x 19 x 10 cm?
  - □ 70 80 adobes
  - 🗌 81 90 adobes
  - □ 91 100 adobes
  - □ 100 a más adobes
- 4. ¿En su experiencia usted verifica la calidad de suelo a utilizar?
  - 🗌 Si
  - 🗌 No
- 5. ¿Cómo se adquiere el Stipa ichu para la elaboración de adobe?
  - 🗌 Comprado
  - 🗌 De la zona
  - 0tros
- 6. ¿Cree usted que la adición de Stipa Ichu es beneficiosa para la calidad de

los adobes en términos de propiedades físico-mecánicas?

- 🗌 Si
- 🗌 No
- 🗌 No estoy seguro

# a) Cantera Chupa

# POBLACION DE ESTUDIO ZONA NORTE - CHUPA

| N° | Género    | Edad | ¿Ha utilizado<br>fibras de Stipa<br>ichu en la<br>elaboración de<br>adobe? | Si respondió "Si" en la pregunta<br>anterior, ¿Cómo decide la cantidad de<br>fibras se Stipa ichu que agrega a la<br>mezcla de adobe? | ¿la cantidad de 1 kg de muestra de Stipa ichu<br>para cuantos adobes abastecería<br>aproximadamente según a su experiencia para<br>las siguientes dimensiones 40 x 19 x 10 cm? | ¿En su experiencia<br>usted verifica la<br>calidad de suelo a<br>utilizar? | ¿Cómo se adquiere<br>el Stipa ichu para la<br>elaboración de<br>adobe? | ¿Cree usted que la adición de Stipa<br>Ichu es beneficiosa para la calidad de<br>los adobes en términos de<br>propiedades físico-mecánicas? |
|----|-----------|------|----------------------------------------------------------------------------|----------------------------------------------------------------------------------------------------|----------------------------------------------------------------------------------------------------|----------------------------------------------------------------------------|------------------------------------------------------------------------|----------------------------------------------------------------------------------------------------|
| 1  | Masculino | 48   | Si                                                                         | Experiencia personal                                                                                                    | 81 – 90 adobes                                                                                                    | Si                                                                         | De la zona                                                             | Si                                                                                                    |
| 2  | Masculino | 42   | Si                                                                         | Intuición                                                                                                    | 91 – 100 adobes                                                                                                    | Si                                                                         | De la zona                                                             | Si                                                                                                    |
| 3  | Masculino | 46   | Si                                                                         | Experiencia personal                                                                                                    | 81 – 90 adobes                                                                                                    | Si                                                                         | De la zona                                                             | Si                                                                                                    |
| 4  | Masculino | 55   | Si                                                                         | Prueba y error                                                                                                    | 100 a más adobes                                                                                                    | Si                                                                         | De la zona                                                             | Si                                                                                                    |
| 5  | Masculino | 29   | Si                                                                         | Experiencia personal                                                                                                    | 91 – 100 adobes                                                                                                    | Si                                                                         | De la zona                                                             | Si                                                                                                    |
| 6  | Masculino | 38   | Si                                                                         | Recomendaciones de otros artesanos                                                                                                    | 100 a más adobes                                                                                                    | Si                                                                         | De la zona                                                             | Si                                                                                                    |
| 7  | Masculino | 44   | Si                                                                         | Intuición                                                                                                    | 91 – 100 adobes                                                                                                    | Si                                                                         | De la zona                                                             | Si                                                                                                    |
| 8  | Masculino | 58   | Si                                                                         | Recomendaciones de otros artesanos                                                                                                    | 70 - 80 adobes                                                                                                    | No                                                                         | De la zona                                                             | Si                                                                                                    |
| 9  | Masculino | 52   | Si                                                                         | Experiencia personal                                                                                                    | 91 – 100 adobes                                                                                                    | Si                                                                         | De la zona                                                             | Si                                                                                                    |
| 10 | Masculino | 45   | Si                                                                         | Experiencia personal                                                                                                    | 91 – 100 adobes                                                                                                    | Si                                                                         | De la zona                                                             | Si                                                                                                    |
| 11 | Masculino | 65   | Si                                                                         | Experiencia personal                                                                                                    | 70 - 80 adobes                                                                                                    | No                                                                         | De la zona                                                             | Si                                                                                                    |
| 12 | Masculino | 32   | Si                                                                         | Recomendaciones de otros artesanos                                                                                                    | 100 a más adobes                                                                                                    | Si                                                                         | De la zona                                                             | Si                                                                                                    |
| 13 | Masculino | 47   | Si                                                                         | Recomendaciones de otros artesanos                                                                                                    | 81 – 90 adobes                                                                                                    | No                                                                         | De la zona                                                             | Si                                                                                                    |
| 14 | Masculino | 51   | Si                                                                         | Prueba y error                                                                                                    | 91 – 100 adobes                                                                                                    | Si                                                                         | De la zona                                                             | Si                                                                                                    |
| 15 | Masculino | 49   | Si                                                                         | Experiencia personal                                                                                                    | 91 – 100 adobes                                                                                                    | Si                                                                         | De la zona                                                             | Si                                                                                                    |
# b) Cantera Chucuito

#### POBLACION DE ESTUDIO ZONA SUR - CHUCUITO

| N° | Género    | Edad | ¿Ha utilizado<br>fibras de Stipa<br>ichu en la<br>elaboración de<br>adobe? | Si respondió "Si" en la pregunta<br>anterior, ¿Cómo decide la cantidad de<br>fibras se Stipa ichu que agrega a la<br>mezcla de adobe? | ¿la cantidad de 1 kg de muestra de Stipa ichu<br>para cuantos adobes abastecería<br>aproximadamente según a su experiencia para<br>las siguientes dimensiones 40 x 19 x 10 cm? | ¿En su experiencia<br>usted verifica la<br>calidad de suelo a<br>utilizar? | ¿Cómo se adquiere<br>el Stipa ichu para la<br>elaboración de<br>adobe? | ¿Cree usted que la adición de Stipa<br>Ichu es beneficiosa para la calidad de<br>los adobes en términos de<br>propiedades físico-mecánicas? |
|----|-----------|------|----------------------------------------------------------------------------|----------------------------------------------------------------------------------------------------|----------------------------------------------------------------------------------------------------|----------------------------------------------------------------------------|------------------------------------------------------------------------|----------------------------------------------------------------------------------------------------|
| 1  | Masculino | 66   | Si                                                                         | Recomendaciones de otros artesanos                                                                                                    | 100 a más adobes                                                                                                    | Si                                                                         | De la zona                                                             | Si                                                                                                    |
| 2  | Masculino | 35   | Si                                                                         | Experiencia personal                                                                                                    | 100 a más adobes                                                                                                    | Si                                                                         | De la zona                                                             | Si                                                                                                    |
| 3  | Masculino | 38   | Si                                                                         | Experiencia personal                                                                                                    | 70 - 80 adobes                                                                                                    | No                                                                         | De la zona                                                             | Si                                                                                                    |
| 4  | Masculino | 29   | Si                                                                         | Recomendaciones de otros artesanos                                                                                                    | 81 – 90 adobes                                                                                                    | Si                                                                         | De la zona                                                             | Si                                                                                                    |
| 5  | Masculino | 47   | Si                                                                         | Intuición                                                                                                    | 91 – 100 adobes                                                                                                    | Si                                                                         | De la zona                                                             | Si                                                                                                    |
| 6  | Masculino | 44   | Si                                                                         | Experiencia personal                                                                                                    | 81 – 90 adobes                                                                                                    | Si                                                                         | De la zona                                                             | Si                                                                                                    |
| 7  | Masculino | 42   | Si                                                                         | Experiencia personal                                                                                                    | 70 - 80 adobes                                                                                                    | Si                                                                         | De la zona                                                             | Si                                                                                                    |
| 8  | Masculino | 51   | Si                                                                         | Intuición                                                                                                    | 91 – 100 adobes                                                                                                    | No                                                                         | De la zona                                                             | Si                                                                                                    |
| 9  | Masculino | 41   | Si                                                                         | Experiencia personal                                                                                                    | 91 – 100 adobes                                                                                                    | Si                                                                         | De la zona                                                             | Si                                                                                                    |
| 10 | Masculino | 63   | Si                                                                         | Prueba y error                                                                                                    | 100 a más adobes                                                                                                    | Si                                                                         | De la zona                                                             | Si                                                                                                    |
| 11 | Masculino | 59   | Si                                                                         | Intuición                                                                                                    | 91 – 100 adobes                                                                                                    | Si                                                                         | De la zona                                                             | Si                                                                                                    |
| 12 | Masculino | 46   | Si                                                                         | Experiencia personal                                                                                                    | 70 - 80 adobes                                                                                                    | Si                                                                         | De la zona                                                             | Si                                                                                                    |
| 13 | Masculino | 30   | Si                                                                         | Prueba y error                                                                                                    | 91 – 100 adobes                                                                                                    | No                                                                         | De la zona                                                             | Si                                                                                                    |
| 14 | Masculino | 52   | Si                                                                         | Experiencia personal                                                                                                    | 81 – 90 adobes                                                                                                    | Si                                                                         | De la zona                                                             | Si                                                                                                    |
| 15 | Masculino | 62   | Si                                                                         | Intuición                                                                                                    | 91 – 100 adobes                                                                                                    | Si                                                                         | De la zona                                                             | Si                                                                                                    |

# **ANEXO 11: Panel fotográfico**

EXTRACCION DE MATERIAL DE CANTERA

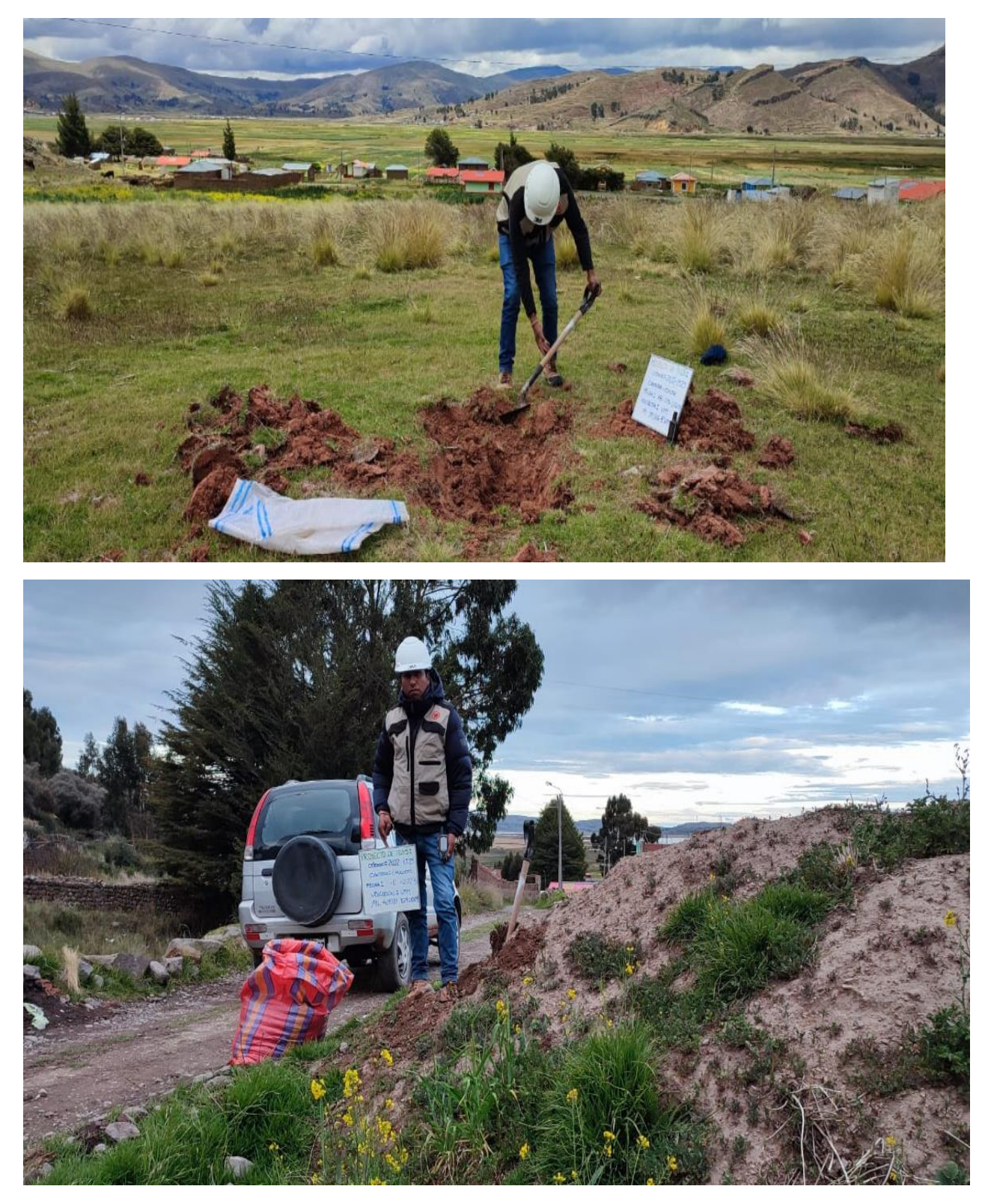

ENSAYO DE CONTENIDO DE HUMEDAD

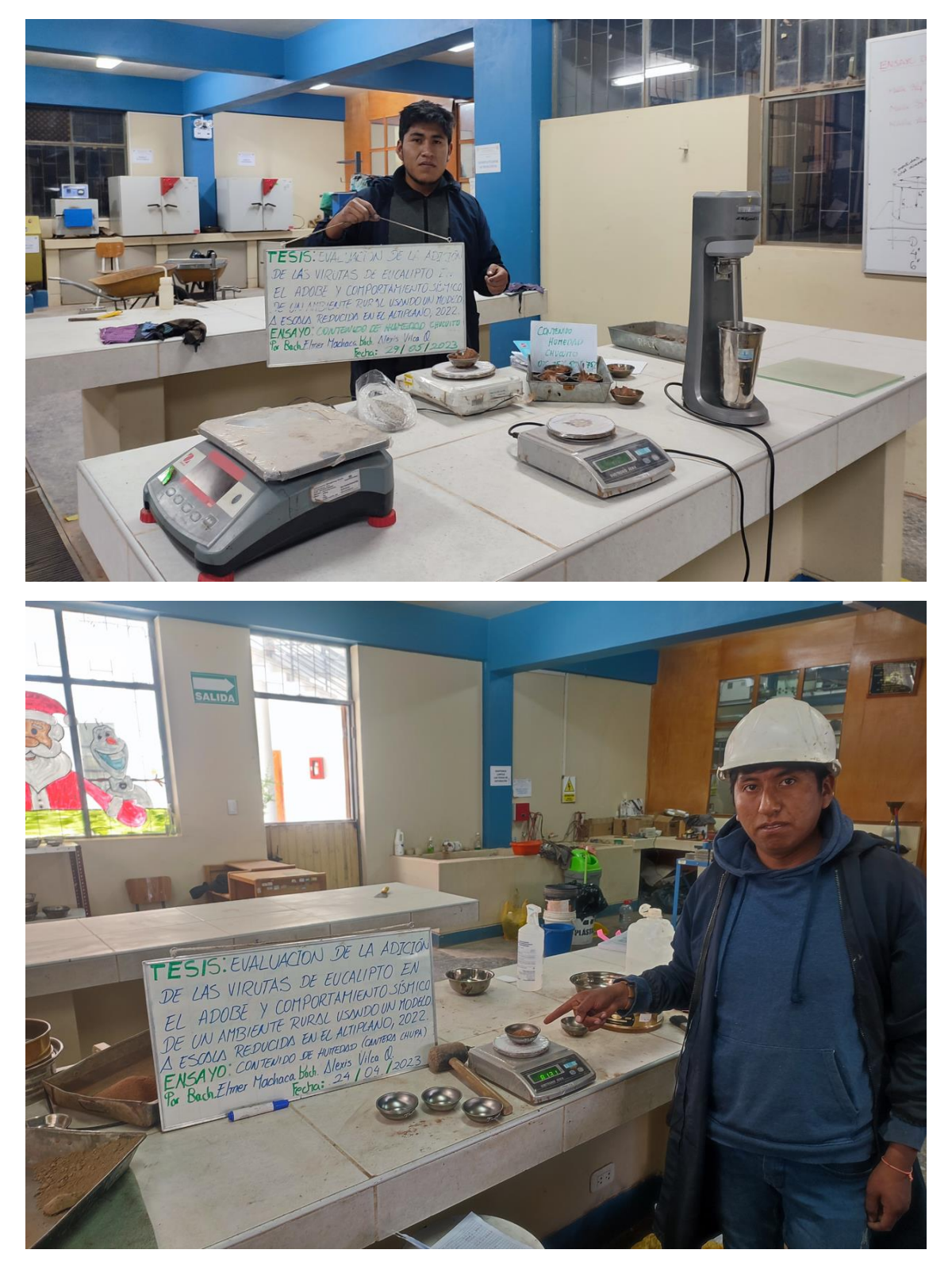

#### ENSAYO DE LIMITES DE LIQUIDO Y PLASTICO

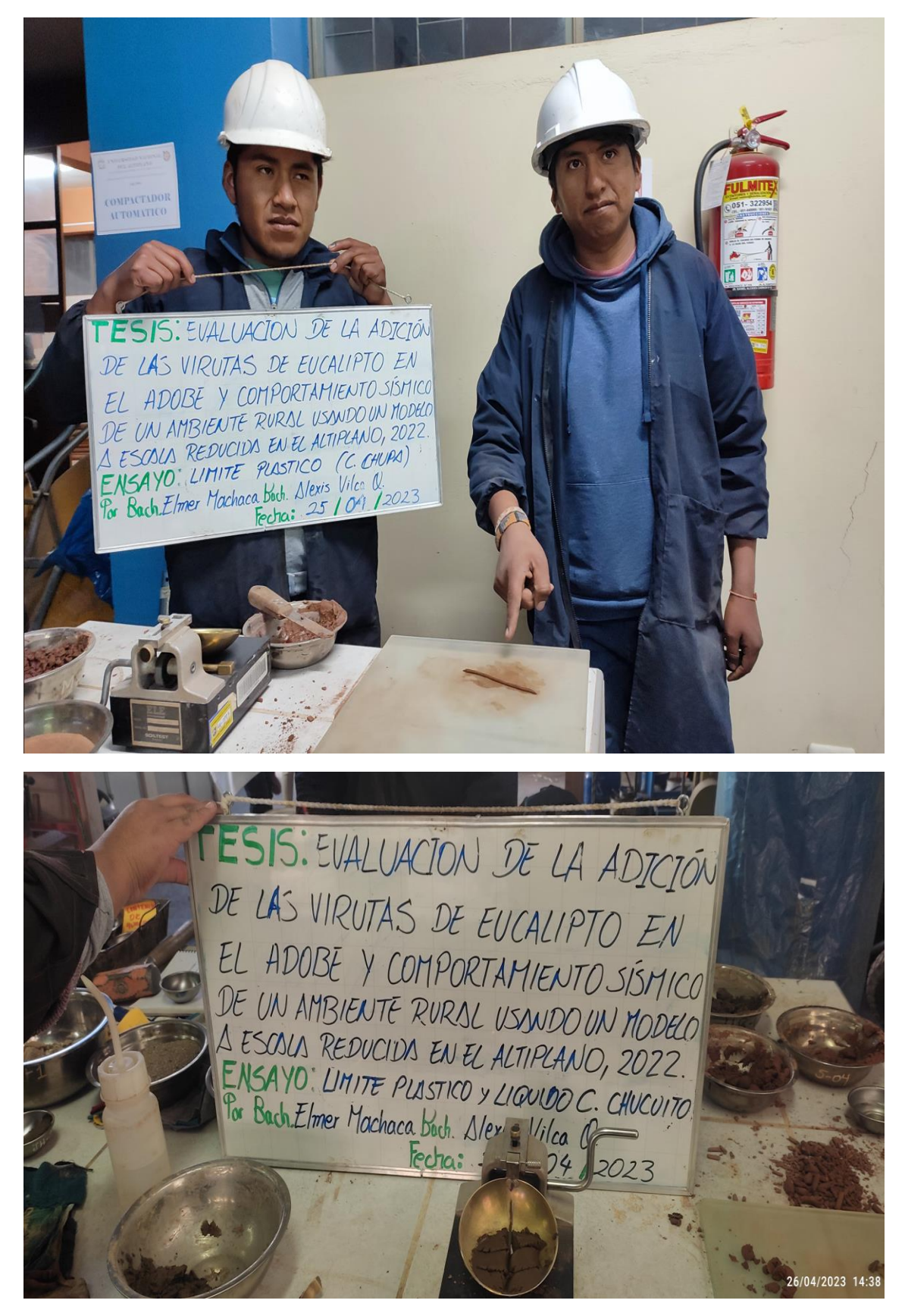

#### ENSAYO DE GRANULOMETRÍA

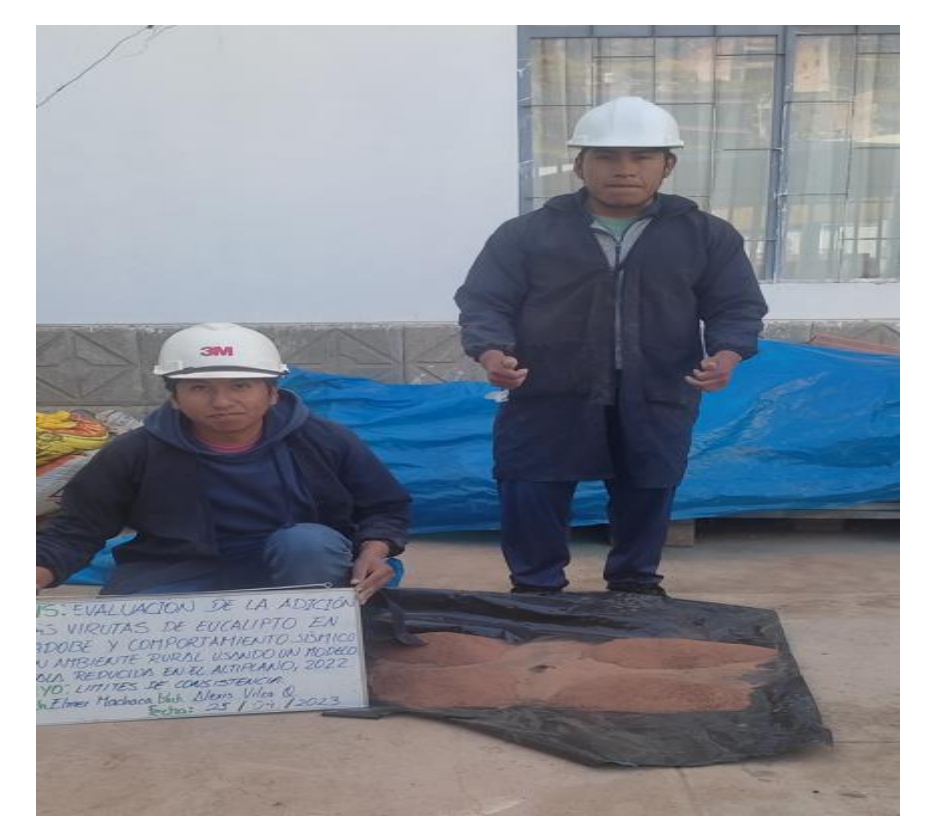

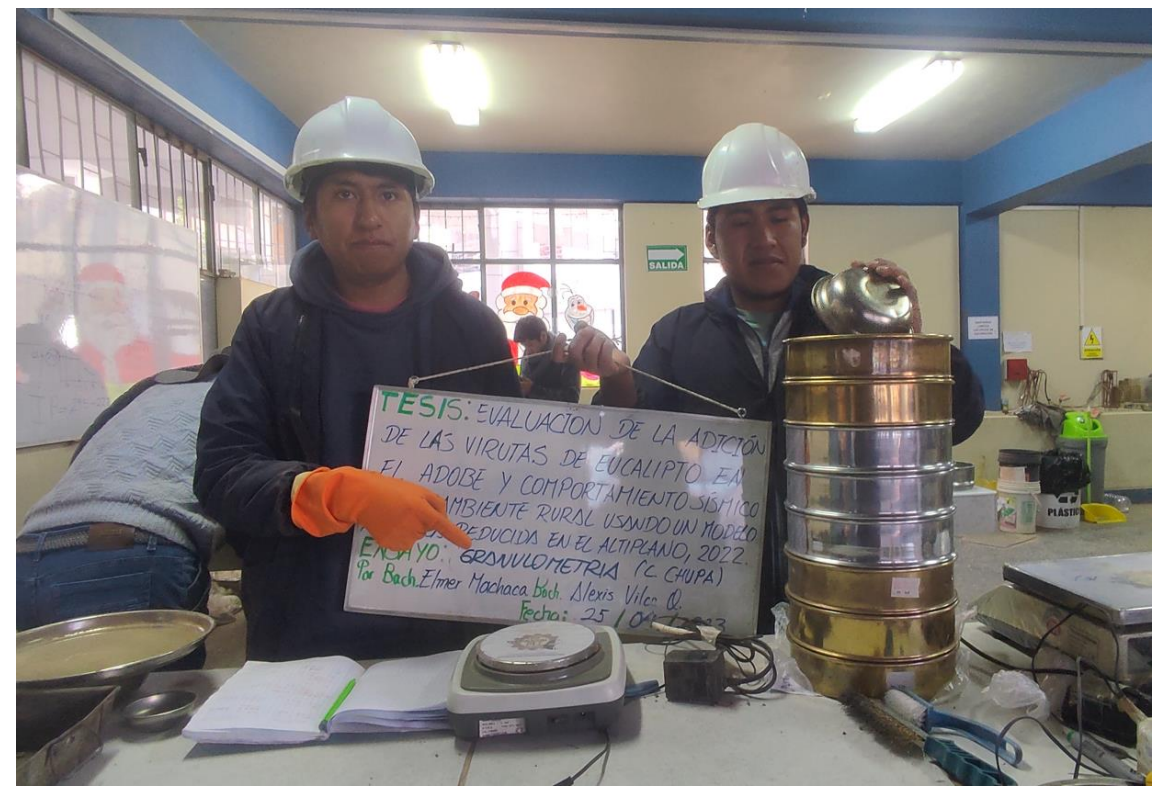

EXTRACCIÓN DE LAS VIRUTAS DE EUCALIPTO

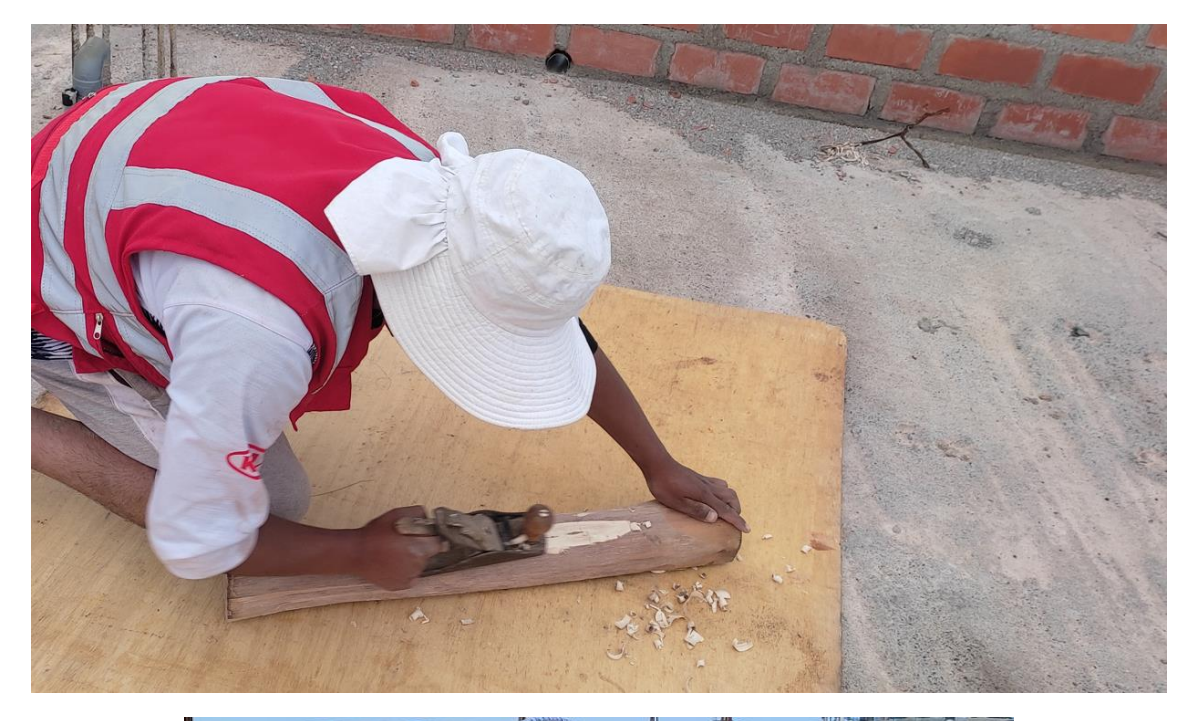

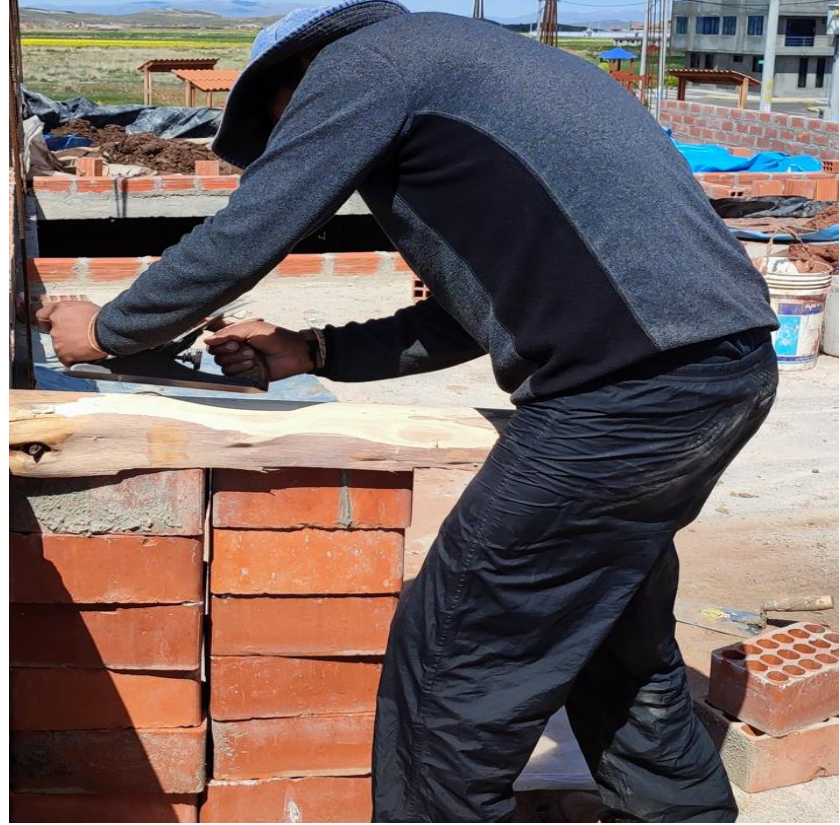

EXTRACCIÓN DE ICHU

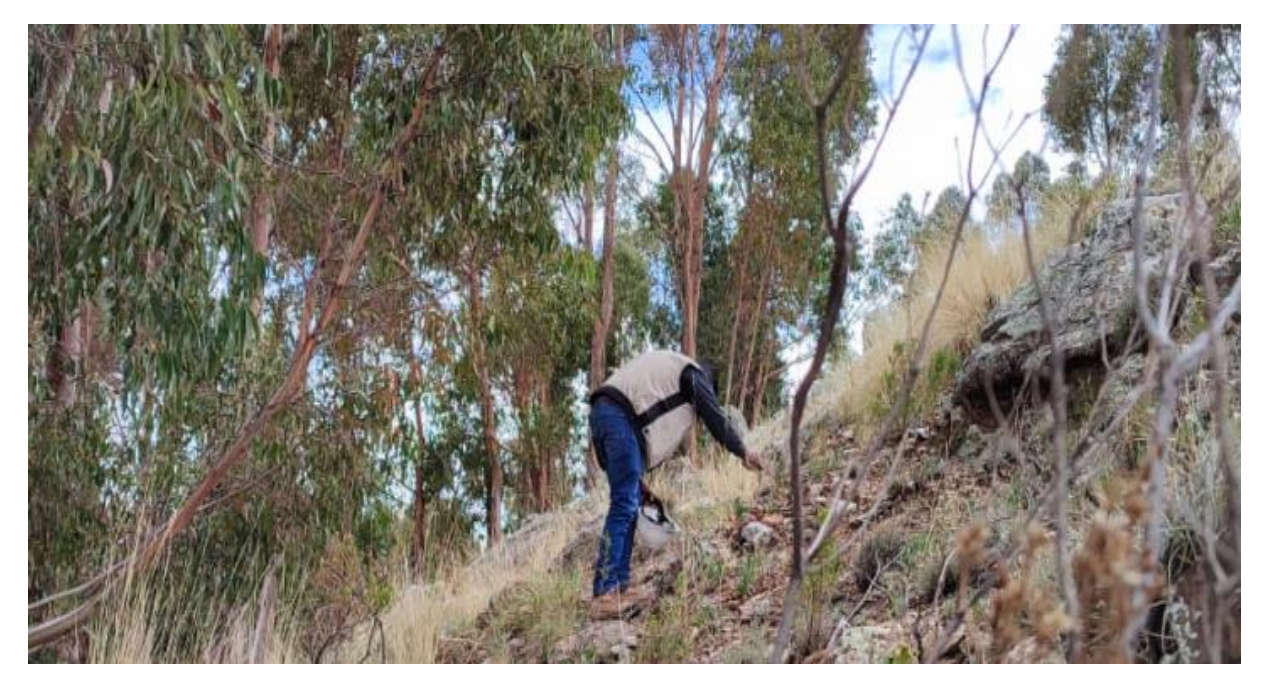

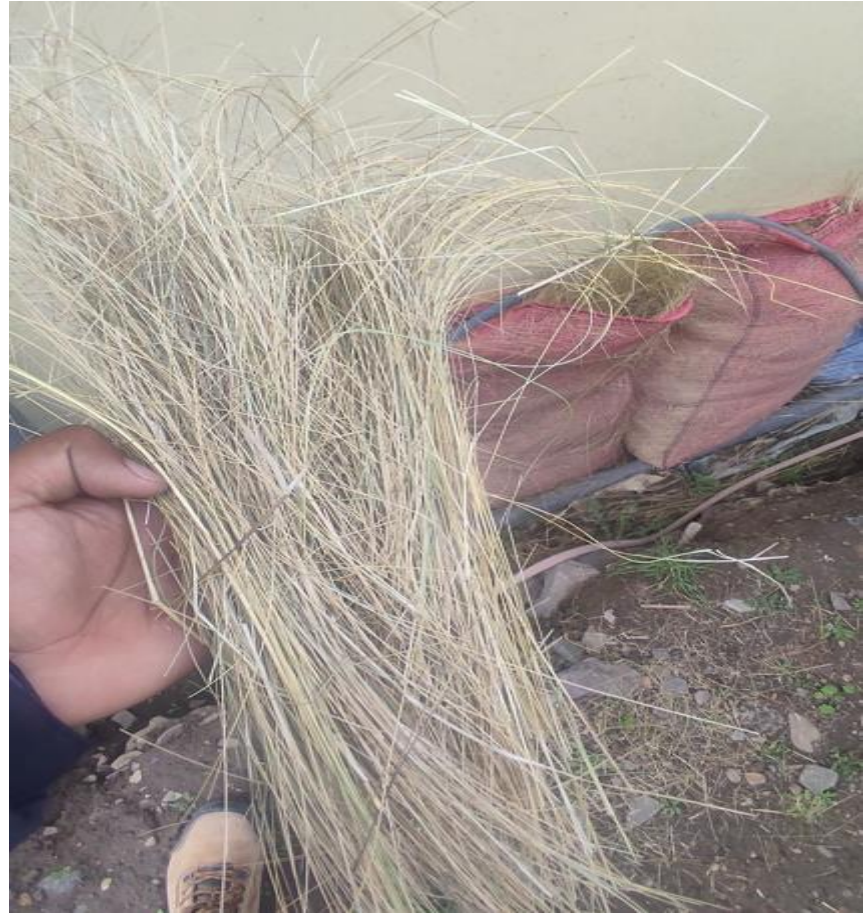

PREPARACIÓN DE MATERIAL DE CANTERA

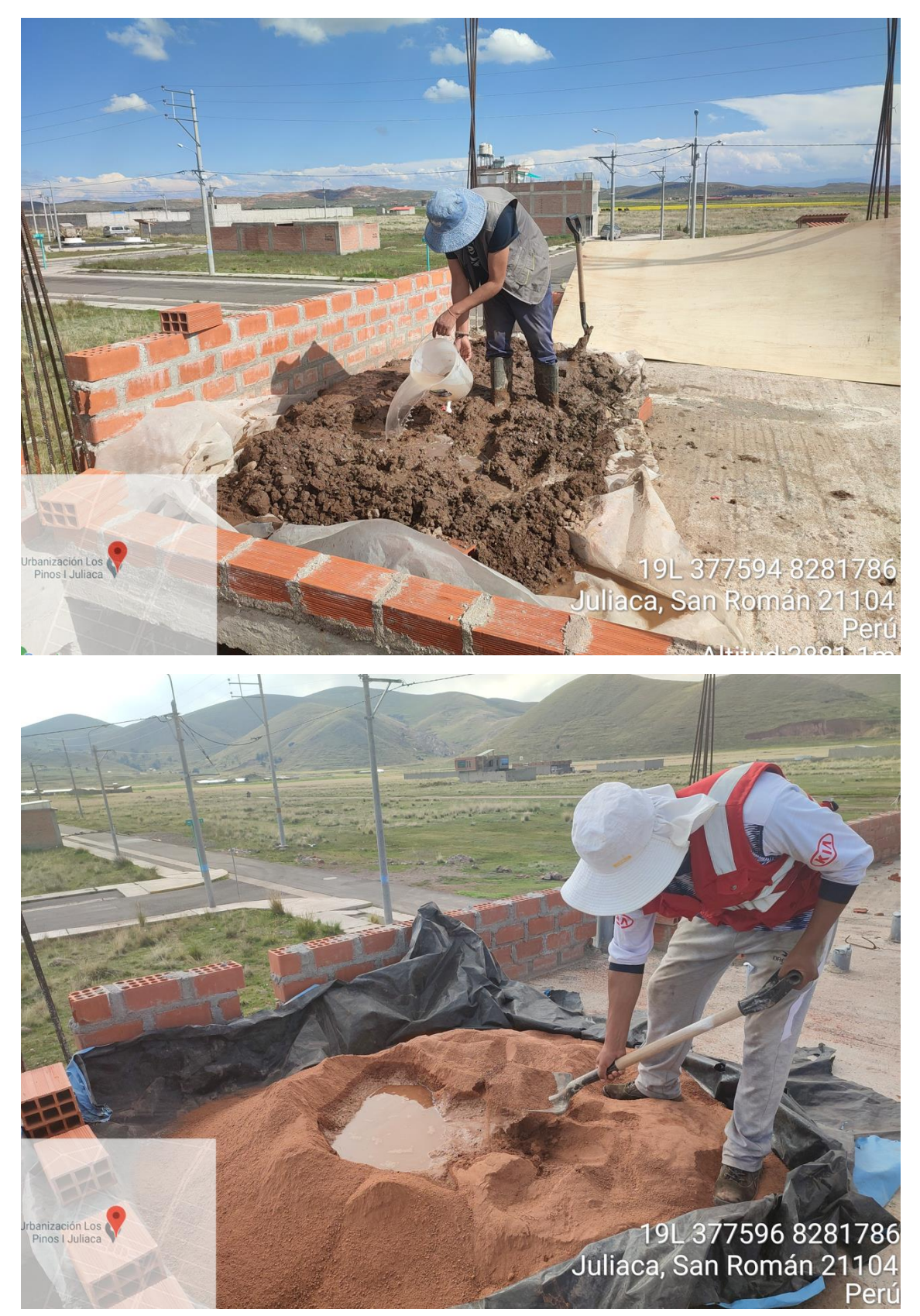

HOMOGENIZACION DE MEZCLA PARA ESTE HOMOGENIA

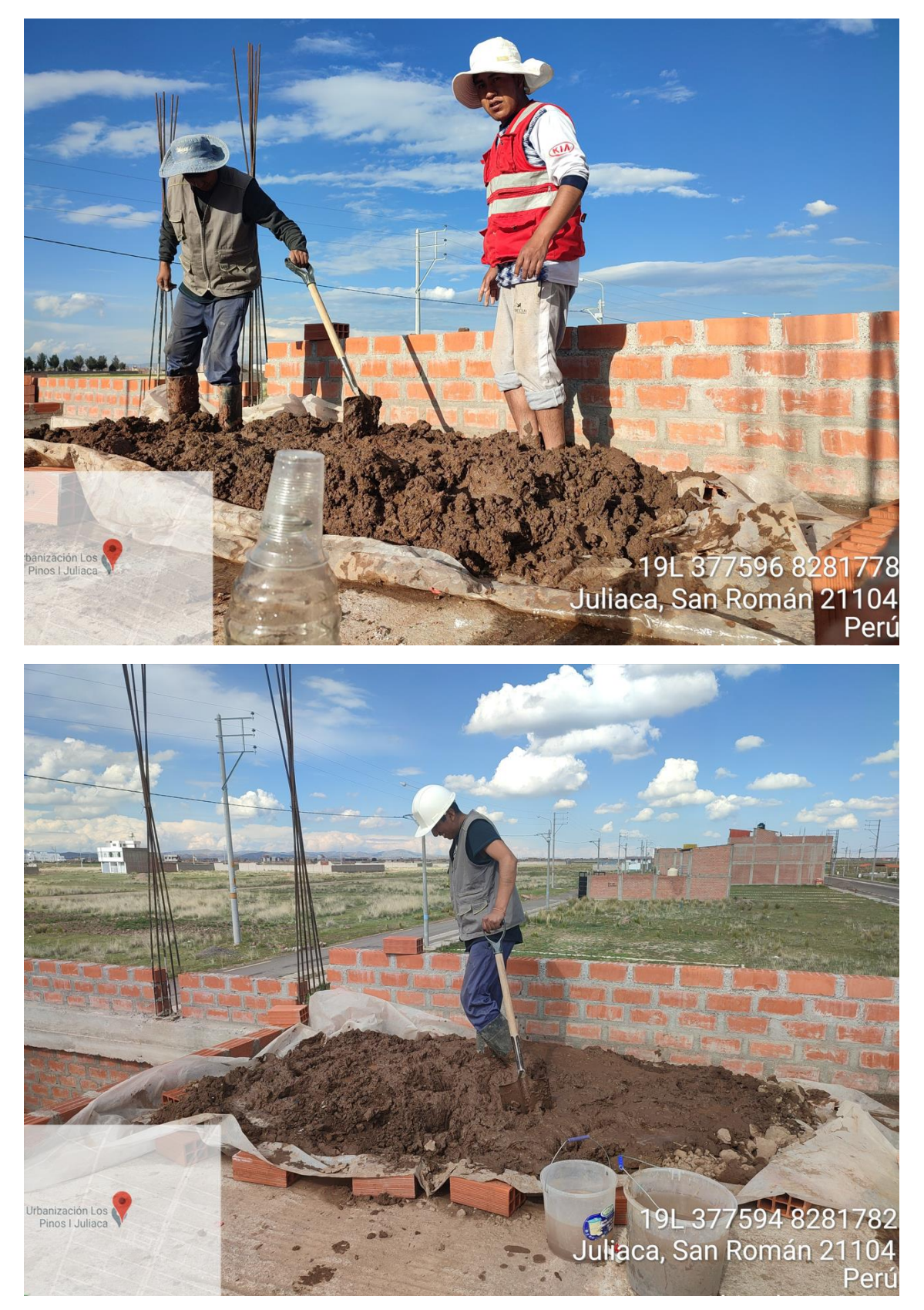

PESADO DE ICHU PROGRESIVAMENTE PARA OBTENER EL OPTIMO

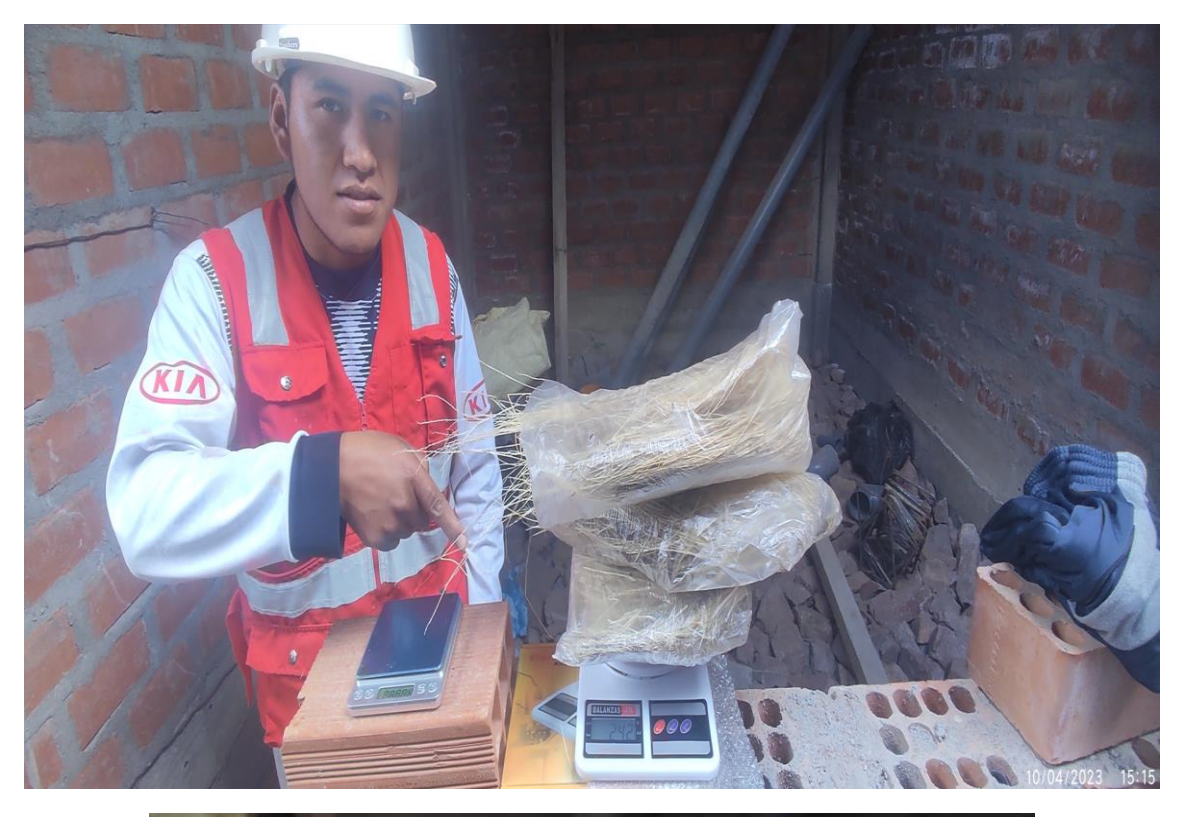

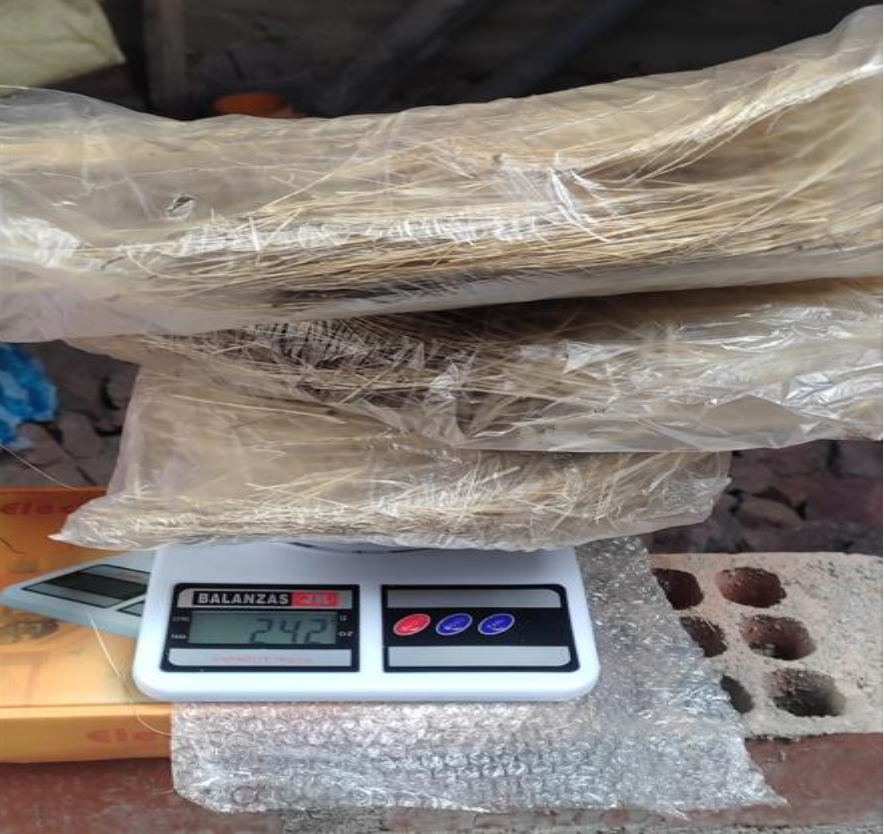

MEZCLA DE MATERIAL SATURADO E ICHU

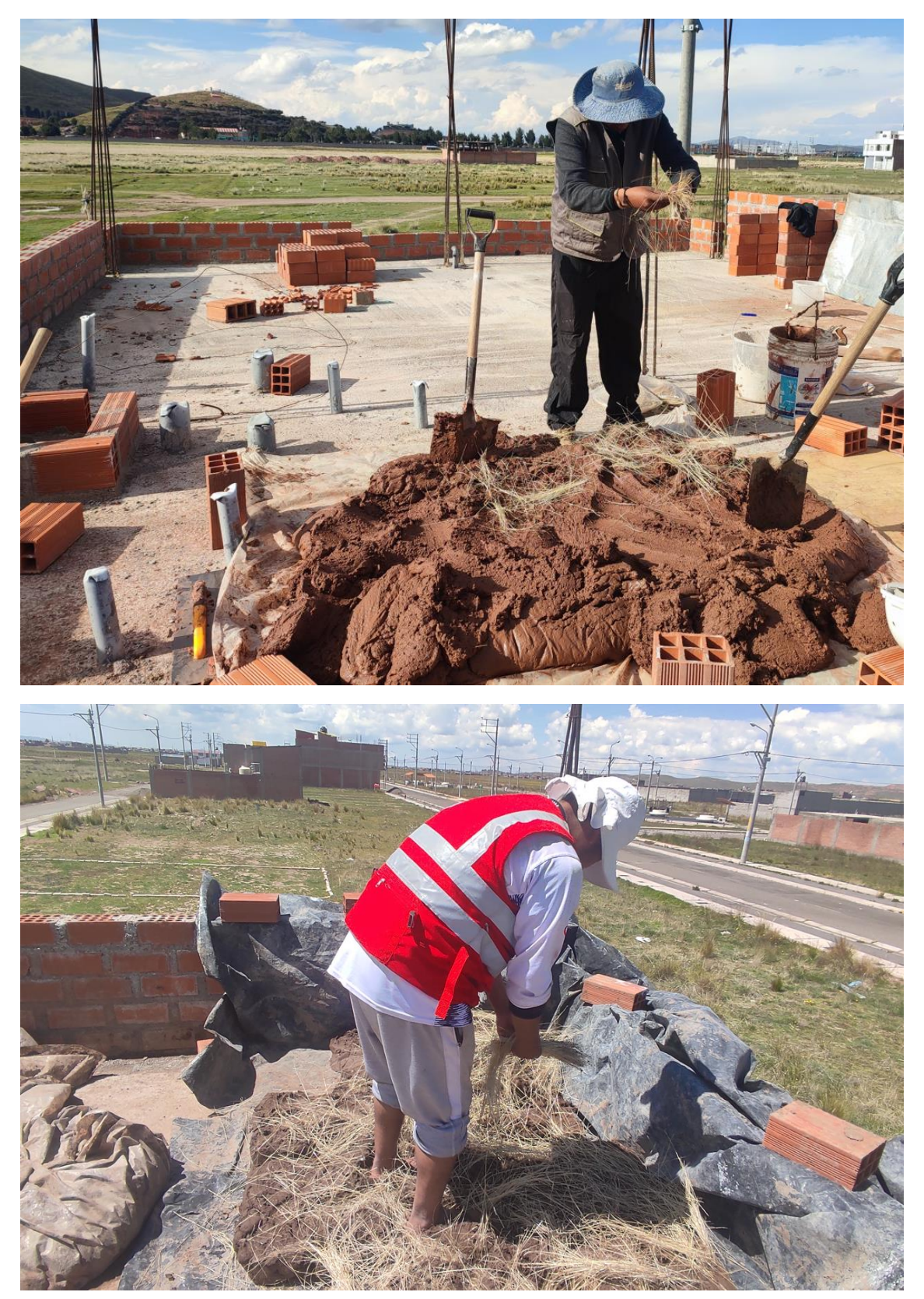

ELABORACION DE ADOBE PATRON

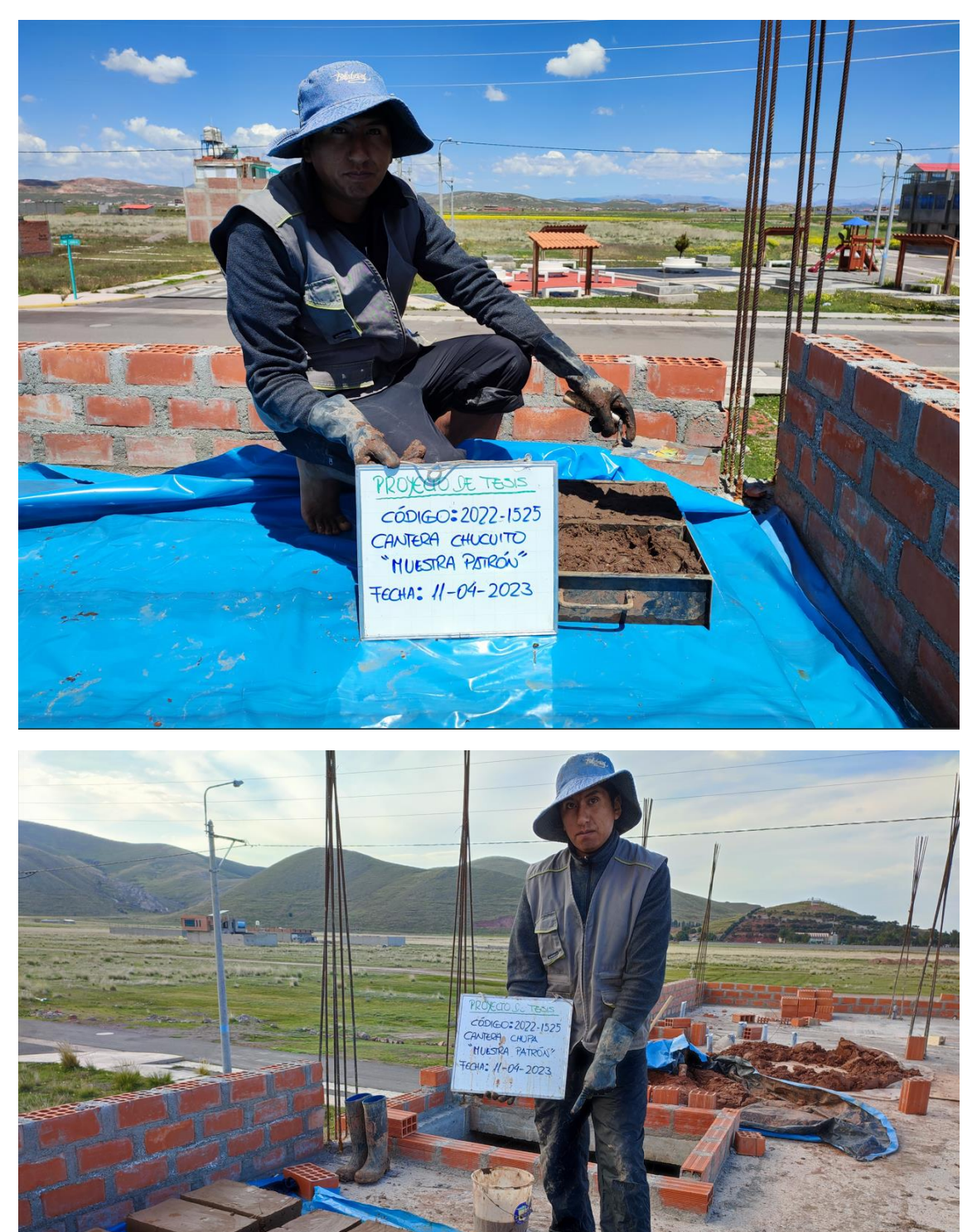

ELABORACIÓN DE ADOBE PATRÓN + 25% VIRUTAS DE EUCALIPTO

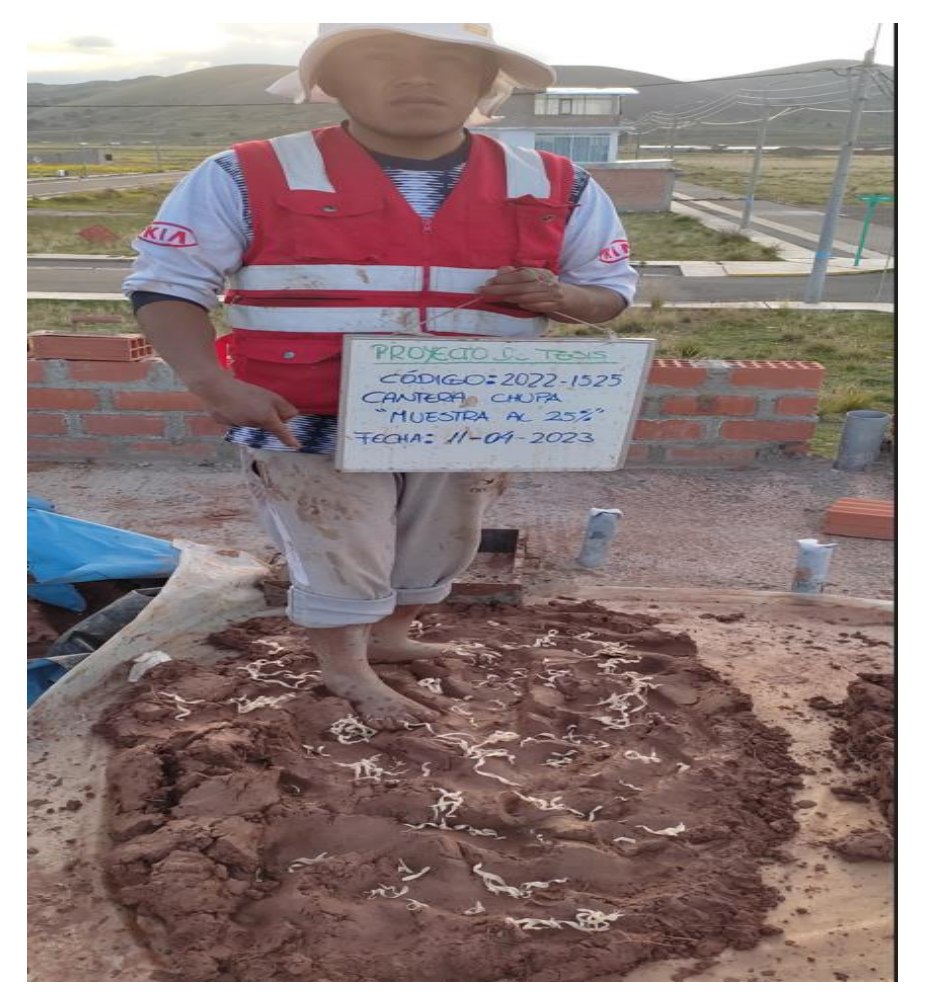

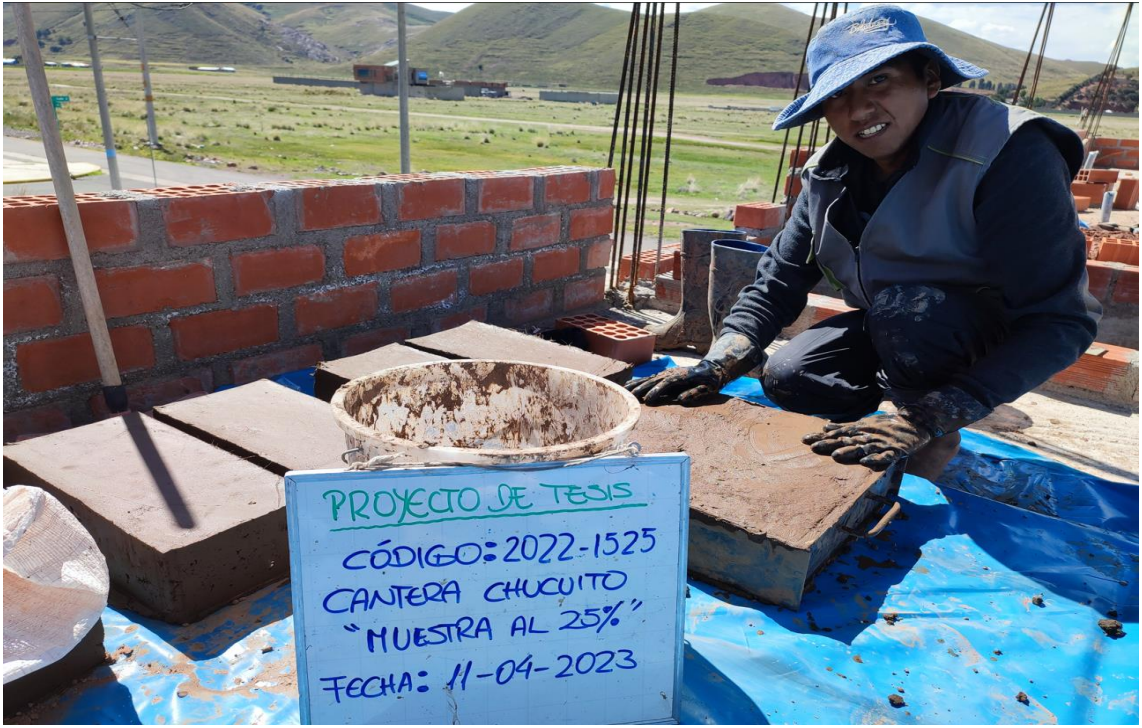

ELABORACIÓN DE ADOBE PATRÓN + 50% VIRUTAS DE EUCALIPTO

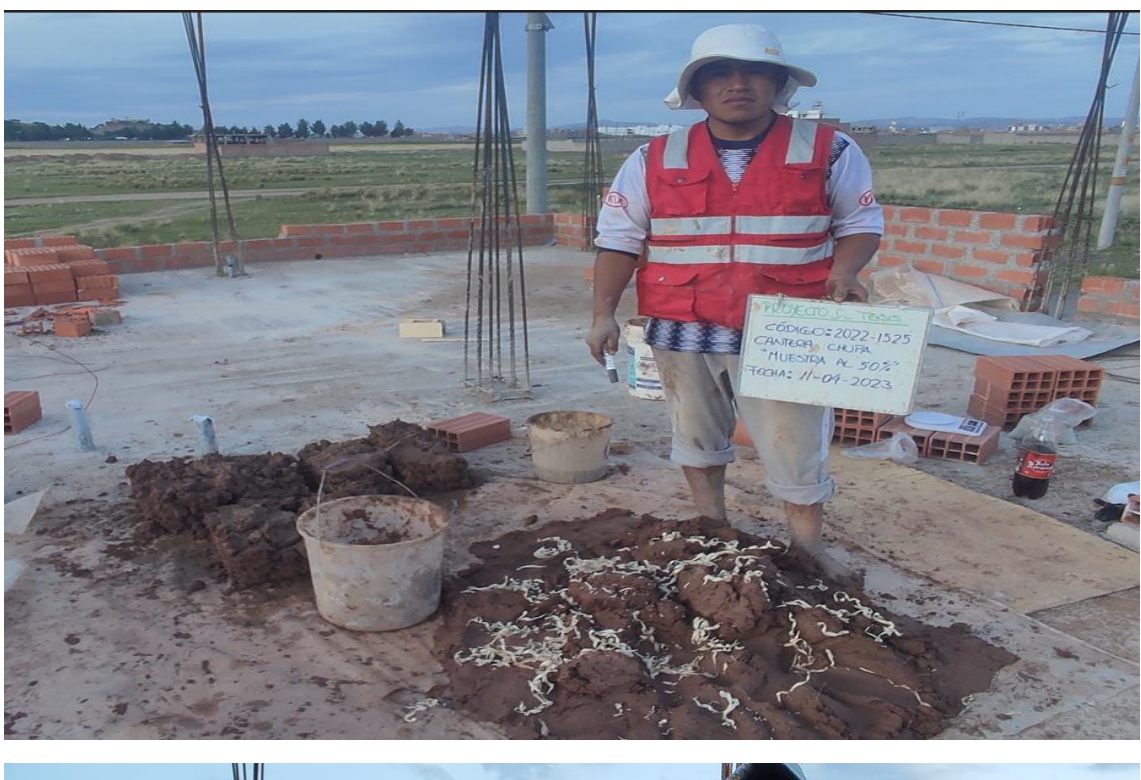

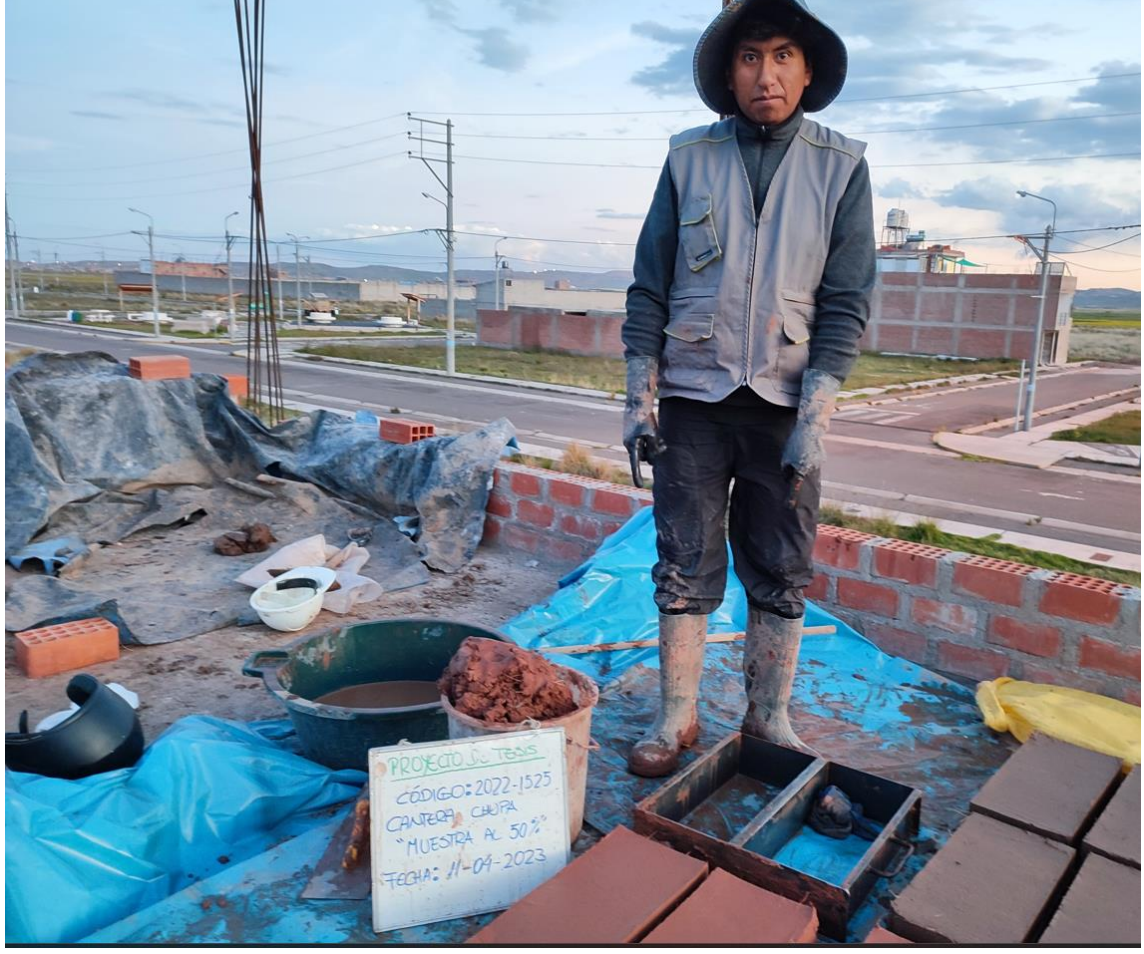

ELABORACIÓN DE ADOBE PATRÓN + 75% VIRUTAS DE EUCALIPTO

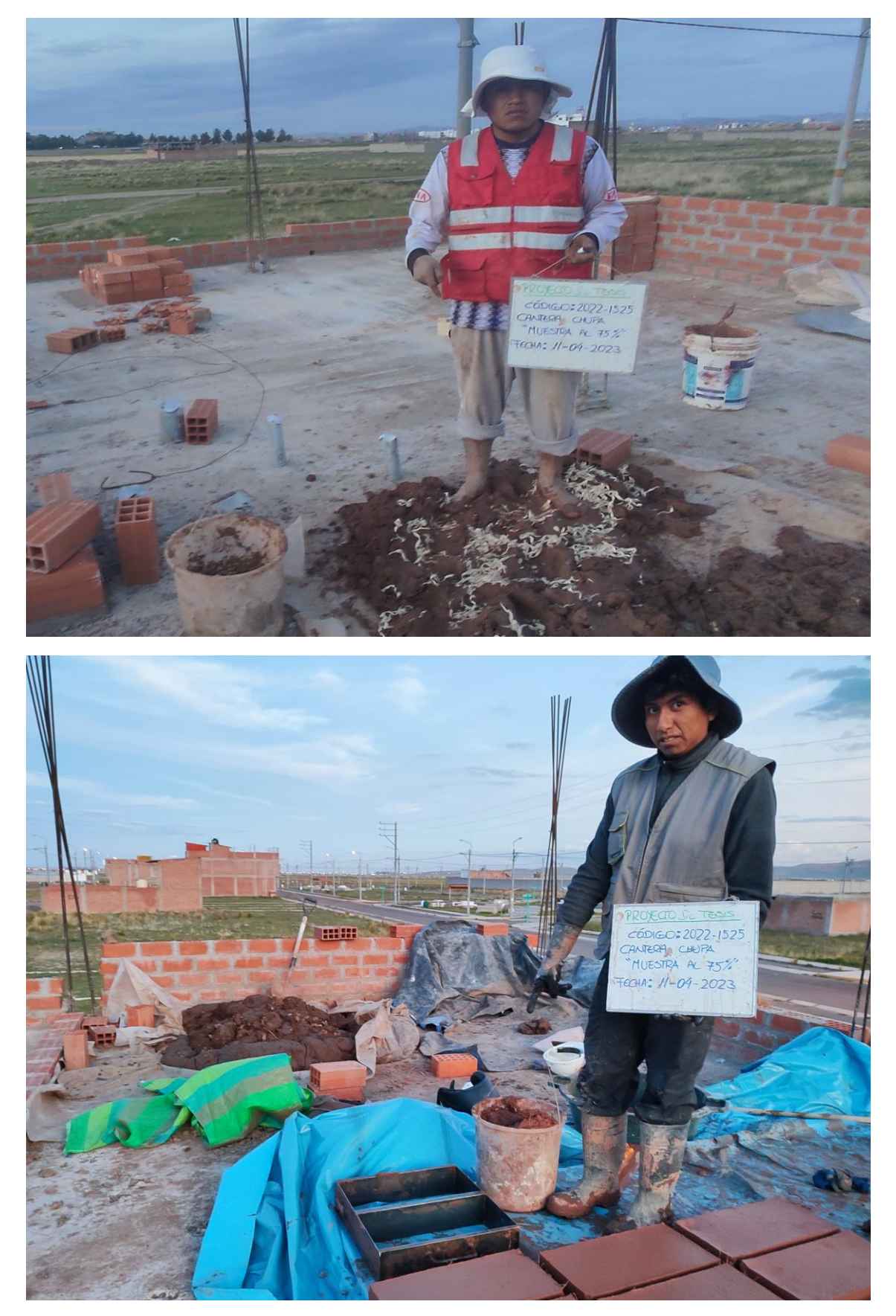

ELABORACIÓN DE ADOBE PATRÓN

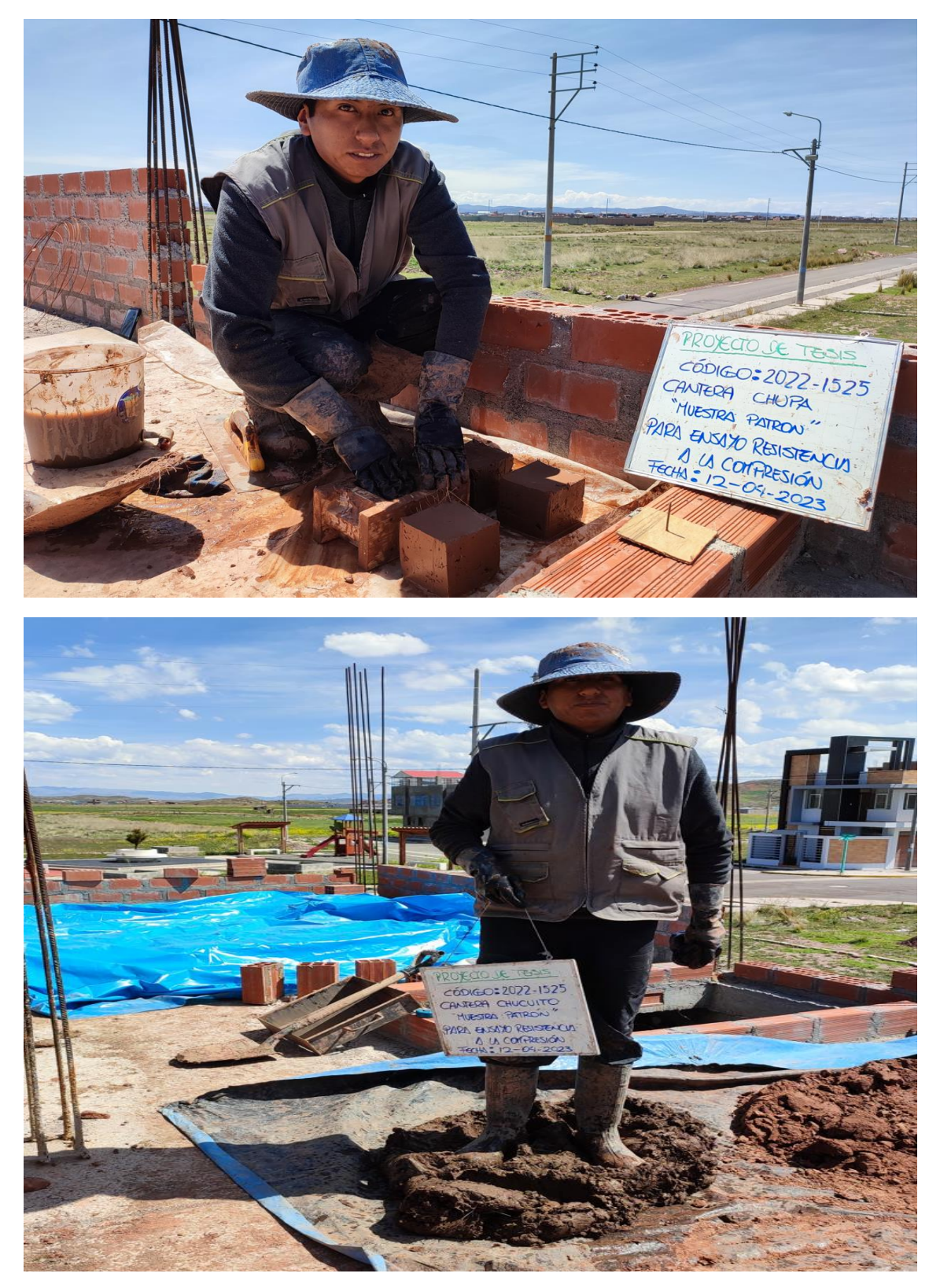

ELABORACIÓN DE ADOBE PATRÓN + 25% VIRUTAS DE EUCALIPTO

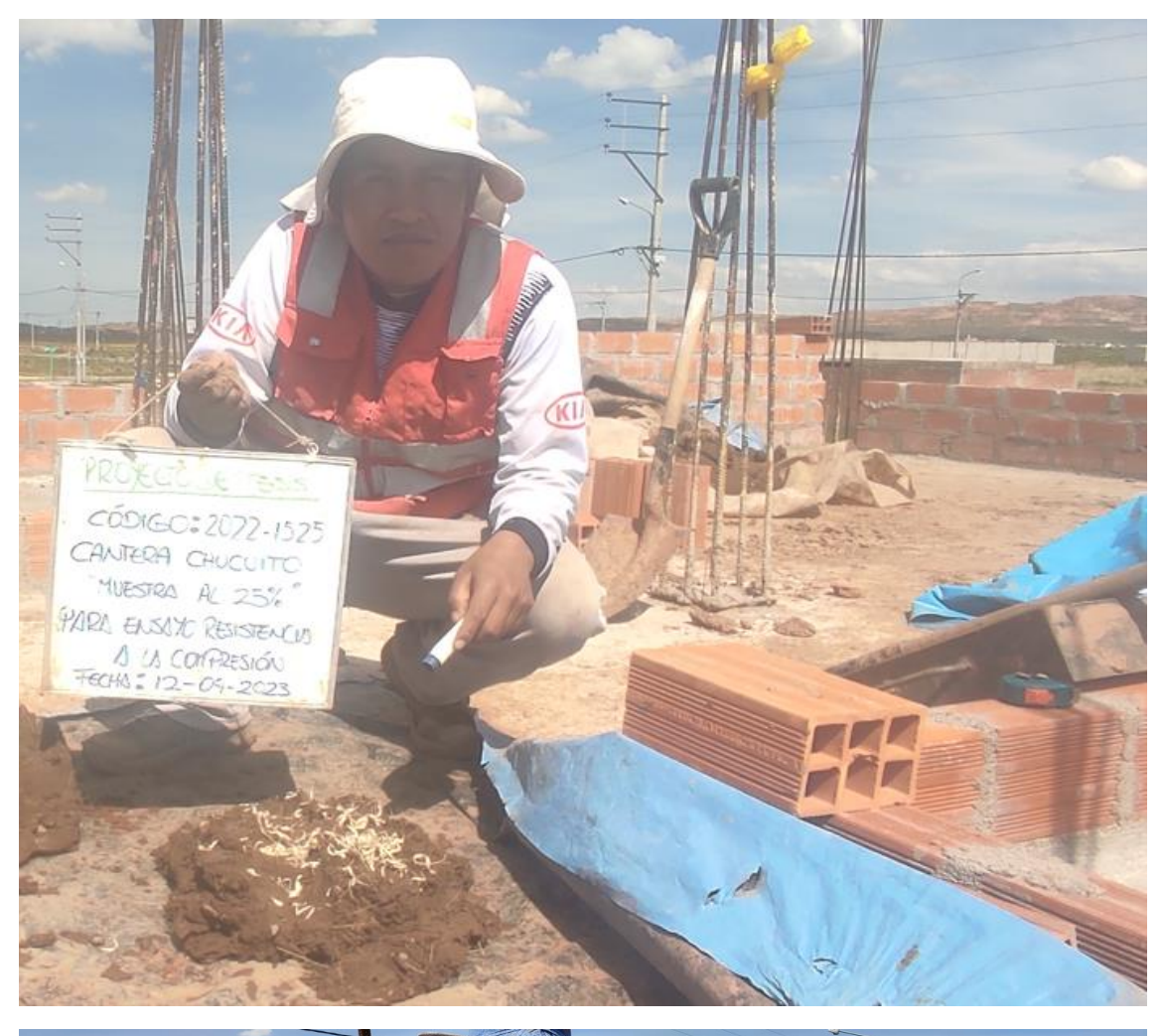

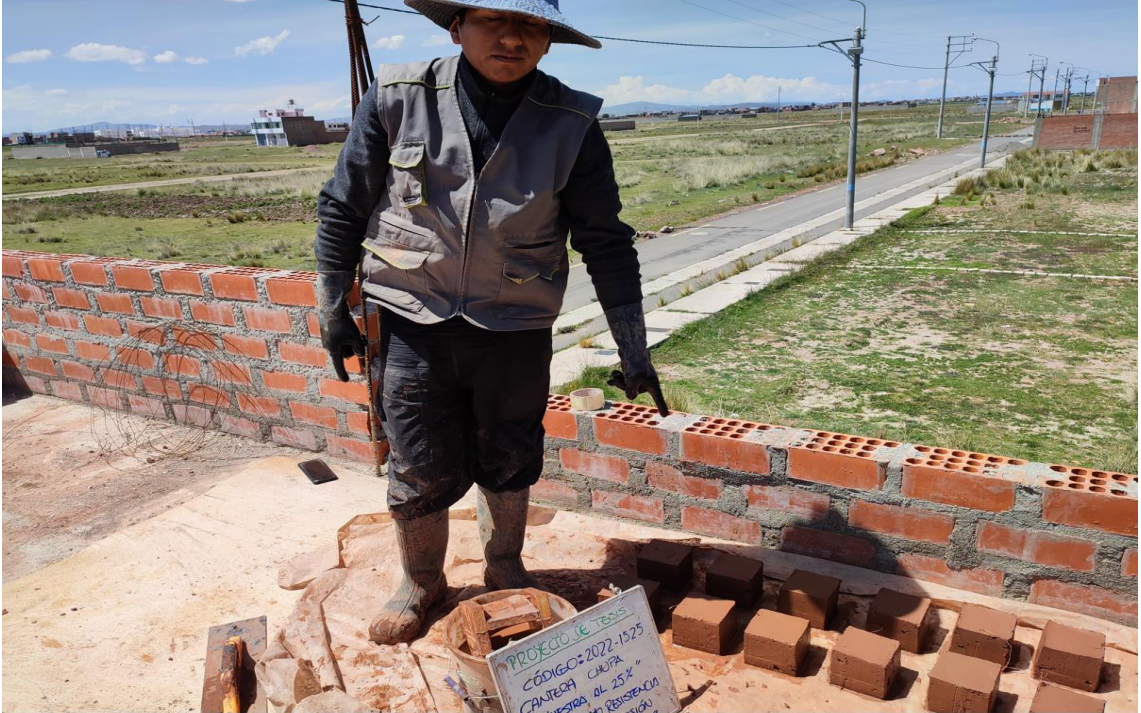

ELABORACIÓN DE ADOBE PATRÓN + 50% VIRUTAS DE EUCALIPTO

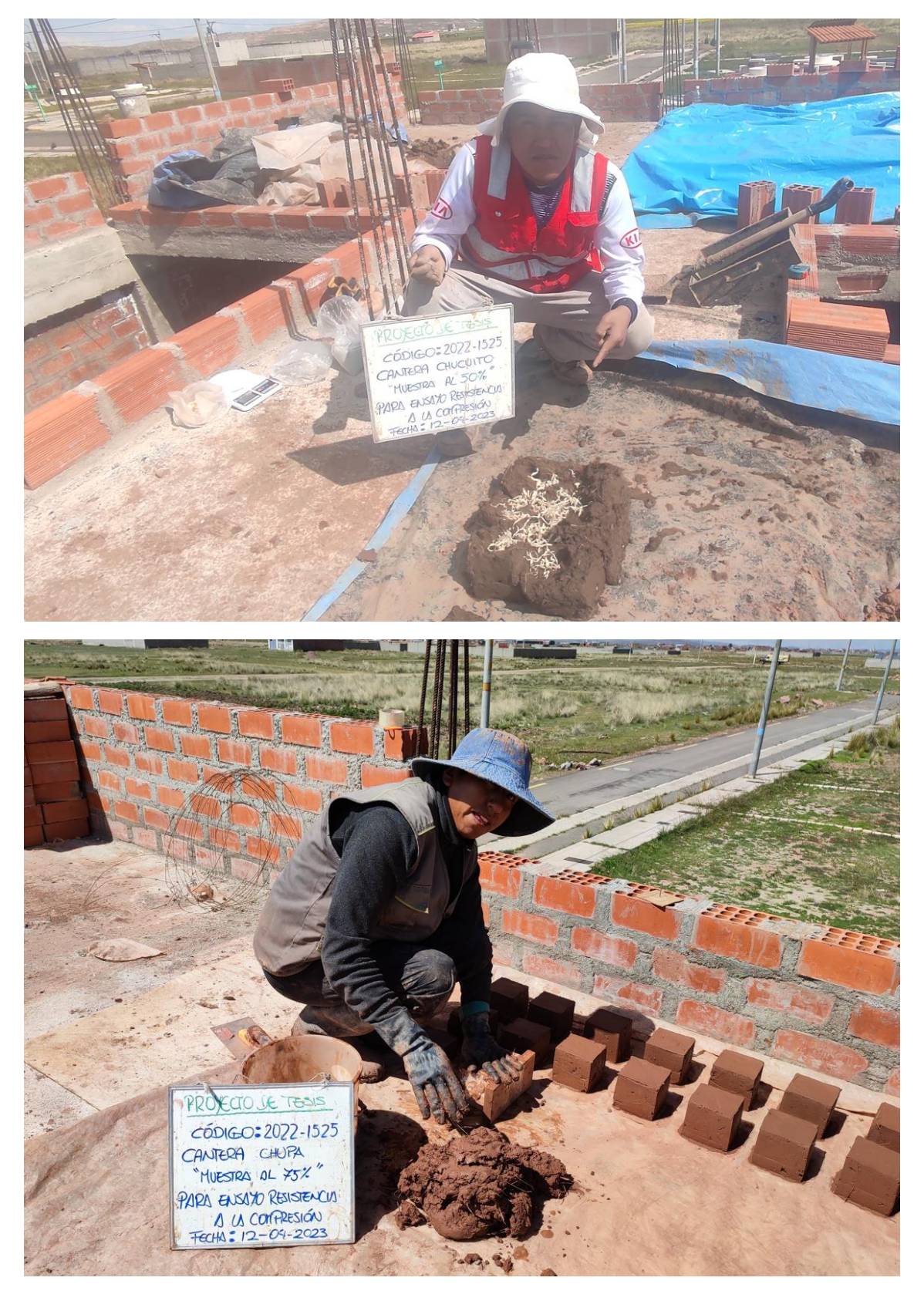

SECADO DE LOS ADOBES

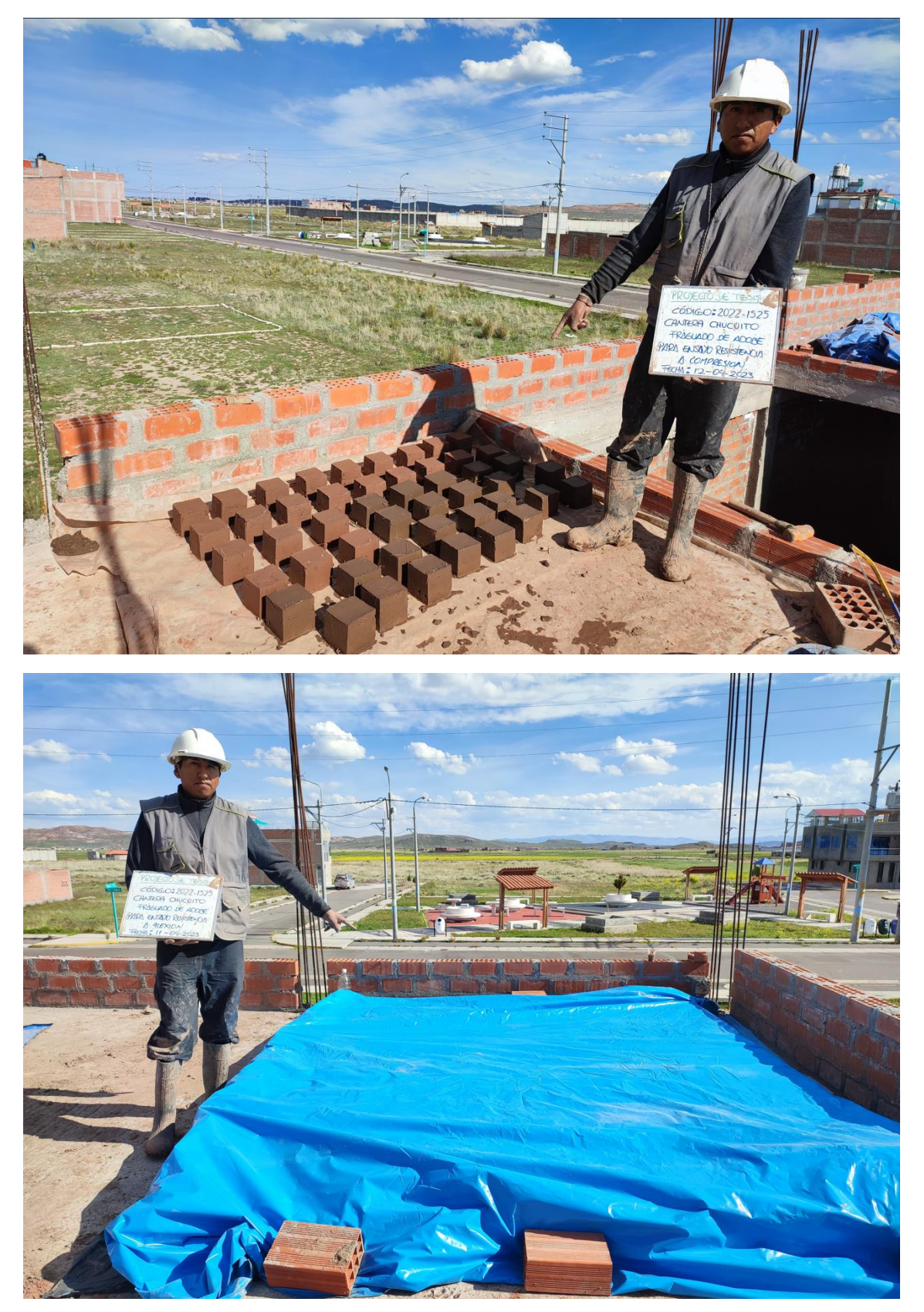

MEDICION DEL ALAVEO

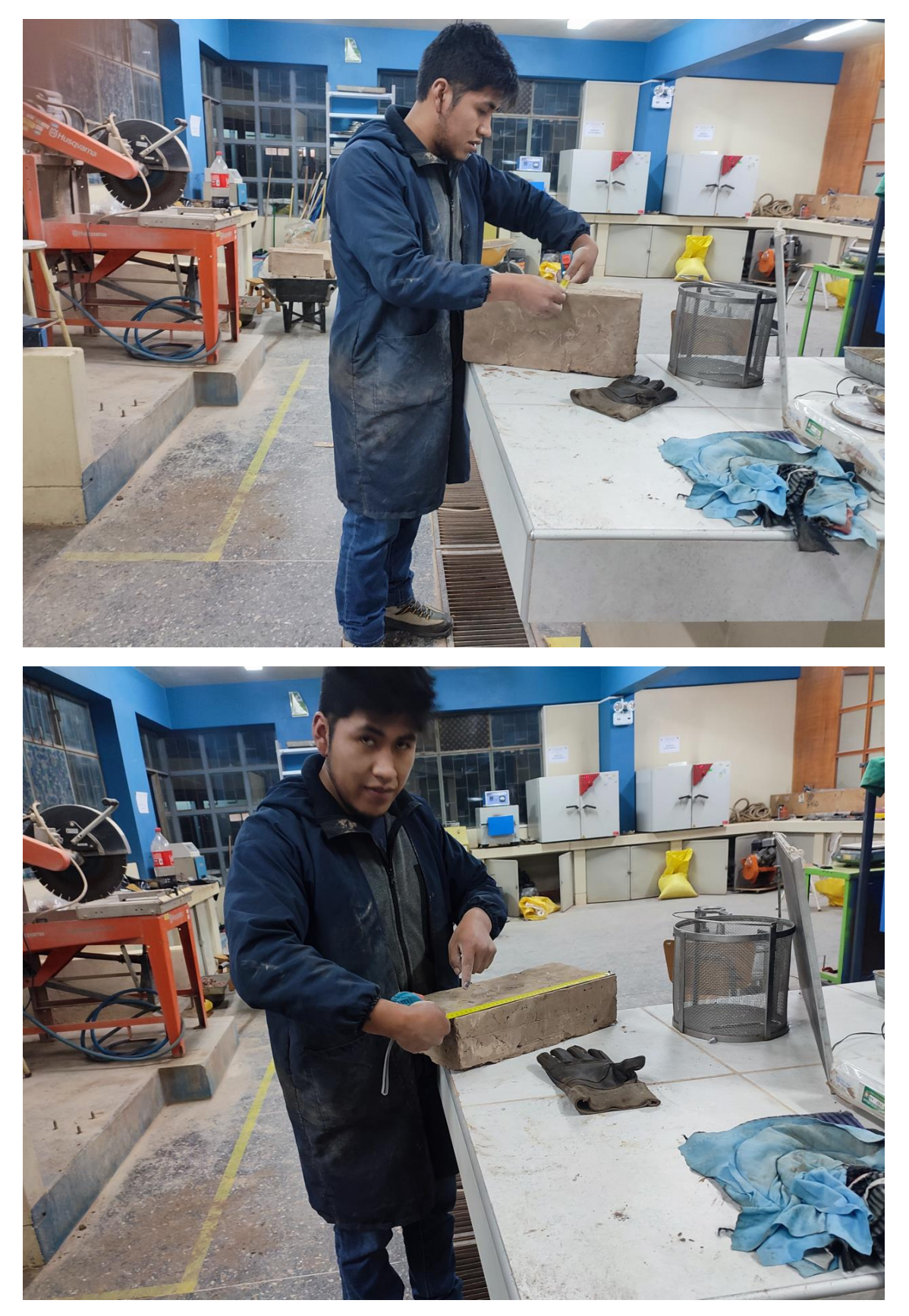

ENSAYO DE RESISTENCIA A LA COMPRESION

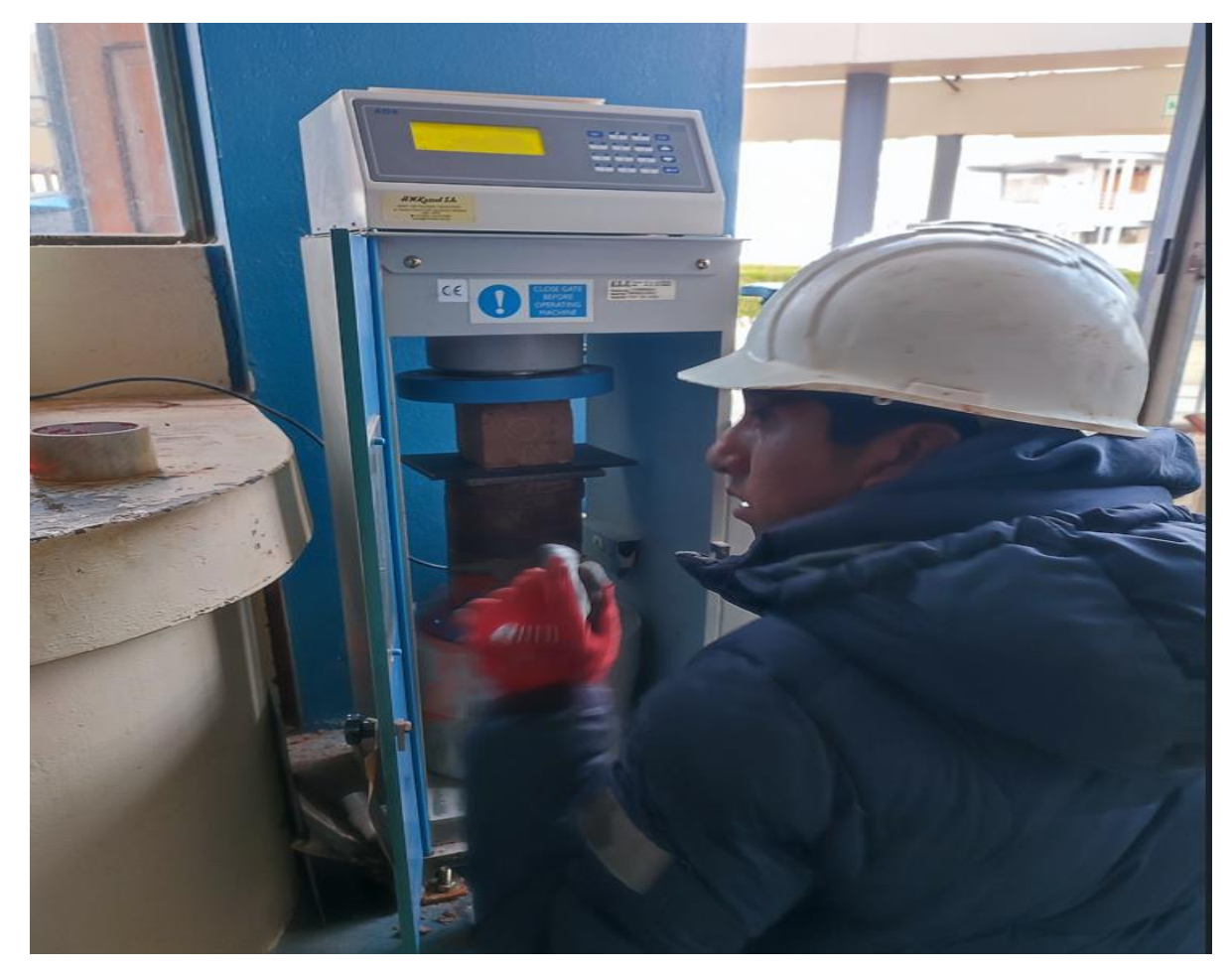

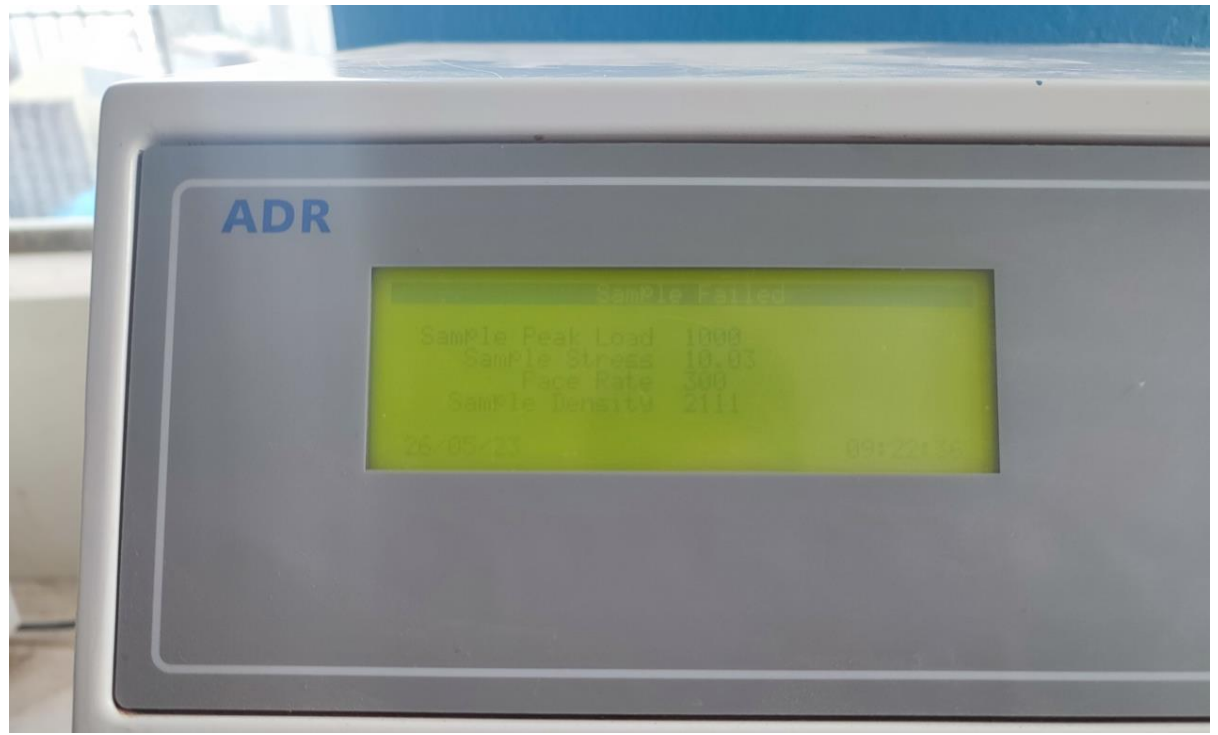

ENSAYO DE RESISTENCIA A LA FLEXION.

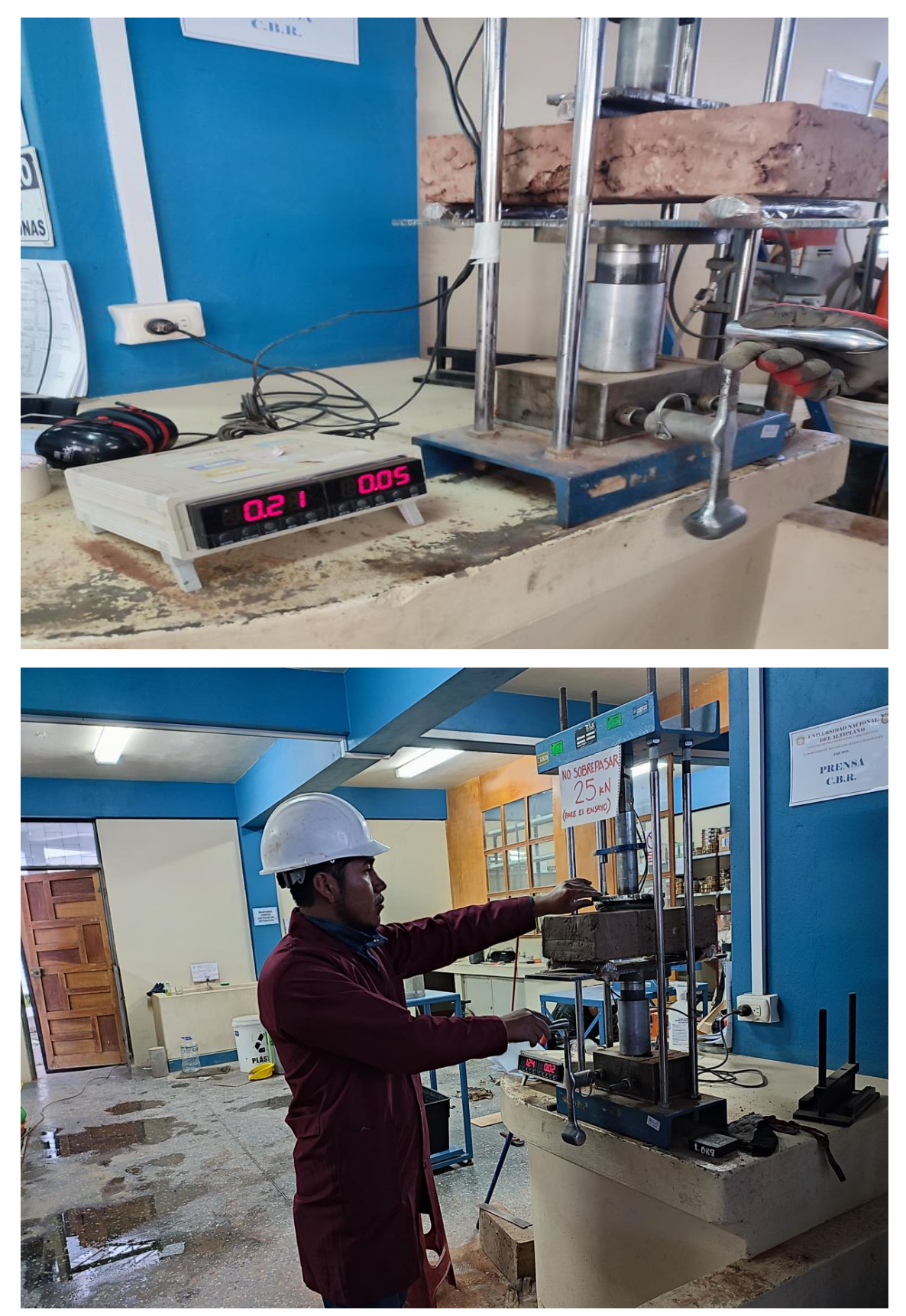

#### PESADO DE MODELOS A ESCALA

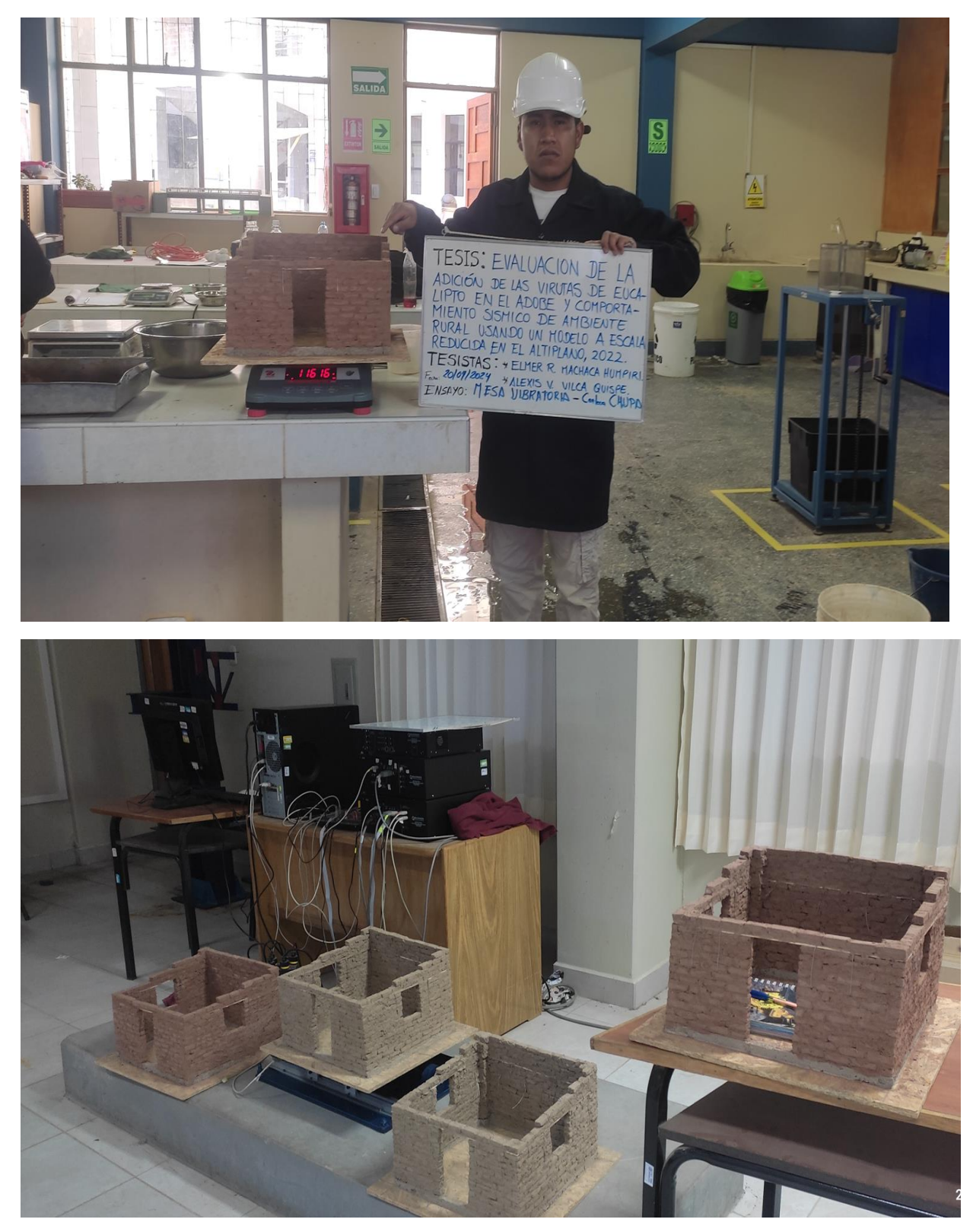

ENSAYO DINAMICO DE MODELOS A ESCALA

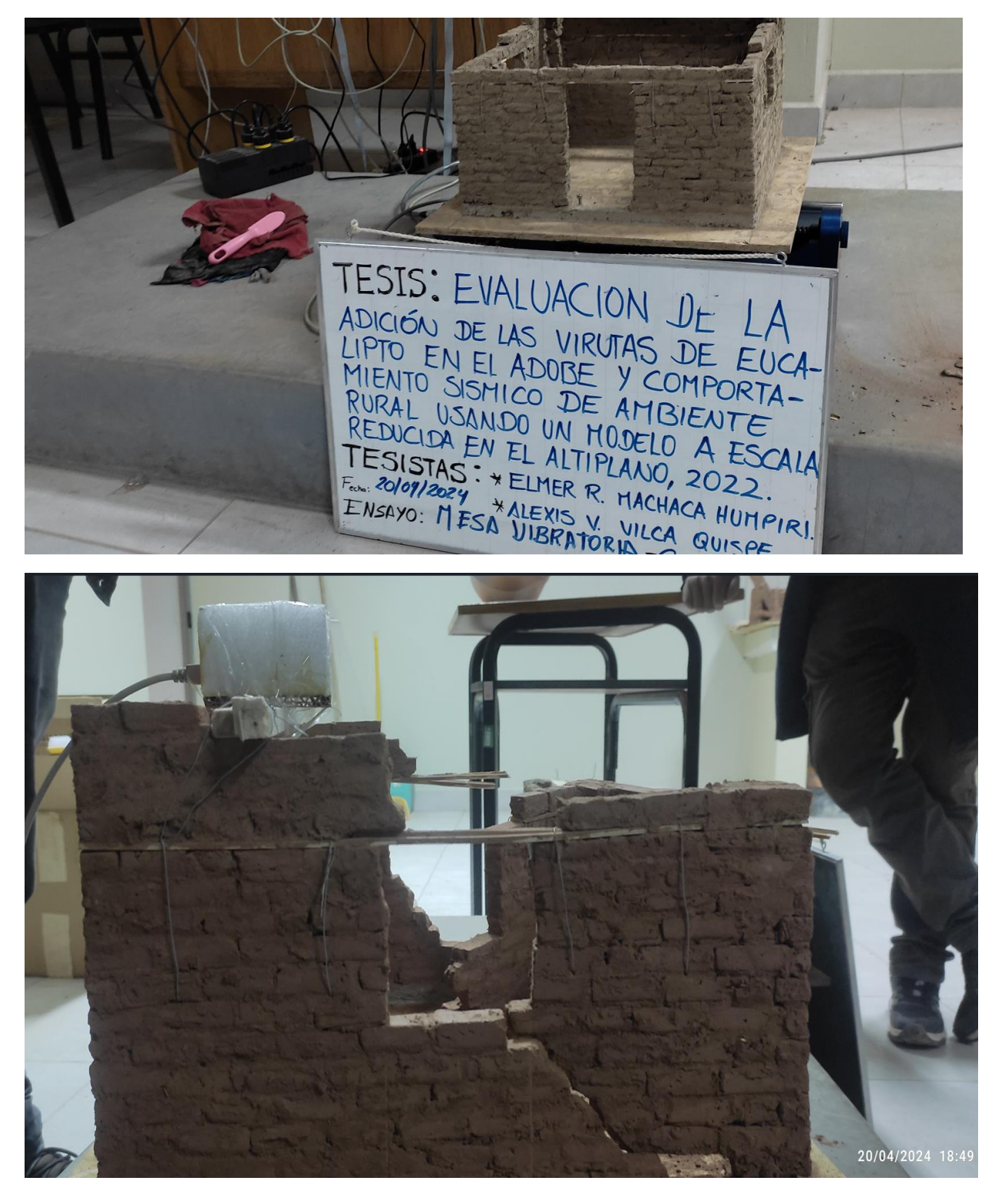

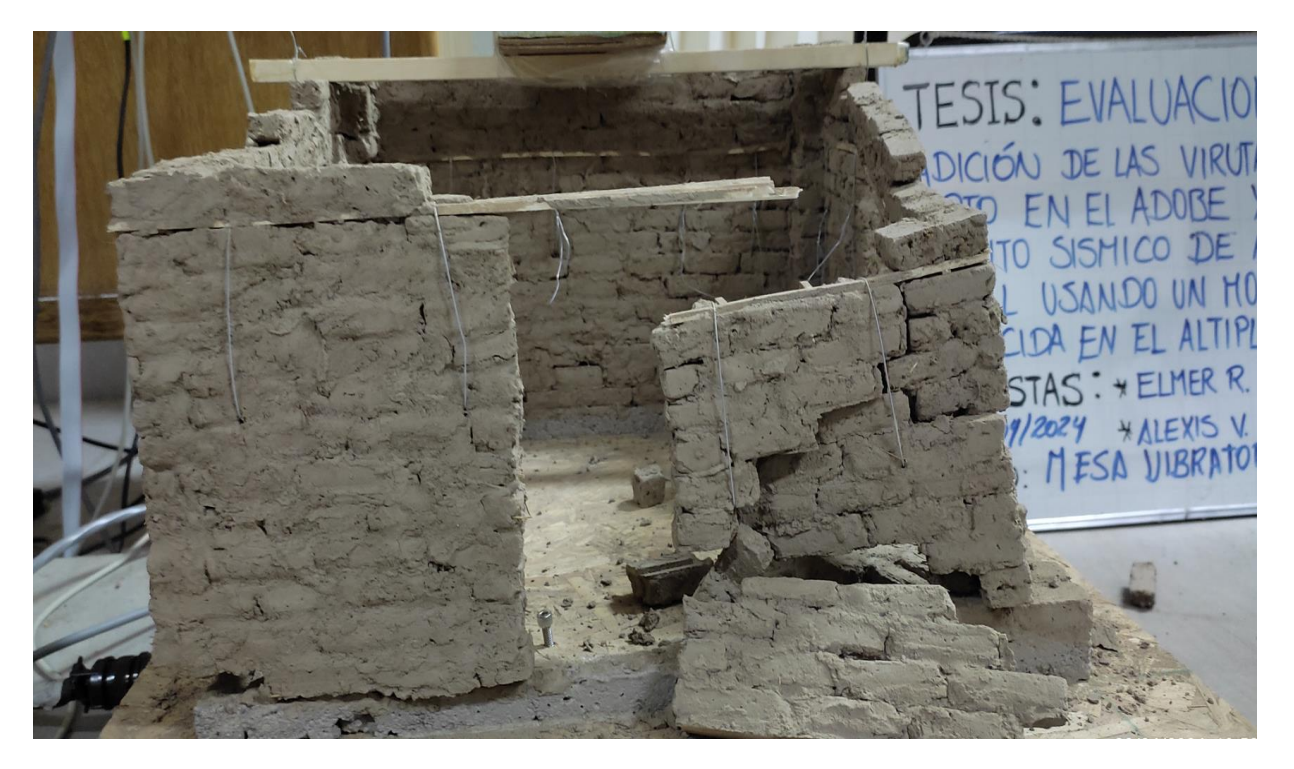

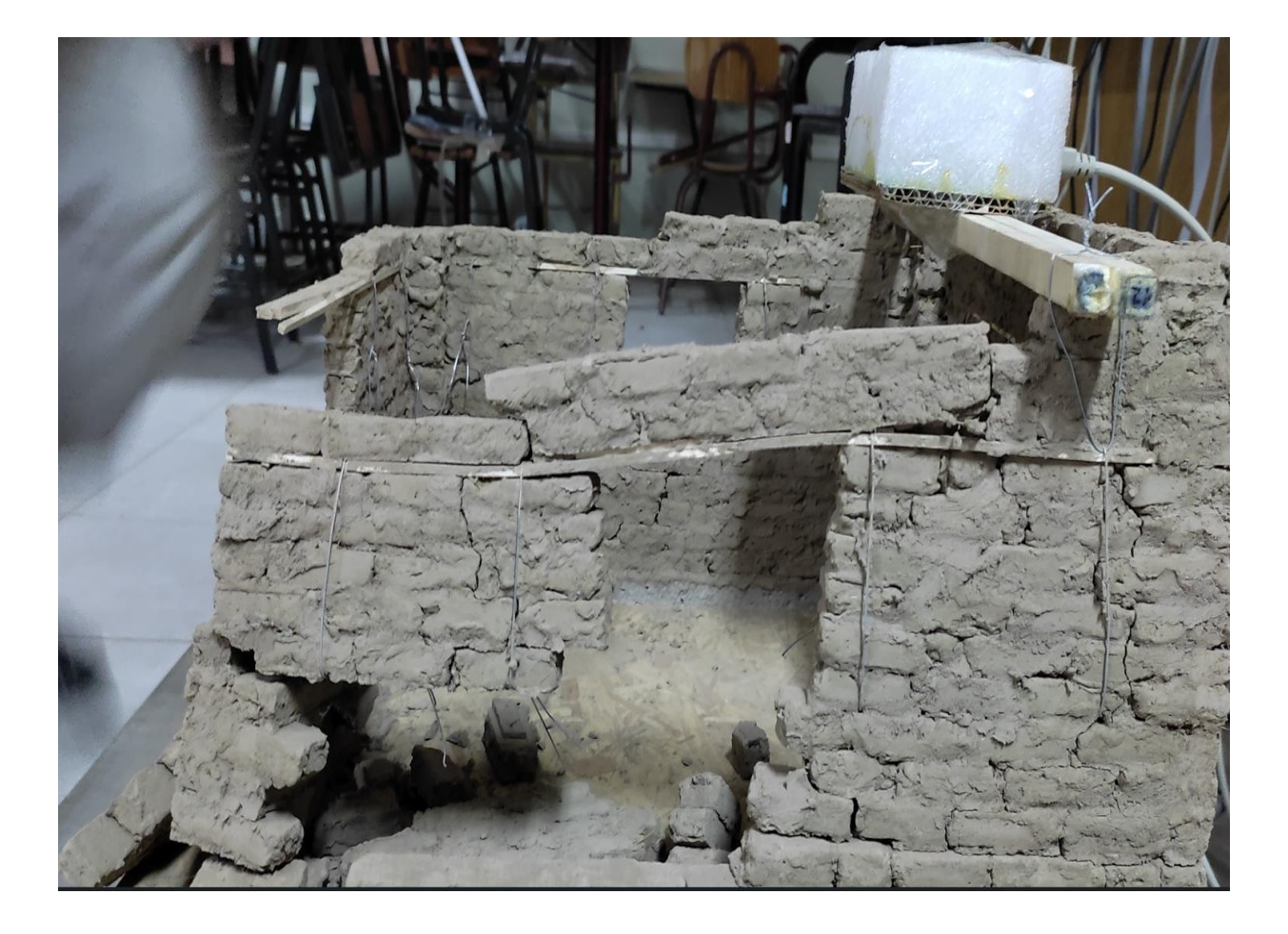

# ANEXO 12: Manual de mesa vibratoria

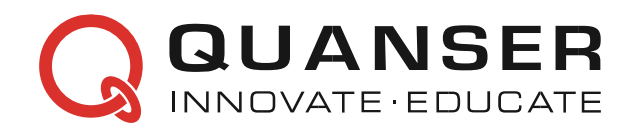

#### MANUAL DE USUARIO Shake Table II

Configuracion

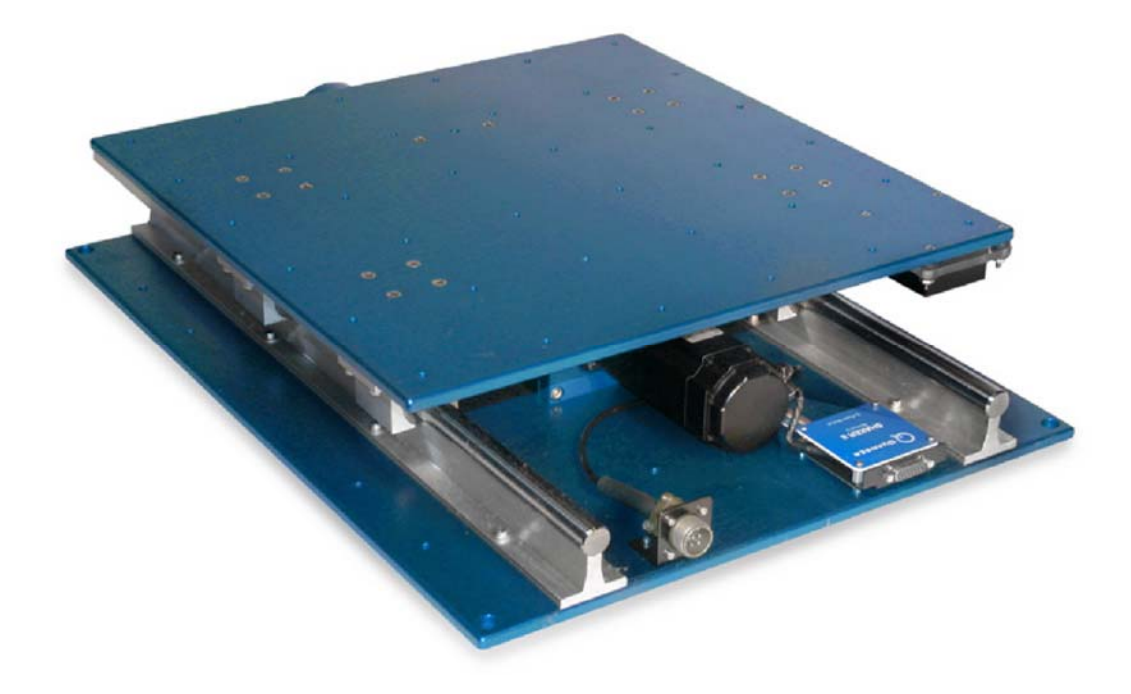

© 2017 Quanser Inc., All rights reserved.

Quanser Inc. 119 Spy Court Markham, Ontario L3R 5H6 Canada info@quanser.co m Phone: +1-905-940-3575 Fax: +1-905-940-3576

Printed in Markham, Ontario.

Para obtener más información sobre las soluciones que ofrece Quanser Inc., visite el sitio web en: http://www.quanser.com

CAPTIVATE. MOTIVATE. GRADUATE.

Este documento y el software descrito en él se proporcionan sujetos a un acuerdo de licencia. Ni el software ni este documento pueden ser utilizados o copiados, excepto según lo especificado en los términos de ese acuerdo de licencia. Todos los derechos están reservados y ninguna parte puede ser reproducida, almacenada en un sistema de recuperación o transmitida en cualquier forma o por cualquier medio, electrónico, mecánico, fotocopiado, grabado o de otra manera, sin el permiso previo por escrito de Quanser Inc.

#### **CONTENIDO**

1 presentación

4

#### 2 Componentes

6

2.1 Nomenclatura

6

2.2 Descripción

6

#### 3 especificaciones

9

- 4 Configuración del sistema 10
- 4.1 Nomenclatura del cable

10

4.2 Conexiones

11

4.3 Montaje de la mesa de batidos II 13

5 Mantenimiento 16

6 X-Y Shake Tabla II Configuración 17

6.1 Montaje de las mesas de batido 17

6.2 Conexiones de cable 19

7 Solución de problemas 21

8 Soporte Técnico 22

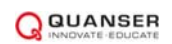

#### **1 PRESENTATION**

La Tabla II de Quanser Shake (STII) que se muestra en la Figura 1.1 es un dispositivo de tabla de batido instructivo que se desarrolló originalmente para el Consorcio Universitario de Tablas de Batido Instructivo (UCIST). Puede usarse para enseñar dinámica estructural, aislamiento de vibraciones, control de retroalimentación y varios otros temas para ingenieros mecánicos, aeroespaciales y civiles.

La mesa de agitación está clasificada para conducir una carga de 7,5 kg a 2,5 g. El escenario se desplaza sobre dos ejes de metal endurecido por tierra utilizando rodamientos lineales que permiten movimientos lineales suaves con una desviación de trayectoria baja. Al comenzar desde el centro, el escenario puede moverse  $\pm$  7,62 cm, o  $\pm$  3 pulgadas (es decir, el recorrido total de 15,24 cm). El actuador de CC sin escobillas trifásico de 400 vatios está conectado a un robusto conjunto de tornillo de bola. El motor tiene un codificador de alta resolución incorporado que se usa para medir la posición del escenario con una resolución de 3.10 µm. Se monta un acelerómetro analógico para medir la aceleración del escenario directamente.

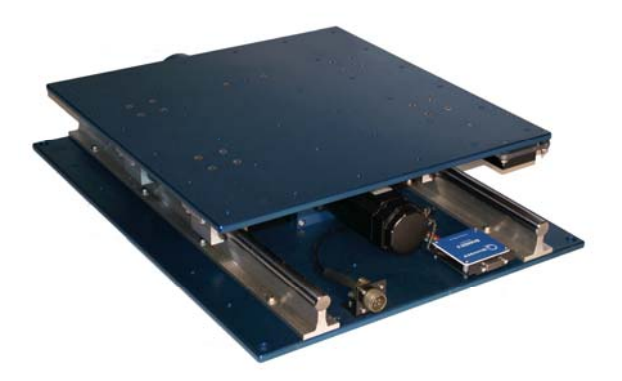

Figure 1.1: Quanser Shake Table II

Los principales dispositivos utilizados para ejecutar la tabla de agitación se muestran en la Figura 1.2. Todo el sistema se compone de:

- 1. Quanser Shake Table II
- 2. Amplificador de potencia: Quanser AMPAQ-PWM
- 3. Dispositivo de adquisición de datos (DAQ): Quanser Q2-USB, Q8-USB o QPIDe.
- 4. PC que ejecuta el software QUARCr (opcional: software de control STII basado en LabVIEW TM)

La interacción entre los diferentes componentes del sistema se muestra en la Figura 1.2. Al usar QUARCr o el software de control basado en LabVIEW <sup>TM</sup> opcional en la PC / computadora portátil, el usuario especifica una señal de comando a la mesa de sacudidas (por ejemplo, onda sinusoidal, terremoto). La corriente necesaria para mover la plataforma a la posición deseada se calcula en QUARC y se envía a través del canal de salida analógica del dispositivo DAQ al amplificador de potencia. El amplificador aplica la corriente y acciona el motor en la Shake Table II. La tabla que sigue la señal ordenada y el desplazamiento y la aceleración resultantes del escenario se miden mediante el codificador incorporado y los sensores del acelerómetro. El codificador y el acelerómetro están conectados al DAQ y sus señales pueden mostrarse y procesarse aún más en QUARC el software de control opcional basado en LabVIEW <sup>TM</sup>. Los datos trazados también se pueden guardar para su posterior análisis.

Precaución: Este equipo está diseñado para ser utilizado con fines educativos y de investigación y no está destinado al público en general. El usuario es responsable de garantizar que el equipo sea utilizado únicamente por personal técnicamente calificado.

Precaución: El Shake Table II es muy ruidoso cuando está en funcionamiento. Use protección para los oídos cuando trabaje cerca de la mesa de batido, o aísle la mesa de batido en un gabinete a prueba de sonido donde esté disponible.

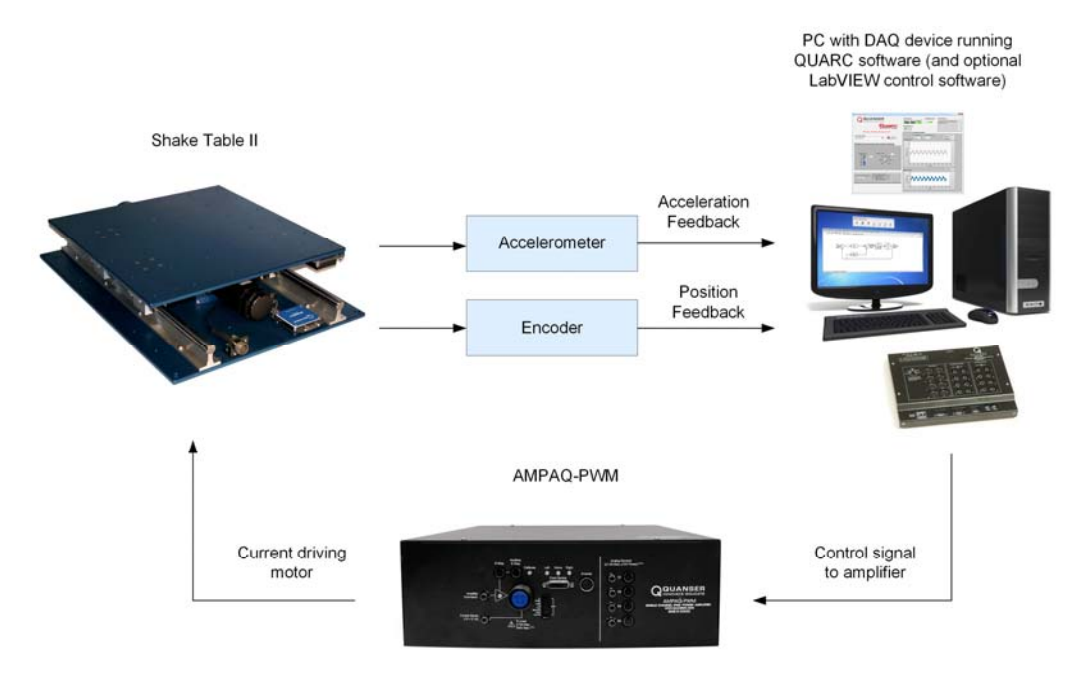

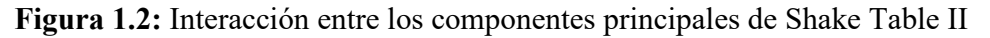

#### 2 COMPONENTS

Los componentes de Shake Table II se identifican en la Sección 2. Algunos de esos componentes se describen a continuación en la Sección 2.2.

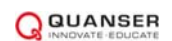

Precaución: tenga cuidado con las piezas móviles que forman el sistema mecánico Shake Table II.

#### 2.1 Nomenclatura

Los componentes enumerados en la Tabla 2.1 están etiquetados en la Figura 2.1.

| ID | COMPONENTE                     | ID | COMPONENTE                                                                    |  |
|----|--------------------------------|----|-------------------------------------------------------------------------------|--|
| 1  | Escenario                      | 9  | Placa de circuito del sensor                                                  |  |
| 2  | Plato base                     | 10 | Sensor de límite derecho                                                      |  |
| 3  | motor de corriente<br>continua | 11 | Sensor de posición de casa                                                    |  |
| 4  | Tornillo de plomo              | 12 | Sensor de límite izquierdo                                                    |  |
| 5  | Tuerca de bola                 | 13 | Conector de cables de motor                                                   |  |
| 6  | Perilla de ajuste<br>manual    | 14 | Encoder del motor y conector de sensores de la sala (es decir, potenciómetro) |  |
| 7  | Guia lineal                    | 15 | Acelerómetro                                                                  |  |
| 8  | Bloque de rodamiento lineal    | 16 | Conectores de acelerómetro                                                    |  |

Tabla 2.1: Componentes

#### 2.2 Descripcion

#### 2.2.1 Escenario

La etapa superior en la Shake Table II se muestra como ID # 1 en la Figura 2.1. Tiene  $18 \times 18$  pulgadas2, o  $45.7 \times 45.7$  cm2, y 9.7 mm de espesor. El escenario tiene muchos orificios para tornillos que se pueden usar para montar estructuras y otros objetos, por ejemplo, Quanser Active Mass Damper

#### 2.2.2 Placa Inferior

La placa de soporte inferior, que se muestra en ID # 2 en la Figura 2.1, tiene 24 × 18 pulgadas2, o 60.9 × 45.7 cm2, y un espesor de 1.24 mm. Las guías lineales de acero y el tornillo de bola están instalados en esta placa. La placa inferior tiene 4 orificios para tornillos grandes en cada esquina y orificios para tornillos más pequeños a lo largo de los lados de la placa. Se pueden usar para sujetar la mesa de agitación en un soporte de planta baja para evitar que el sistema de la mesa de agitación se mueva, o al menos reducir la cantidad de vibración. Aunque esto no es necesario, se recomienda para obtener resultados más precisos cuando, por ejemplo, se mide la aceleración.

#### 2.2.3 Motor DC

El Shake Table II incorpora un motor de CC trifásico sin escobillas Kollmorgen AKM24, mostrado por ID # 3 en la Figura 2.1. El motor tiene una potencia de 400 W. Se conecta a un tornillo de bola que acciona el conjunto de tuerca de bola sujetado a la parte inferior de la plataforma de la mesa de agitación. La conmutación sin escobillas se garantiza a través de tres sensores de sala con una eliminación de 120 grados. Algunas de las especificaciones del motor se incluyen en la Tabla 3.1. Las especificaciones más detalladas del motor están disponibles en la hoja de especificaciones del motor [2] bajo AKM24F.

Precaución: Entrada 15 A pico, 3.75 A continuo.

#### 2.2.4 Tornillo de Avance

El tornillo de avance, que se muestra con ID # 4 en la Figura 2.1, circula a través de una tuerca de bola, componente # 5 en la Figura 2.1, que se adjunta a la parte inferior de la plataforma de la mesa de agitación y el motor la gira. El tornillo de avance tiene un paso de 0,50 pulgadas. Así, el escenario de la mesa de agitación se mueve 0,50 pulgadas, o 1,24 cm, por cada revolución de husillo de bolas.

Precaución: piezas móviles expuestas.

#### 2.2.5 Codificador

El codificador está incrustado dentro del motor de CC y se utiliza para medir la posición lineal de la plataforma. No puede ser identificado externamente. El codificador del motor tiene una resolución de 2048 líneas por revolución. En el modo de cuadratura, esto da 8192 conteos por rotación completa del eje del motor. La resolución efectiva, es decir, la posición lineal mínima que se puede detectar, del desplazamiento de la etapa es de 3.10 µm.

#### 2.2.6 Bloque de rodamiento lineal

Para un movimiento suave, el escenario está equipado con bloques de rodamientos lineales de bolas de baja fricción, mostrados por ID # 8 en la Figura 2.1, que se deslizan en dos ejes endurecidos por tierra, identificados por el componente # 7 en la Figura 2.1.

#### 2.2.7 Interruptores de Limite

Estos sensores de proximidad de derecha, hogar e izquierda se muestran en la Figura 2.1 con ID # 10, 11 y 12, respectivamente. Los interruptores de límite izquierdo o derecho se activan cuando la etapa superior se mueve cerca del rango mecánico izquierdo o derecho. Del mismo modo, el sensor de inicio se establece en alto cuando la etapa superior se encuentra en la posición central o en el centro. Estos sensores se usan para desactivar el amplificador de potencia por seguridad, así como para calibrar el escenario a su posición central.

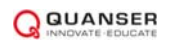

#### 2.2.8 Acelerometro

Un acelerómetro ADXL325 de doble eje está montado debajo de la plataforma Shake Table II para medir la aceleración de la etapa en las direcciones x e y. Se muestra con la etiqueta ID # 15 en la Figura 2.1. El sensor tiene un rango de  $\pm$  10 gy su ruido, en el rango de operación de la mesa de agitación, es de aproximadamente  $\pm$  5.0 mV, es decir,  $\pm$  5.0 mg. El sensor analógico está calibrado de manera que 1 V es igual a 1 g, o 9.81 m/s2. Consulte la hoja de especificaciones del acelerómetro ADXL325 [1] para obtener más detalles.

Precaución: Las lecturas del acelerómetro pueden ser engañosas y dar lugar a resultados inesperados. Tenga cuidado al usarlos, ya que generalmente se usan como indicadores.

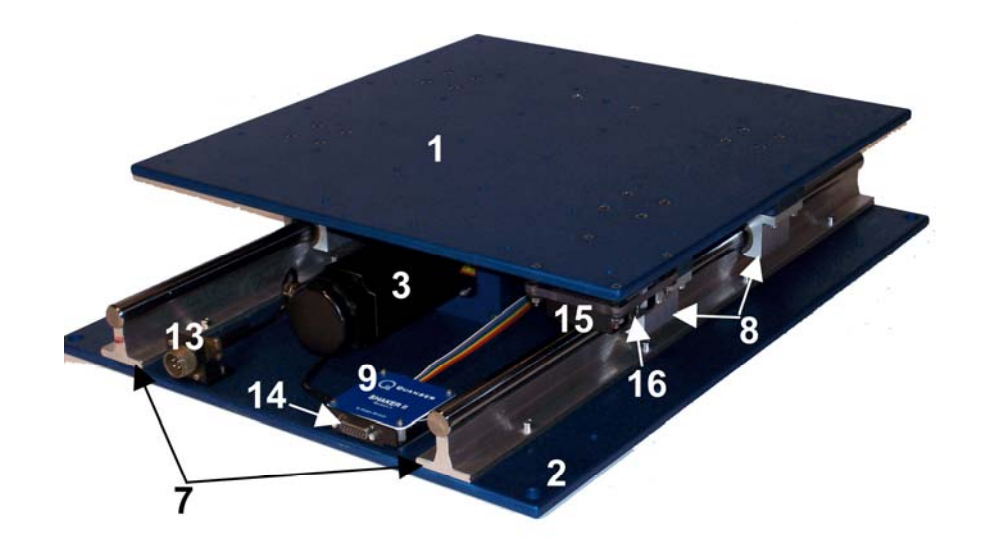

(a) Vista Superior
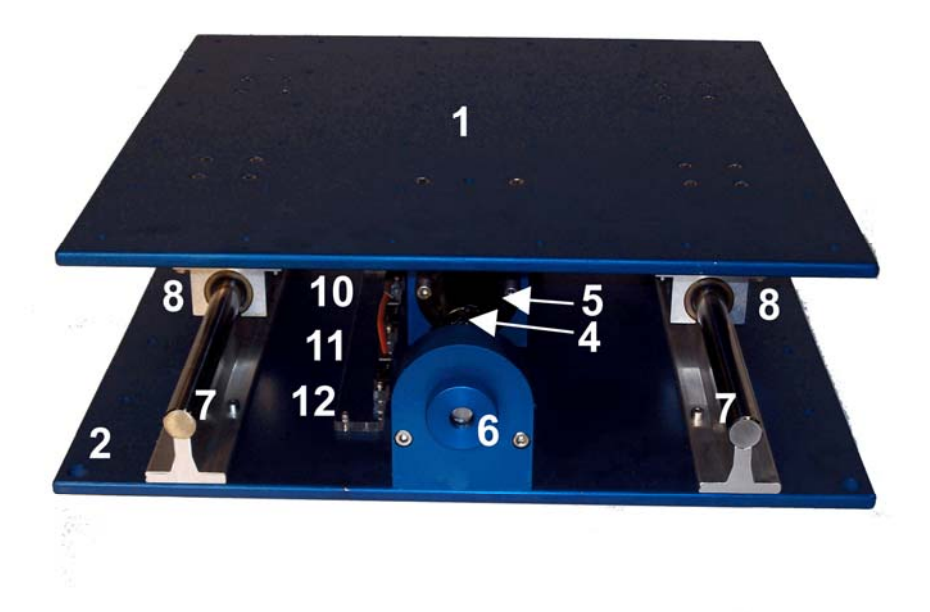

(b) Vista de la Esuina Superior

Figura 2.1: Componentes de Shake Table II

# **3** SPECIFICATIONS

| Symbol                | Description                                             | Value                                                       |
|-----------------------|---------------------------------------------------------|-------------------------------------------------------------|
| $R_m$                 | Resistencia de la armadura del motor                    | 2.94Ω                                                       |
| Lm                    | Inductancia del inducido del motor.                     | 6.16 mH                                                     |
| <i>k</i> <sub>t</sub> | Constante de par motor de corriente                     | 0.36 N-m/A                                                  |
| km                    | Constante de retroceso del motor                        | 0.224 V/(rad/s)                                             |
| $P_b$                 | Paso de tornillo de bola                                | 0.0127 m/rev [0.5<br>in/rev]                                |
| Ml,max                | Masa máxima de carga total                              | 15.0 kg [33.0 lb]                                           |
| Ms                    | Sistema Mass Of Shake Table II                          | 27.2 kg [60.0 lb]                                           |
|                       | Dimensión del escenario superior.                       | 0.46×0.46 m <sup>2</sup><br>[18×18 in <sup>2</sup> ]        |
|                       | Dimensión de la etapa inferior.                         | $0.61 \times 0.46 \text{ m}^2$<br>[24 ×18 in <sup>2</sup> ] |
|                       | Altura desde la parte inferior hasta la etapa superior. | 12.4 cm [4.875 in]                                          |

La Tabla 3.1 enumera y caracteriza los principales parámetros asociados con el Shake Table II

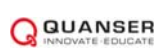

| xmax  | Posición de carrera máxima desde el punto medio.              | 76.2 mm [3.0 in]                                     |
|-------|---------------------------------------------------------------|------------------------------------------------------|
| vmax  | Velocidad máxima de la etapa.                                 | 664.9 mm/s<br>[26.18 in/s]                           |
| Fmax  | Fuerza máxima de la etapa.                                    | 708.7 N [159.3 lb]                                   |
| amax  | Aceleración máxima de la etapa para 0 kg de carga.            | 24.5 m/s <sup>2</sup>                                |
| gmax  | Aceleración máxima nominal de la etapa para<br>0 kg de carga. | 2.50 g                                               |
| K_ENC | Ganancia de la sensibilidad del codificador                   | 3.1006 μm/count<br>1.22×10 <sup>-4</sup> in/count    |
| K_ACC | Ganancia de sensibilidad del acelerómetro                     | -1 g/V                                               |
|       | Capacidad de carga dinámica de la tuerca de bola.             | 12000 N [2697.6 lb]                                  |
|       | Esperanza de vida de la tuerca de bola a plena carga.         | 6.35×10 <sup>8</sup> m<br>[2.50×10 <sup>10</sup> in] |
|       | Esperanza de vida del rodamiento lineal.                      | 6.35×10 <sup>6</sup> m<br>[2.5×10 <sup>8</sup> in]   |
|       | Capacidad de carga de los rodamientos lineales.               | 131.5 kg [290 lb]                                    |

Table 3.1: Especificaciones

# **4 CONFIGURACION DEL SISTEMA**

La siguiente es una lista de los componentes de hardware utilizados en este experimento:

- 1. Amplificador de potencia: Quanser AMPAQ-PWM.
- 2. Dispositivo de adquisición de datos: Quanser Q2-USB, Q8-USB o QPIDe.
- 3. Batido de la planta de la mesa: Quanser Shake Table II

Consulte la documentación correspondiente para obtener más información sobre estos componentes. Los cables suministrados con el Shake Table II se describen en la Sección 4.1 y el procedimiento para conectar los componentes anteriores se describe en la Sección 4.2.

Precaución: si el equipo se utiliza de una manera no especificada por el fabricante, la protección provista por el equipo puede verse afectada.

### 4.1 Nomencletura del Cable

Los cables utilizados para conectar Shake Table II, AMPAQ-PWM y DAQ se muestran en 4.1. Dependiendo de su configuración, no todos estos cables son necesarios.

| Cable<br>No. | Cable                            | Туре                                       | Description                                                                                                    |
|--------------|----------------------------------|--------------------------------------------|----------------------------------------------------------------------------------------------------|
| 1            | RCA Cable                        | 2xRCA to<br>2xRCA                          | Los cables RCA a RCA conectan los<br>conectores AMPAQ-PWM Amplifier<br>Command, Current Sense, S1, S2, S3 y S4<br>a un DAQ.                                                                                                    |
| 2            | Shake Table II Motor<br>Cable    | 4-pin-Amphenol<br>to 4-socket-<br>Amphenol | El cable del motor trifásico conecta la<br>salida del amplificador AMPAQ-PWM al<br>motor en el sistema Shake Table II.                                                                                                    |
| 3            | E-Stop and Calibration<br>Switch | Interruptor E-<br>Stop y<br>Calibración    | El interruptor de parada de emergencia y<br>calibración debe estar conectado a la<br>AMPAQ-PWM para que funcione<br>correctamente. El interruptor E-Stop se<br>bloquea en la posición deshabilitada<br>cuando se presiona y el interruptor de<br>calibración se debe presionar durante la<br>calibración de la mesa. Para liberar el E-<br>Stop, gire el botón rojo en el sentido de las<br>agujas del reloj. |
| Cable<br>No. | Cable                            | Туре                                       | Description                                                                                                    |
| 4            | From Device Cable                | DB15 a DB15                                | Este cable conecta el conector AMPAQ-<br>PWM From Device a la placa de circuito<br>Shake Table II. Transporta las tres señales<br>de fin de carrera, las señales de efecto Hall<br>del motor y las señales del encoder del<br>motor. También suministra la potencia de<br>CC requerida por los sensores.                                                                                                    |

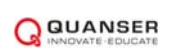

| 5 | Encoder Cable           | 5-pin-stereo-<br>DIN para | Este cable transporta las señales del<br>codificador entre el conector del<br>codificador AMPAQ-PWM y el DAQ.<br>Estas señales son: fuente de alimentación<br>de +5 VCC, tierra, canal A y canal B. (El<br>canal Z es opcional). |
|---|-------------------------|---------------------------|----------------------------------------------------------------------------------------------------|
| 6 | Analog Cable            | 5-pin-stereo-<br>DIN      | Este cable conecta un sensor analógico<br>externo al conector AMPAQ-PWM S1,<br>S2, S3 o S4. El cable también suministra ±<br>12 VDC desde la AMPAQ-PWM para<br>alimentar el sensor.                                              |
| 7 | Digital I/O Cable       | 6-pin-mini-DIN<br>para    | Este cable conecta el conector de E / S<br>digital en el AMPAQ-PWM a un Q2-USB<br>o QPIDe DAQ.                                                                                                    |
| 8 | Split Digital I/O Cabla | 6-pin-mini-DIN            | Este cable conecta el conector de E / S<br>digital de la AMPAQ-PWM a un Q8-USB.                                                                                                    |

Tabla 4.1: Cables utilizados para conectar el AMPAQ-PWM a un DAQ Quanser y experimentar.

#### 4.2 Conexiones

Esta sección describe cómo conectar la Shake Table II, AMPAQ-PWM y DAQ. Las conexiones se ilustran en la Figura 4.1. Los números de cable mostrados en la Figura 4.1 corresponden a los números de cable listados en la Tabla 4.1.

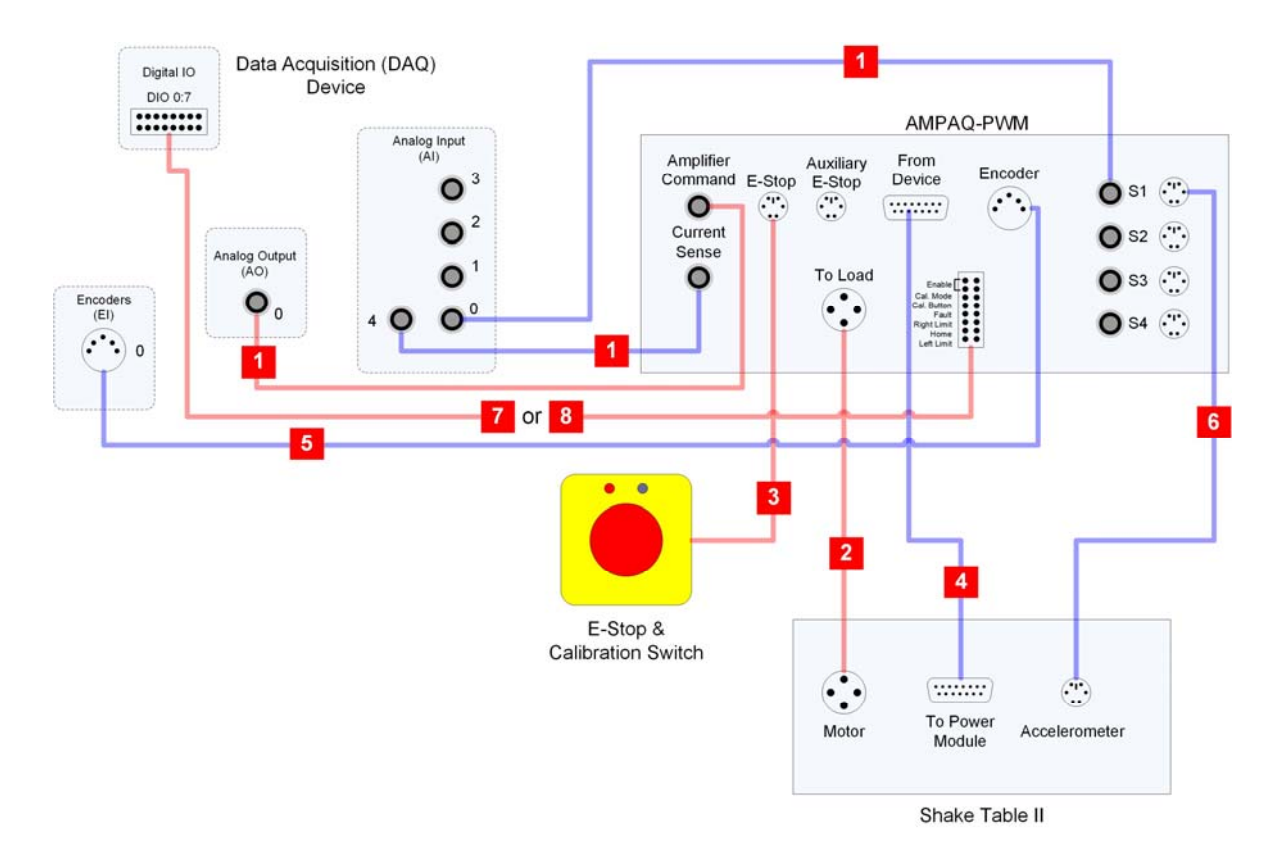

Figura 4.1: Conexión del Shake Table II, el amplificador de potencia AMPAQ-PWM y el DAQ

1. Asegúrese de que su dispositivo de adquisición de datos (DAQ) esté instalado y esté operativo.

**2.** Asegúrese de que todos los equipos estén apagados antes de realizar cualquiera de estas conexiones. Esto incluye apagar su PC y el AMPAQ-PWM.

**3.** Usando los conectores blancos de un cable 2xRCA a 2xRCA (número de cable 1), conecte el conector de Comando del Amplificador en el AMPAQ-PWM al Canal de Salida Analógica # 0 en el DAQ. Esto lleva la señal de comando que controla la salida al motor.

**4.** Usando los conectores rojos de un cable 2xRCA a 2xRCA (número de cable 1), conecte el conector de detección de corriente en el AMPAQ-PWM al canal de entrada analógica # 4 en el DAQ. Esto lleva una señal proporcional a la corriente de salida real. Usuarios de Q2-USB: el sentido actual no se usa; No conecte y continúe con el siguiente paso.

**5.** Usando los conectores rojos de otro cable 2xRCA a 2xRCA (número de cable 1), conecte el conector S1 en el AMPAQ-PWM al canal de entrada analógica # 0 en el DAQ. Esto lleva la señal del codificador desde la Shake Table II hasta el DAQ.

**6.** Conecte el cable de motor Amphenol de 4 pines al Amphenol de 4 enchufes (número de cable 2) del conector Para cargar en el AMPAQ-PWM al conector del motor Shake Table II. Este cable conecta la salida del AMPAQPWM al motor Shake Table II.

7. Conecte el interruptor E-Stop y Calibración (número de cable 3) al conector E-Stop en el AMPAQ-PWM.

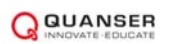

**8.** Conecte el cable DB15 a DB15 (número de cable 4) desde el conector del dispositivo en el AMPAQ-PWM al conector del módulo de alimentación en la mesa de sacudidas II, asegurándose de que los tornillos se sujeten en ambos extremos. Este cable transporta las tres señales de fin de carrera, las señales de efecto Hall del motor y las señales del encoder del motor.

Precaución: Los tornillos de bloqueo de los conectores DB15 deben estar sujetos en ambos extremos del cable. Si no se aprietan los seguros de los tornillos, el cable podría aflojarse, lo que podría dañar el equipo y / o causar lesiones al personal cercano.

**9.** Conecte el cable DIN estéreo de 5 pines al cable DIN estéreo de 5 pines (número de cable 5) del conector del codificador en el AMPAQ-PWM al canal de entrada del codificador n. ° 0 en el DAQ. Esto lleva las señales del codificador del motor entre el AMPAQ-PWM y el DAQ.

**10.** Conecte el cable mini-DIN de 6 pines al mini-DIN de 6 pines (cable número 6) del conector S1 en el AMPAQPWM al conector del acelerómetro en el lado de la Shake Table II.

**11.** Conecte el cable plano de 16 pines (número de cable 7) del conector de E / S digital en la AMPAQ-PWM al terminal DIO 0: 7 en el DAQ. Usuarios de Q8-USB: conecte el cable plano dividido de 16 pines (número de cable 8) del conector de E / S digital en el AMPAQ-PWM a los conectores de salida digital y entrada digital en el Q8-USB. Tenga en cuenta que el cable plano dividido de 16 pines no está codificado. Asegúrese de que las conexiones se realicen de acuerdo con las etiquetas del cable.

#### 4.3 Montaje de Shake Table II

El Shake Table II debe montarse y sujetarse a una plataforma o piso estable (por ejemplo, atornillado al piso de concreto). Las dimensiones de la placa base y del orificio del tornillo se indican en la Figura 4.2. Puede usar los cuatro orificios de los tornillos de las esquinas, por ejemplo, para atornillar la placa base a la plataforma o al piso

Precaución: Shake Table II debe montarse en una plataforma o piso estable antes de la operación.

La placa superior de Shake Table II se puede usar para montar las estructuras Quanser AMD-1 y AMD-2, así como las personalizadas. Las dimensiones de la placa superior se muestran en la Figura 4.3. Utilice los orificios de los tornillos para montar de forma segura la estructura en el sistema de la mesa de agitación.

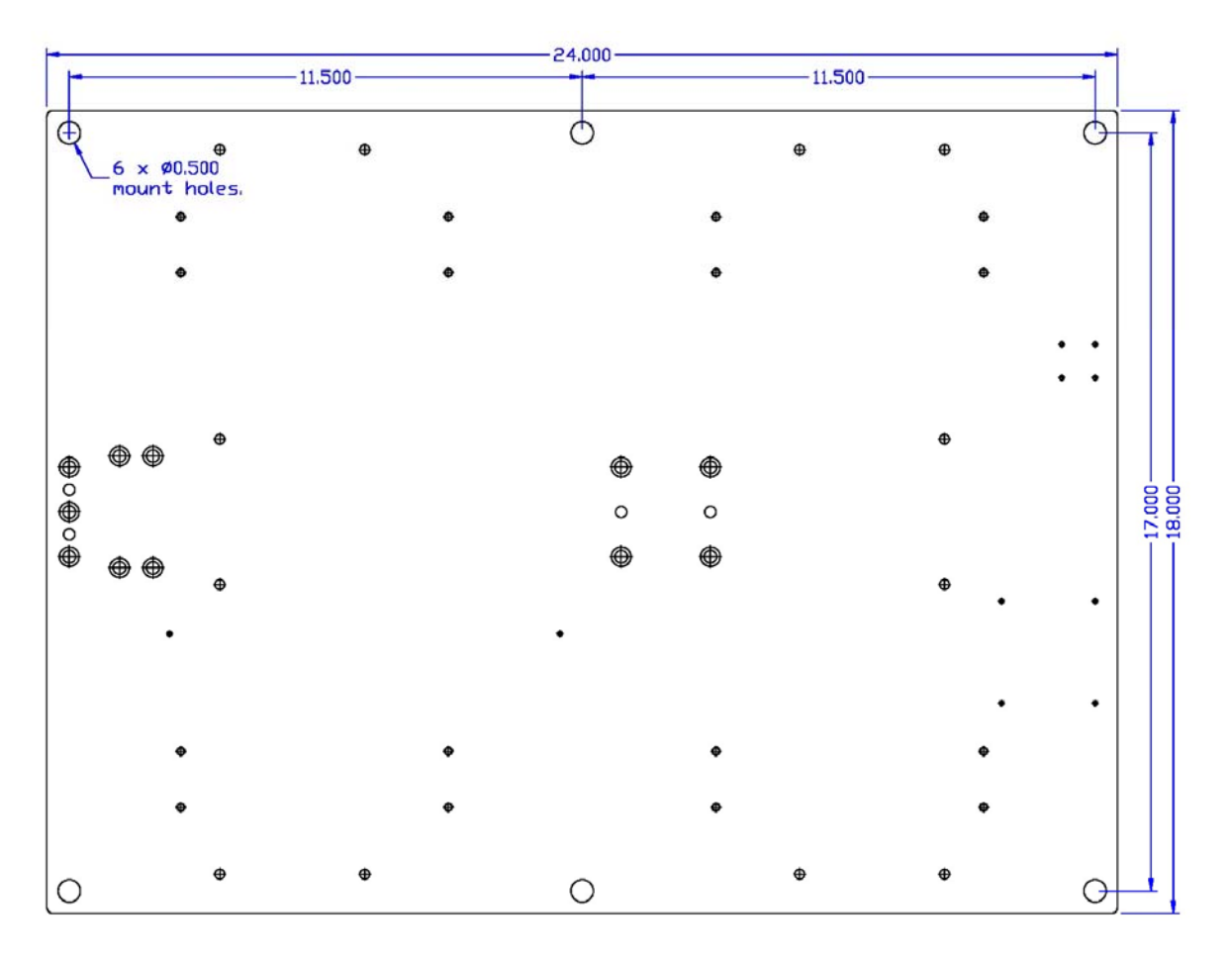

Figure 4.2: Dimensions of Shake Table II base plate

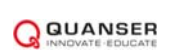

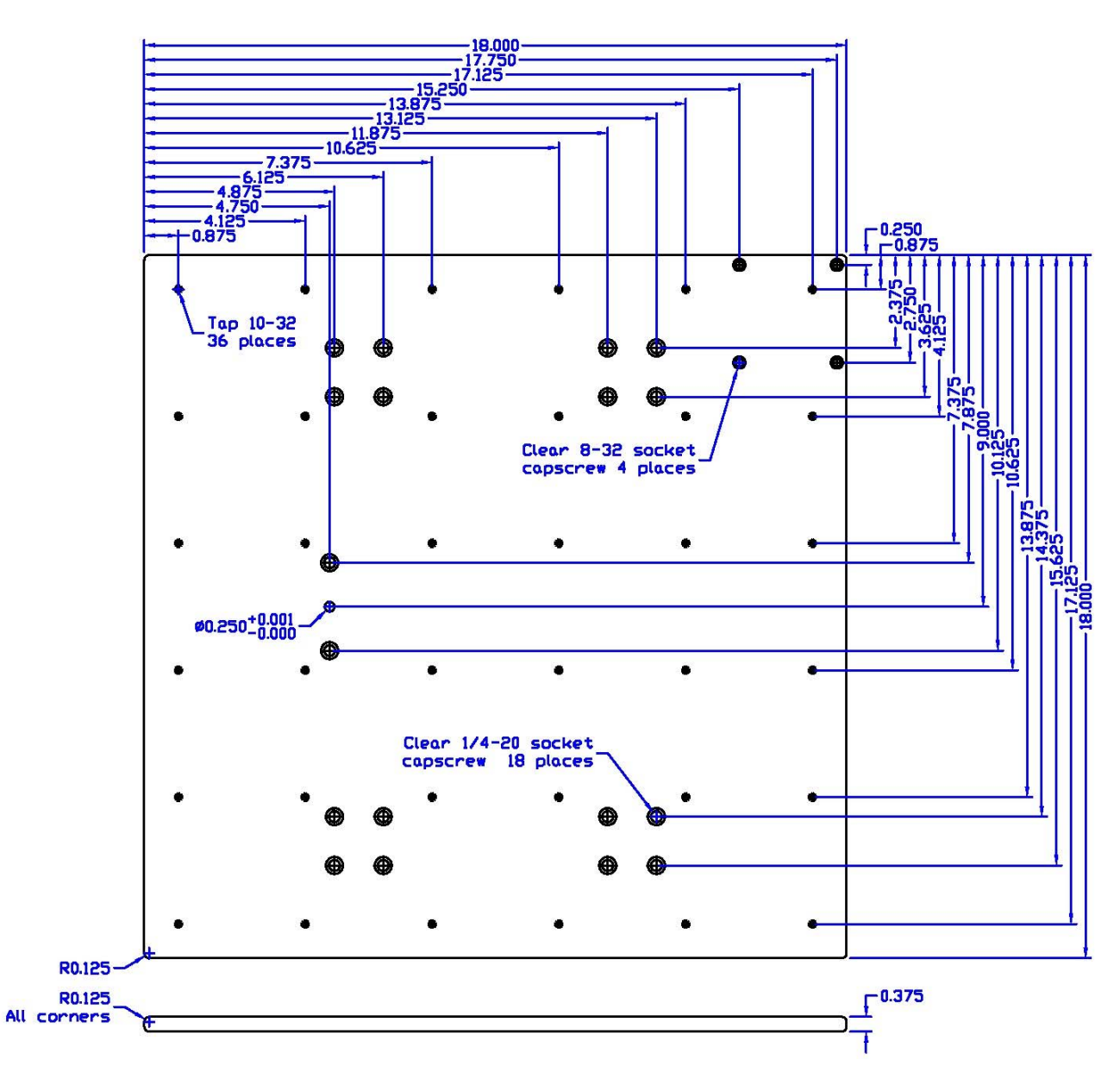

Figure 4.3: Dimensions of Shake Table II top plate

# 5 MANTENIMIENTO

El Shake Table II debe usarse siempre en un entorno limpio y sin polvo. Además, para mantener el rendimiento y garantizar la longevidad, se recomienda lubricar periódicamente las guías lineales y el tornillo de avance de la Shake Table II. Las guías lineales están hechas de acero de aleación 1060 endurecido que puede desarrollar óxido superficial. La frecuencia de la lubricación, depende del uso y las condiciones ambientales.

Guías lineales: Recomendamos utilizar el aceite lubricante para rodamientos Nook LBL01, que estádisponibleparasucompraenNookIndustriesen:http://www.nookindustries.com/Product/ProductName/100000/LBL-1

Si este aceite no está disponible, cualquier aceite de base sintética con PTFE proporcionará una protección similar. Si se observa óxido en las guías lineales, se puede eliminar con una almohadilla poco abrasiva (por ejemplo, almohadilla Scotch-Brite).

**Tornillo guía:** El tornillo guía Shake Table II se puede lubricar con el lubricante para husillos de bolas E-900. Este aceite está disponible para su compra por Nook Industries en: <u>http://www.nookindustries.com/Product/ProductName/105818/E-900</u> Si este aceite no está disponible, cualquier aceite de base sintética con PTFE en forma de rociador puede proporcionar beneficios.

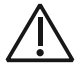

**Precaución:** asegúrese de que el amplificador esté desconectado de Shake Table II antes de aplicar lubricante a las guías lineales o al tornillo de avance de Shake Table II.

Precaución: NO aplique ningún aceite lubricante directamente sobre los sensores de límite.

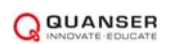

### **6** CONFIGURACION EN X-Y DE SHAKE TABLE II

Se pueden ejecutar dos dispositivos Shake Table II simultáneamente. Se pueden montar perpendiculares juntos, como se muestra en la Figura 6.1, para tener desplazamientos en las direcciones x e y.

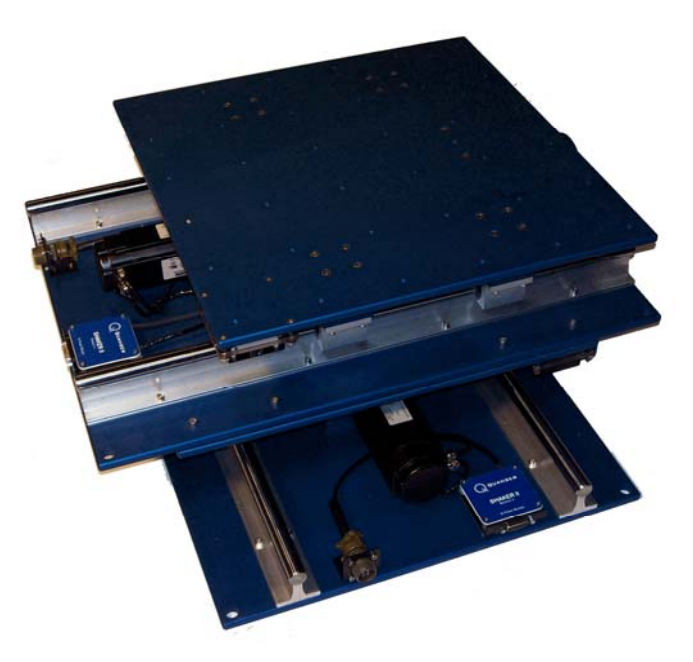

Figura 6.1: Sistemas Shake Table II en configuración X-Y

Los siguientes componentes de hardware son necesarios para el sistema X-Y Shake Table II:

1. Amplificador de potencia: 2x Quanser AMPAQ-PWM (uno para cada mesa de batido)

#### 2. Dispositivo de adquisición de datos:

- (a) Opción 1: 1 dispositivo de adquisición de datos Quanser Q8-USB (DAQ) y 1x Quanser Q2-USB DAQ.
- (b) Opción 2: 2x dispositivos Quanser Q8-USB DAQ.
- 3. Hardware de la mesa Shake: 2x dispositivos Quanser Shake Table II Siga estos pasos para

configurar el sistema X-Y Shake Table II:

- 1. Consulte la Sección 4.2 para obtener instrucciones sobre cómo configurar un sistema Shake Table II de un solo eje y asegúrese de que cada Shake Table II se haya probado correctamente.
- 2. Consulte la Sección 6.1 para obtener algunas instrucciones sobre el montaje de la tabla del eje y en la tabla del eje x.
- 3. Conecte los dos dispositivos Quanser AMPAQ-PWM a la placa de terminales extendida Q8 y los dos dispositivos Shake Table II, como se detalla en la Sección 6.2.

#### 6.1 Montaje de las mesas de Batido

La tabla inferior controla los movimientos del eje x y los desplazamientos del eje y se generan mediante una mesa vibratoria montada en la parte superior. Los ejes se ilustran en la figura 6.2.

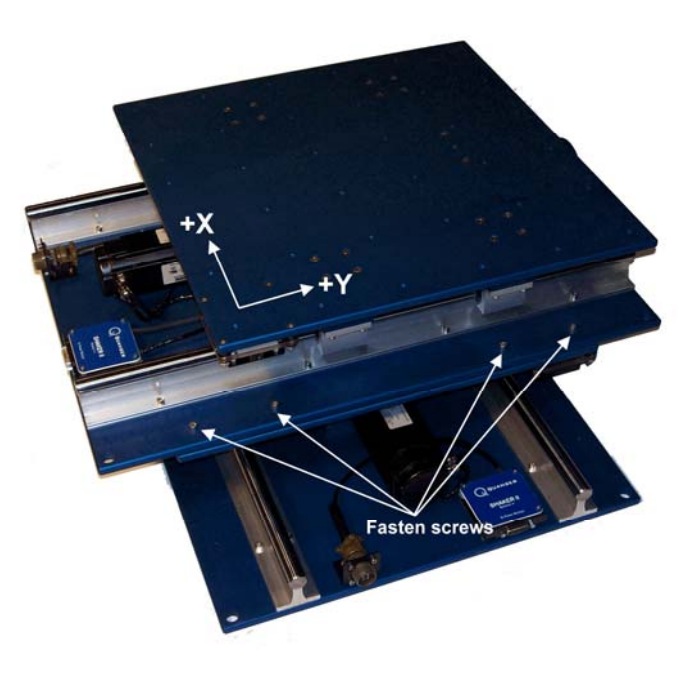

Figura 6.2: Ejes en los sistemas Shake Table II en configuración X-Y

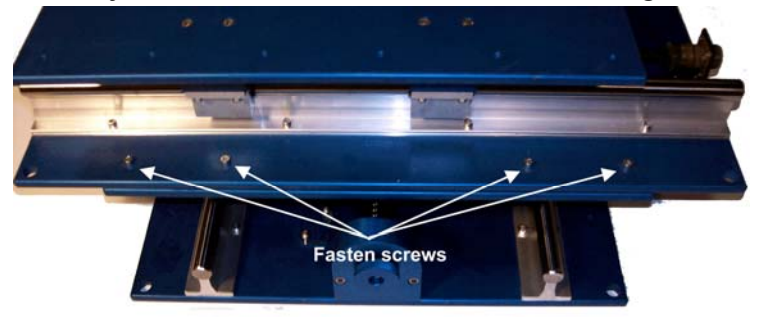

Figura 6.3: Vista lateral de los orificios de los tornillos en los sistemas Shake Table II en configuración X-Y

Siga estos pasos para montar la tabla superior del eje y en la tabla inferior de agitación del eje x::

- 1. Hay un total de 8 orificios para tornillos que se utilizarán para sujetar las dos mesas de agitación. La figura 6.2 muestra los orificios de los tornillos 4x en un lado.
- 2. Coloque los 8 topes de goma en los 8 orificios de los tornillos en la mesa de sacudida inferior designada. Los topes de goma evitan que se raye la parte superior de la Shake Table II del eje x y también ayuda a minimizar las vibraciones entre las dos tablas.

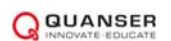

- 3. Como se muestra en la Figura 6.2, coloque la mesa de agitación del eje y en el escenario de la Tabla de agitación II inferior (es decir, la que tiene topes de goma).
- 4. Inserte los 8 tornillos en los 8 orificios de los tornillos que se muestran en la Figura 6.2 y la Figura 6.3. Los topes de goma pueden haberse desplazado cuando se montó la mesa superior. Se recomienda tener dos personas para esta tarea. Una persona levanta el sistema superior mientras que la otra puede alinear el tornillo con el orificio del tornillo y el tope de goma. No apriete los tornillos completamente hasta que estén todos colocados correctamente.
- 5. Apriete los 8 tornillos para fijar la tabla superior del eje y a la tabla inferior del eje x .

### 6.2 Conexiones de Cable

Esta sección describe las conexiones utilizadas para conectar dos dispositivos DAQ Quanser a los amplificadores de potencia 2x AMPAQ-PWM y los sistemas 2x Shake Table II para el movimiento X-Y. Las conexiones se resumen en la Tabla 6.1 y se muestran en la Figura 6.4. El dispositivo de adquisición de datos (DAQ) para el amplificador X y la tabla X se denota como DAQ # 0 y el dispositivo DAQ para el amplificador y y la tabla y se denota como DAQ # 1

| Cable | From                                   | To                                                      | Signal                                                                                                    |
|-------|----------------------------------------|---------------------------------------------------------|----------------------------------------------------------------------------------------------------|
| 1a    | DAQ # 0: Salida<br>analógica # 0       | AMPAQ-PWM X:<br>Conector de comando del<br>amplificador | Señal de comando que controla la salida al motor para la tabla.                                                                                                    |
| 2a    | AMPAQ-PWM X:<br>Cargar                 | Shake Table II X:<br>conector del motor                 | Conecta el amplificador al motor<br>Shake Table II.                                                                                                    |
| 3a    | conector                               | AMPAQ-PWM X: E-<br>Stop                                 | Parada de emergencia y habilitar<br>la calibración.                                                                                                    |
| 4a    | Interruptor de parada de<br>emergencia | conector                                                | Las señales de interruptor de<br>límite, las señales de efecto Hall<br>del motor y las señales del encoder<br>del motor, así como la potencia de<br>estos sensores. |
| 5a    | Agitar la mesa II X: Al poder          | AMPAQ-PWM X: De<br>De-                                  | Señales de encoder del motor.                                                                                                    |
| 6a    | Conector de módulo                     | vice conector                                           | Señal del acelerómetro, y potencia para el acelerómetro.                                                                                                    |
| 7a    | AMPAQ-PWM X:<br>Codificador            | DAQ # 0: Entrada de<br>codificador # 0                  | Conecta las señales del sensor<br>analógico S1 a los canales de<br>entrada analógica # 0 en DAQ # 0.                                                                |

| 8a | conector                                          | AMPAQ-PWM X:<br>conector S1                                                               | Habilite los comandos de modo y<br>modo de calibración desde el<br>DAQ. Limite la retroalimentación<br>del interruptor, la<br>retroalimentación del interruptor<br>de calibración y la<br>retroalimentación de la condición<br>de falla al DAQ. |
|----|---------------------------------------------------|-------------------------------------------------------------------------------------------|----------------------------------------------------------------------------------------------------|
| 1b | Shake Table II X:<br>Conector del<br>acelerómetro | DAQ # 0: Entrada<br>analógica # 0                                                         | Señal de comando que controla la salida al motor para la tabla.                                                                                                    |
| 2b | AMPAQ-PWM X: S1<br>RCA                            | DAQ # 0: E / S digital #<br>0: 7                                                          | Conecta el amplificador al motor<br>Shake Table II.                                                                                                    |
| 3b | conector                                          | Usuarios de Q8-USB:<br>siga las etiquetas del<br>cable de cinta dividida<br>suministrado. | Parada de emergencia y habilitar<br>la calibración.                                                                                                    |
| 4b | AMPAQ-PWM X:<br>conector de E / S digital         | AMPAQ-PWM Y:<br>Conector de comando del<br>amplificador                                   | Las señales de interruptor de<br>límite, las señales de efecto Hall<br>del motor y las señales del encoder<br>del motor, así como la potencia de<br>estos sensores.                                                                             |
| 5b | DAQ # 1: Salida<br>analógica # 0                  | Shake Table II Y:<br>conector del motor                                                   | Señales de encoder del motor.                                                                                                    |
| 6b | AMPAQ-PWM Y: Para<br>cargar                       | AMPAQ-PWM Y: E-<br>Stop                                                                   | Señal del acelerómetro, y potencia para el acelerómetro.                                                                                                    |
| 7b | conector                                          | conector                                                                                  | Conecta las señales del sensor<br>analógico S1 a los canales de<br>entrada analógica # 0 en DAQ # 1.                                                                                                    |
| 8b | Interruptor de parada de<br>emergencia            | AMPAQ-PWM Y: De<br>De-                                                                    | Habilite los comandos de modo y<br>modo de calibración desde el<br>DAQ. La realimentación del<br>interruptor de límite, la<br>realimentación del conmutador de<br>calibración y la realimentación de<br>la condición de falla al DAQ.           |

Tabla 6.1: Configuración X-Y Shake Table II Cableado

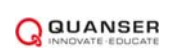

Precaución: Los tornillos de bloqueo de los conectores DB15 deben estar sujetos en ambos extremos del cable.

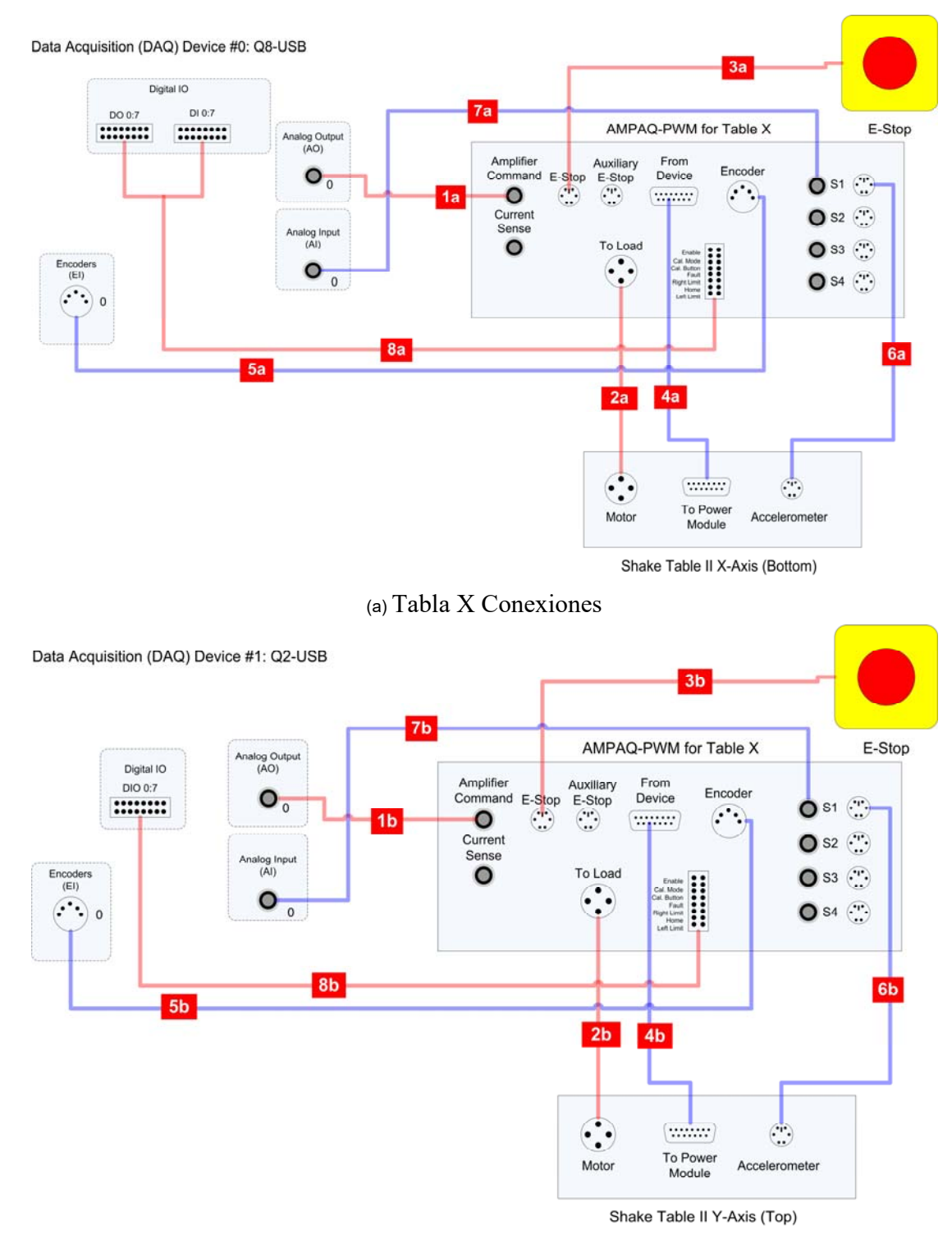

(b) Tabla Y Conexiones

Figura 6.4: Conexión del sistema X-Y Shake Table II

21

# **7** SOLUCION DE PROBLEMAS

#### El escenario no se mueve cuando se ejecutan los controladores.

- Asegúrese de que el amplificador de potencia esté encendido y en funcionamiento, por ejemplo, cuando utilice el AMPAQ-PWM, verifique que el LED de estado verde esté encendido.
- Verifique que el dispositivo de adquisición de datos sea funcional.
- Asegúrese de que el interruptor E-Stop y Calibración esté conectado y que el interruptor E-Stop esté en la posición superior, liberada.

#### El codificador no está midiendo.

- Revise las conexiones del codificador en la Sección 4.2.
- Verificar que el dispositivo de adquisición de datos sea funcional.

#### El acelerómetro no está midiendo

- Revise las conexiones del acelerómetro en la Sección 4.2. Asegúrese de que el cable analógico esté firmemente conectado al conector del acelerómetro y al conector S1 en la AMPAQ-PWM. Además, el cable RCA va desde el conector S1 en la AMPAQ-PWM a la entrada analógica # 0.
- Asegúrese de que el amplificador de potencia esté encendido y en funcionamiento, por ejemplo, cuando utilice el AMPAQ-PWM, verifique que el LED de estado verde esté encendido.
- Verifique que el dispositivo de adquisición de datos sea funcional.

# **8** SOPORTE TECNICO

Para obtener soporte de Quanser, vaya a http://www.quanser.com/ y haga clic en el enlace de soporte técnico. Rellene el formulario con toda la información de hardware y software solicitada, así como una descripción del problema encontrado. Además, asegúrese de incluir su dirección de correo electrónico y número de teléfono. Envíe el formulario y una persona de soporte técnico se pondrá en contacto con usted.

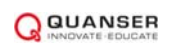

#### REFERENCIA

- [1] Dispositivos analógicos. Adx1325. 2009.
- [2] Danaher Motion. AKM Series Motors, 2005

Sistemas para la dinámica estructural y el análisis docente e investigativo.

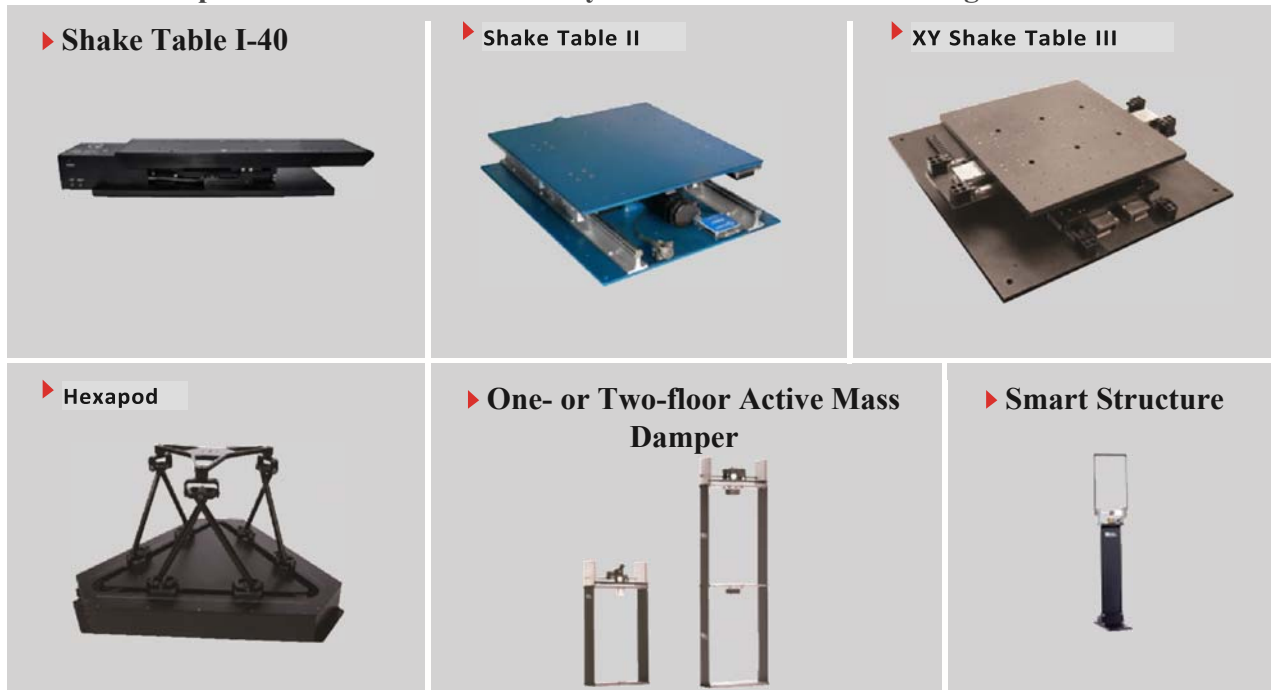

Precisos, robustos y flexibles, las plataformas de estructura inteligente y la mesa de batido Quanser satisfacen las necesidades de los educadores e investigadores en cuanto a dispositivos confiables, de bajo mantenimiento y rentables. Con estos sistemas, puede estudiar diversas técnicas de control utilizadas para manipular y amortiguar las vibraciones estructurales e introducir un análisis multidinámico más avanzado. Las mesas de agitación Quanser y las estructuras inteligentes también son ideales para investigadores en campos de ingeniería que se centran en el análisis y aislamiento de vibraciones avanzadas, el estudio de la respuesta y los límites elásticos de estructuras y geomateriales sometidos a cargas dinámicas.

Para más información, póngase en contacto con info@quanser.com

©2016 Quanser Inc. All rights reserved.

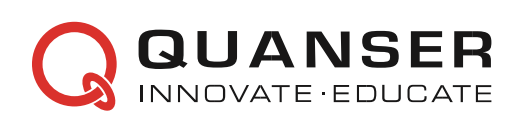

INFO@QUANSER.COM +1-905-940-3575 QUANSER.COM

Solutions for teaching and research. Made in Canada.